Rev 1.10.00

## EWARM(ICC版)ツールチェインの設定と必要事項の説明

# (ルネサス RZ/T1用)

EWARM(ICC版)ツールチェインの設定方法とサンプルプロジェクトに必要な設定を説明します。

下記 5 通りのサンプルプログラムがありますが、toolchain の設定例は「RZT1\_Sample\_BARE」をもとに説明を 進めます。なお、他のサンプル詳細は、サンプル用アプリケーションノートを参照して下さい。

| サンプル名              | 用途                   | ワークスペース名          | Ц   | プロジェクト名              |
|--------------------|----------------------|-------------------|-----|----------------------|
|                    |                      |                   | ア   |                      |
| RZT1_Sample_BARE   | ベアメタル版サン             | Sample_BARE.eww   | M3  | Sample_BARE_M3       |
|                    | プル                   |                   | R4F | Sample_BARE_R4F      |
| RZT1_Sample_HWRTOS | M3側で                 | Sample_HWRTOS.eww | M3  | Sample_HWRTOS_M3     |
|                    | HWRIOS を使用<br>したサンプル |                   | R4F | Sample_HWRTOS_R4F    |
| RZT1_Sample_ECAT   | EtherCAT 制御サ         | Sample_ECAT.eww   | M3  | Sample_ECAT_M3.mot を |
|                    | シリル                  |                   |     | 使用(ソース非公開)           |
|                    |                      |                   | R4F | Sample_ECAT_R4F      |
| RZT1_Demo_BARE     | ベアメタル版デモ             | Demo_BARE.eww     | M3  | Sample_ECAT_M3.mot を |
|                    | ソフト                  |                   |     | 使用( <u>ソース非公開</u> )  |
|                    |                      |                   | R4F | Demo_BARE_R4F        |
| RZT1_Demo_NORTi    | RTOS-NORTi 版デ        | Demo_NORTi.eww    | M3  | Sample_ECAT_M3.mot を |
|                    | モソフト                 |                   |     | 使用( <u>ソース非公開</u> )  |
|                    |                      |                   | R4F | Demo_NORTi_R4F       |

注記

コア【M3】側 EtherCAT®制御用サンプルのソース公開を希望される場合は、JSL Technology 社とのライセンス契約が必要です。

1. IAR Embedded Workbench IDEを起動する。

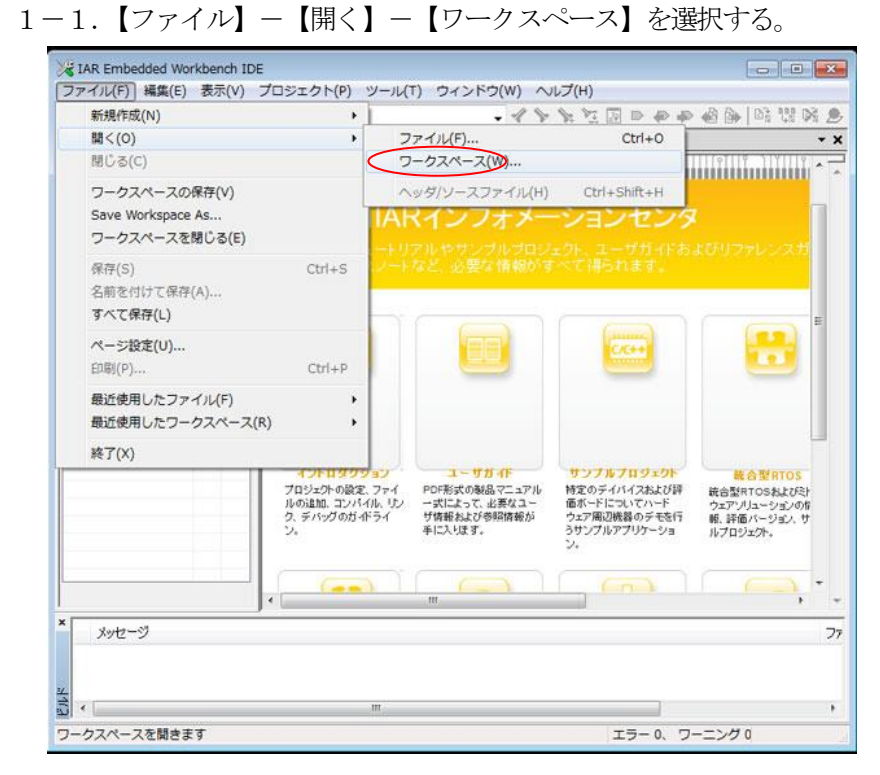

1-2. ワークスペースファイルの一例として「Sample\_BARE.eww」を選択する。

| ※ ワークスペースを開く                                                                                                    |                  | <b>X</b>      |
|----------------------------------------------------------------------------------------------------|------------------|---------------|
| Image: Constraint of the state of the state of the stat | RZT1_Sample_B    | AREの検索 🔎      |
| 整理 ▼ 新しいフォルダー                                                                                                    | :<br>:==         | • 🔟 🔞         |
| ▲ 🔐 RZT1_Sample_BARE 🔺 名前                                                                                                    | 更新日時             | 種類            |
| M3 M3 M3                                                                                                    | 2017/05/22 11:51 | ファイル フォル      |
| R4F                                                                                                    | 2017/05/22 11:51 | ファイル フォル      |
| settings                                                                                                    | 2017/05/22 11:51 | ファイル フォル      |
| src Sample_BARE.eww                                                                                                    | 2017/05/22 11:50 | IAR IDE Works |
| 4 🎍 R4F                                                                                                    |                  |               |
| > ] Debug                                                                                                    |                  |               |
| 🔒 settings                                                                                                    |                  |               |
| > 🚺 src 🗸 🗸 👘                                                                                                    |                  | Þ             |
| Sample_BARE.eww         状況: 32 共有         サイズ: 249 パイト           IAR IDE Workspace         更新日時: 2017/05/22 11:50         作成日時: 2017/05/22 11:50                                                                                                    | )                |               |
| ファイル名(N): Sample_BARE.eww ・                                                                                                    | ワークスペースファ        | ′イル(*.ew ▼    |
|                                                                                                    | 開<(0)            | キャンセル         |

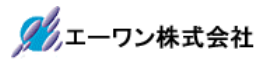

2. 各ツールの設定内容を確認する。

## 2-1. コア【R4F】側の確認

| *       main_s.c       f0 * ×         *       1       //***********************************                                                                                                    |
|----------------------------------------------------------------------------------------------------|
| Image: 1       1       1       1       1       1       1       1       1       1       1       1       1       1       1       1       1       1       1       1       1       1       1       1       1       1       1       1       1       1       1       1       1       1       1       1       1       1       1       1       1       1       1       1       1       1       1       1       1       1       1       1       1       1       1       1       1       1       1       1       1       1       1       1       1       1       1       1       1       1       1       1       1       1       1       1       1       1       1       1       1       1       1       1       1       1       1       1       1       1       1       1       1       1       1       1       1       1       1       1       1       1       1       1       1       1       1       1       1       1       1       1       1       1       1       1       1       1                                                                                                          |
| BARE R4     Hブション(0)     Sommon     sommon     sommon            |
| fe BARE R4       オブション(0)       公里       ①「Sample_BARE_R4F」選択         sommon<br>conitor<br>sample<br>put       ンパイル(C)       ②右クリック       Ik(800MHz)         すべてを再ビルド(B)<br>クリーン(L)       ③「オプション」選択       Deb       Ik(800MHz)         こSTAT静的解析(C)       ・       注意事項 CMT0ユニットは使用に注意が必要!!<br>r_opg.o/r_ecm.cが使用している。処理後は利用可         道加(A)       ・       if ************************************                                                                                                    |
| common<br>tonitor<br>sample<br>put       メイク(M)       ②       ①       「Sample_BARE_R4F] 選択       1k(600MHz)         コンパイル(C)<br>sample<br>put       コンパイル(C)       ③       ③       「オプション」選択       1k(600MHz)         ウリーン(L)       Deb       ③       「オプション」選択       1k(600MHz)         C-STAT静的解析(C)       ・       注意事項 CMT0ユニットは使用に注意が必要!!<br>r_orgs.c/r_ecm.cが使用している。処理後は利用可         道加(A)       ・       ・         潮除(V)       名前の変更       ・         ノバージョン管理システム(Y)       ・         ファイルの場所を開く<br>ファイルのプロパティ(P)       ・         マロー、パージャート宣言       ・                                                                                                    |
| ionitor       コンパイル(C)       (2石クリック       (k(8000MHz))         iample       マベてを再ビルド(B)       ()       ()       ()         yut       ()       マイてを再ビルド(B)       ()       ()       ()         C-STAT静的解析(C)       ・       注意事項 CMT0ユニットは使用に注意が必要!!       ()         ビルドを停止(S)       ・       注意事項 CMT0ユニットは使用に注意が必要!!       ()         iam(A)       ・       ・       ・         NB(V)       名前の変更       ・       ・         ファイルの場所を開く       ファイルのプロパティ(P)       ・       ・         マクニッイブレがた(C)       ・       ・       ・         マクニッインの場所を開く       ・       ・       ・         マクニッイブレがた(C)       ・       ・       ・                                                                                                    |
| sample       コンパパパワ       monodian         put       すべてを再ビルド(B)       クリーン(L)         C-STAT静的解析(C)       ・         ビルドを停止(S)       ・         追加(A)       ・         削除(V)       名前の変更         パージョン管理システム(Y)       ・         ファイルの場所を開く       ファイルのプロパティ(P)         ファイルのプロパティ(P)       マクニックトロー                                                                                                    |
| Juit     クリーン(L)     Deb       C-STAT静的解析(C)     ・     注意事項 CMT0ユニットは使用に注意が必要!!       ビルドを停止(S)     注意事項 CMT0ユニットは使用に注意が必要!!       追加(A)     ・       道加(A)     ・       削除(V)        名前の変更     ・       バージョン管理システム(Y)     ・       ファイルのプロパティ(P)     ・       マクニッグに約支(C)     ・                                                                                                    |
| C-STAT静的解析(C)       注意事項 CMT0ユニットは使用に注意が必要!!<br>r_copg.c/r_ecm.cが使用している。処理後は利用可         逆ルドを停止(S)       ************************************                                                                                                    |
| C-STAT静的解析(C)       ・         E念事項 CMT0ユニットは使用に注意が必要!!         ビルドを停止(S)         追加(A)       ・         適加(A)       ・         削除(V)       名前の変更         ノ(ージョン管理システム(Y)       ・         ファイルの場所を開く       インポート宣言         ファイルのプロパティ(P)       ・                                                                                                    |
| ビルドを停止(S)       Image: Control and Control and Contreland Control and Control and Control and Co                                         |
| 追加(A)       ・         追加(A)       ・         削除(V)          名前の変更       de "main_s.h"         ノ(ージョン管理システム(Y)       ・         ファイルの場所を開く       ・         ファイルのプロパティ(P)       ・         マカニュノブレジャン(C)       ・                                                                                                    |
| 削除(V)     de "Umonitor.h"       名前の変更     define       パージョン管理システム(Y)        ファイルの場所を開く        ファイルのプロパティ(P)     インポート宣言       マクニップに称す(C)                                                                                                    |
| 名前の変更     def ine       パージョン管理システム(Y)     ,       ファイルの場所を開く     ,       ファイルのプロパティ(P)     インポート宣言                                                                                                    |
| パージョン管理システム(Y)     ・       ファイルの場所を開く     ・       ファイルのプロパティ(P)     ・                                                                                                    |
| バーション管理システム(Y) →<br>ファイルの場所を開く<br>ファイルのプロパティ(P)<br>マクニュノブーがティ(C)                                                                                                    |
| ファイルの場所を開く<br>ファイルのプロパティ(P)<br>マクニュノブーがティ(C)                                                                                                    |
| ファイルのプロパティ(P)                                                                                                    |
| マクニ ノブージャナクト                                                                                                    |
| アンノイノに設定(に)                                                                                                    |
| 29 //                                                                                                    |
|                                                                                                    |
| ple_BARE_M3 Sample_BARE_R4F                                                                                                    |
| nple_BARE_M3 Sample_BARE_R4F                                                                                                    |
| nple_BARE_M3 Sample_BARE_R4F (100 // 100 // 100 / |
| 28 //===                                                                                                    |
|                                                                                                    |

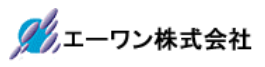

# 2-1-1. 一般オプション

1) ターゲット

| カテゴリ: | ターゲット 出力 ライブラリ設定 ライブラリオブション MISRA-C:2004 MISRA-C:1998     フロセッサ選択     コア(0) Cortex-R4     ・     ・     ・     ・     デバイス(D) Renesas R7S910018_R4F     ・     ・     ・     デバイス(D) Renesas R7S910018_R4F     ・     ・     ・     ・     デバイクンモー     ・     ド戸U(F) VFPv8     ・     ・     レジスタ(R) 16     ・     ・     ・     ・     ・     ・     ・     ・     ・     ・     ・     ・     ・     ・     ・     ・     ・     ・     ・     ・     ・     ・     ・     ・     ・     ・     ・     ・     ・     ・     ・     ・     ・     ・     ・     ・     ・     ・     ・     ・     ・     ・     ・     ・     ・     ・     ・     ・     ・     ・     ・     ・     ・     ・     ・     ・     ・     ・     ・     ・     ・     ・     ・     ・     ・     ・     ・     ・     ・     ・     ・     ・     ・     ・     ・     ・     ・     ・     ・     ・     ・     ・     ・     ・     ・     ・     ・     ・     ・     ・     ・     ・     ・     ・     ・     ・     ・     ・     ・     ・     ・     ・     ・     ・     ・     ・     ・     ・     ・     ・     ・     ・     ・     ・     ・     ・     ・     ・     ・     ・     ・     ・     ・     ・     ・     ・     ・     ・     ・     ・     ・     ・     ・     ・     ・     ・     ・     ・     ・     ・     ・     ・     ・     ・     ・     ・     ・     ・     ・     ・     ・     ・     ・     ・     ・     ・     ・     ・     ・     ・     ・     ・     ・     ・     ・     ・     ・     ・     ・     ・     ・     ・     ・     ・     ・     ・     ・     ・     ・     ・     ・     ・     ・     ・     ・     ・     ・     ・     ・     ・     ・     ・     ・     ・     ・     ・     ・     ・     ・     ・     ・     ・     ・     ・     ・     ・     ・     ・     ・     ・     ・     ・     ・     ・     ・     ・     ・     ・     ・     ・     ・     ・     ・     ・     ・     ・     ・     ・     ・     ・     ・     ・     ・     ・     ・     ・     ・     ・     ・     ・     ・     ・     ・     ・     ・     ・     ・     ・     ・     ・     ・     ・     ・     ・     ・     ・     ・     ・     ・     ・     ・     ・     ・     ・     ・     ・     ・     ・     ・     ・     ・     ・     ・     ・     ・     ・     ・     ・     ・     ・     ・     ・     ・     ・     ・     ・     ・     ・     ・     ・     ・     ・    ・ |  |
|-------|----------------------------------------------------------------------------------------------------|--|
|       |                                                                                                    |  |

# 2) 出力

| カテゴリ:<br><u> 一般オプション</u><br>静的解析<br>ランタイム解析<br>C/C++コンパイラ<br>アセンブラ<br>出力コンバータ<br>カスタムビルド | ターゲット 出力 ライブラリ設定 ライブラリオブション MISRA-C:2004 MIS<br>出力ファイル(O)<br>④ 実行可能ファイル(E)                                                          | RA-C:1998 |
|------------------------------------------------------------------------------------------|----------------------------------------------------------------------------------------------------|-----------|
| ビルドアクション<br>リンカ<br>デバッガ<br>シミュレータ<br>Angel<br>CMSIS DAP                                  | ● ライブラバU)         出力ディレクトリ         Debug¥Exe           実行可能ファイル/ライブラリ(A)         Debug¥Exe           フラビックティレ(B):         Debug¥Obj |           |
| GDBサーバ<br>IAR ROMモニタ<br>I-jet/JTAGjet<br>J-Link/J-Trace<br>TI Stellaris                  | Debug¥Obj<br>IJストファイル(S):<br>Debug¥List                                                                                             |           |

3) ライブラリ設定

|                                                                          | _ |                                                                                                    |                                                   |                                                                                  |
|--------------------------------------------------------------------------|---|----------------------------------------------------------------------------------------------------|---------------------------------------------------|----------------------------------------------------------------------------------|
| カテゴリ:<br>                                                                | E | ターゲット 出力 マイブラリ<br>ライブラリ(し)<br>ノーマル<br>設定ファイル(C):<br>(\$TOOLKIT_DIR\$¥INC¥c¥D<br>ライブラリのスレッドサポーI<br>「低レベルインタフェースのライ<br>() なし(N) | 設定<br>うイブラリオフション MI                               | SRA-C:2004 MISRA-C:1998<br>常の設定を使用します。ロ<br>ール、ファイル記述子サポー<br>ジイト文字なし、strtodでの<br> |
| I-jet/JTAGjet<br>J-Link/J-Trace<br>TI Stellaris<br>Macraigor<br>PE micro | • | <ul> <li>● セミホスティング(S)</li> <li>● IARブレークポイント(I)</li> </ul>                                                                   | <ul> <li>● セミホスティング経由</li> <li>● SWO経由</li> </ul> | ОК <i>₹ту</i> ./2µ                                                               |

# 4) ライブラリオプション

| カテゴリ: | ターゲット       出力       ライブラリ設定       ライブラリオブション       MISRA-C:2004       MISRA-C:199         Printfフォーマッタ       自動       フォーマッタの自動選択。         フォーマッタの自動選択。       フォーマッタの自動選択。         ジォーマッタの自動選択。       アオーマックの自動選択。         ブォーマックの自動選択。       アオーマックの自動選択。 |
|-------|----------------------------------------------------------------------------------------------------|
|-------|----------------------------------------------------------------------------------------------------|

5) MISRA-C:2004 (デフォルト)

| カテゴリ:<br><u>一般オプション</u><br>静静的解析<br>ランタイム解析<br>C/C++コンパイラ<br>アセンブラ<br>出力コンパータ<br>カスタムビルド<br>ビルドアクション<br>リンカ<br>デパッガ<br>シミュレータ<br>Angel<br>CMSIS DAP<br>GDBサーパ<br>IAR ROMモニタ<br>I-jet/JTAGjet<br>J-Link/J-Trace<br>TI Stellaris | ターゲット 出力 ライブラリ設定 ライブラリオプション MISRA-C:2004 MISRA-C:1998<br>MISRA-Cを有効にする(E)  MISRA-C:2004 MISRA-C:2004<br>MISRA-C:2004規則をPクライブに設定<br>なし(N) 必須(R) すべて(A)<br>「1.1: [required] All code shall conform to ISO 9899:1990 'Programming langu<br>「1.2: [required] No reliance shall be placed on undefined or unspecified beh<br>「1.3: [required] No reliance shall be placed on undefined or unspecified beh<br>「1.4: [required] Multiple compilers and/or languages shall only be used if th<br>「1.5: [advisory] Floating-point implementations should comply with defined<br>② 1.1: [required] Assembly language shall be encapsulated and isolated.<br>③ 2.2: [required] Assembly language shall be not should comply with defined<br>③ 2.1: [required] Assembly language shall be not should comply with defined<br>③ 2.1: [required] Assembly language shall be not should comply with defined<br>④ 2.2: [required] Assembly language shall be not should comply with defined<br>④ 2.2: [required] Assembly language shall be not should comply with defined<br>④ 2.2: [required] Assembly language shall be not should comply with defined<br>④ 1.5: [advisory] Floating-point implementations should comply with defined<br>④ 2.1: [required] Assembly language shall be not should comply with defined<br>④ 2.1: [required] Assembly language shall be not should comply with defined<br>④ 2.1: [required] Assembly language shall be not should comply with defined<br>④ 2.1: [required] Assembly language shall be not should comply with defined<br>④ 1.5: [advisory] Floating-point implementations should comply with defined<br>④ 1.5: [advisory] Floating-point implementations should comply with defined<br>④ 1.5: [advisory] Floating-point implementations should comply with defined<br>④ 1.5: [advisory] Floating-point implementations should comply with defined<br>④ 1.5: [advisory] Floating-point implementations should comply with defined<br>④ 1.5: [advisory] Floating-point implementations should comply with defined<br>④ 1.5: [advisory] [advisory] [advisory] [advisory] [advisory] [advisory] [advisory] [advisory] [advisory] [advisory] [advisory] [ |
|----------------------------------------------------------------------------------------------------|----------------------------------------------------------------------------------------------------|
| Macraigor                                                                                                    |                                                                                                    |

# 6) MISRA-C:1998 (デフォルト)

| Angel<br>CMSIS DAR                                      | <ul> <li>I. [required] All code shall conform to ISO 9899 standard C, with no exten</li> <li>2. [advisory] Code written in languages other than C should only be used</li> <li>3. [advisory] Assembly language functions that are called from C should t</li> <li>4. [advisory] Provisions should be made for appropriate run-time checking</li> </ul> |
|---------------------------------------------------------|----------------------------------------------------------------------------------------------------|
| GDBサーバ<br>IAR ROMモニタ<br>I-jet/JTAGjet<br>J-Link/J-Trace | <ul> <li>5. [required] Only those characters and escape sequences which are defined.</li> <li>6. [required] Values of character types shall be restricted to a defined and the used</li> <li>7. [required] Trieranhs shall not be used</li> </ul>                                                                                                    |

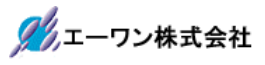

## 2-1-2. 静的解析

1) C-STAT 静的解析(デフォルト)

| カテゴリ:                 | Г |                                      |                                   |
|-----------------------|---|--------------------------------------|-----------------------------------|
| <br>一般オプション           |   |                                      |                                   |
| 静的解析                  |   |                                      |                                   |
| ランタイム解析<br>C/C++コンパイラ | < | C-STAT静的解析 追加オプション                   |                                   |
| アセンブラ                 |   | C-STATチェックを避択(S)                     |                                   |
| 出力コンバータ               |   | 0 81H191992/28/((0/                  |                                   |
| カスタムビルド               |   | 設定をインポート(1)…                         |                                   |
| ビルドアクション              | = | 設定をエカ7 ポート(F)                        |                                   |
| リンカ<br>ゴバッザ           |   | EXECTORY ICT                         |                                   |
| シミュレータ                |   | Enable parallel analysis:            | 2 processes                       |
| Angel                 |   | 🗹 Enable module timeout:             | 600 seconds                       |
| GDBサーバ                |   | Enable false-positives analysis      |                                   |
| IAR ROMモニタ            |   | ☑ Limit messages per check and file: | 100 messages                      |
| I-jet/JTAGjet         |   | この制具バージョンで使用可能から-STATの3              | 5/+2 <sup>1</sup> /2 1/1×10+++ /. |
| J-LINK/J-Trace        |   |                                      | パビノヘルのりみと708                      |
| 11 StellarIS          |   |                                      |                                   |

2)追加オプション(デフォルト)

| カテゴリ:                             |   |             |                   |   |                     |
|-----------------------------------|---|-------------|-------------------|---|---------------------|
| 一般オブション<br>+245-2044              |   |             |                   |   |                     |
| 高部の3時#40<br>ランタイム解析<br>C/C++コンパイラ |   | C-STAT書的角架析 | (追加オプション          |   |                     |
| アセンブラ                             |   | - コマンドラインオ  | ブションの使用(U)        |   |                     |
| 出力コンバータ                           |   | コマンドラインオ:   | プション(0):(1行に1コマンド | ) |                     |
| カスタムビルド                           |   |             |                   |   |                     |
| ビルトアクソヨン                          | E |             |                   |   |                     |
| ッシン<br>デバッガ                       |   |             |                   |   |                     |
| シミュレータ                            |   |             |                   |   |                     |
| Angel                             |   |             |                   |   |                     |
| CMSIS DAP                         |   |             |                   |   |                     |
| GDBサーバ                            |   |             |                   |   |                     |
| IAR ROMELS                        |   |             |                   |   |                     |
| I-jet/JTAGjet                     |   |             |                   |   | $\overline{\nabla}$ |
| J-Link/J-Trace                    |   |             |                   |   |                     |
| TI Stellaris                      |   |             |                   |   |                     |

#### 2-1-3. ランタイム解析

1) C-RUN ランタイム解析 (デフォルト)

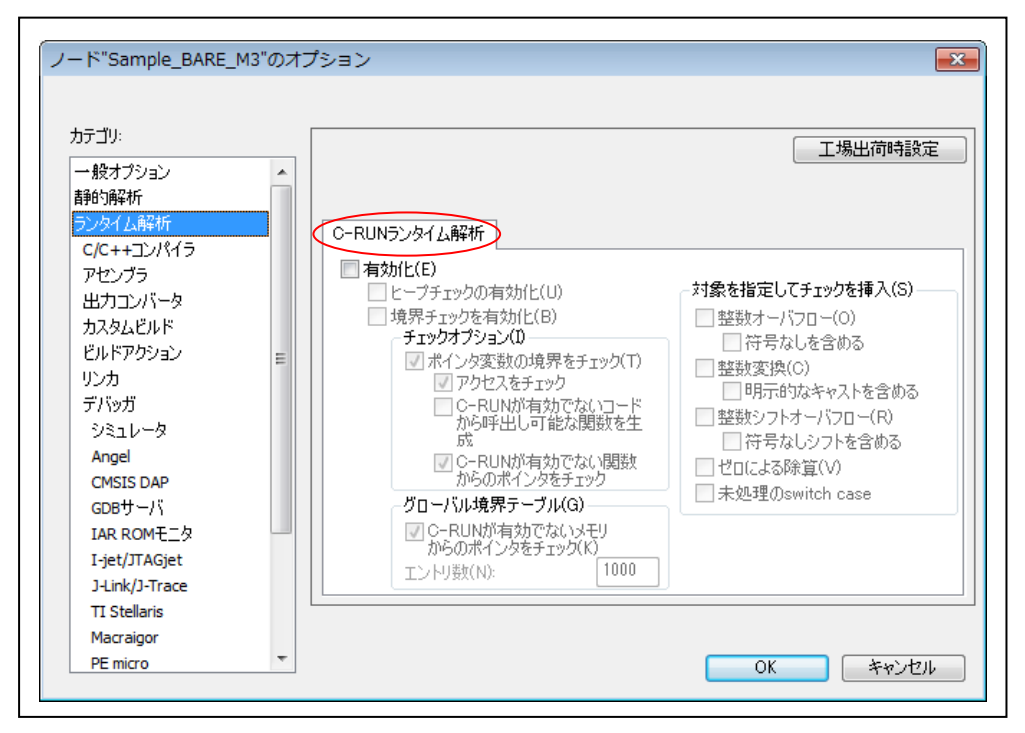

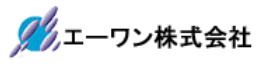

## 2-1-4. C/C++コンパイラ

#### 1) 言語1

i.

| カテゴリ:<br>一般オプション<br>静的解析<br>ランタイム解析                                                                                                    |   | ■ 複数ファイルのコンパイル<br>未使用パブリックを破棄<br>言語 1 言語 2 コード 最適化 2                                                                                                    | 工場出荷時設定<br>出力   リスト   プリプロセッサ   診断   MISF ・                                                                                                    |
|----------------------------------------------------------------------------------------------------|---|----------------------------------------------------------------------------------------------------|----------------------------------------------------------------------------------------------------|
| マセンブラ<br>アセンブラ<br>出力コンバータ<br>カスタムビルド<br>ビルドアクション<br>リンカ<br>デバッガ<br>シミュレータ<br>Angel<br>CMSIS DAP<br>GDBサーバ<br>IAR ROMモニタ<br>I.jet/JTAGjet<br>J-Link/J-Trace<br>TI Stellaris | Ε | <ul> <li>書語(1)</li> <li>● C</li> <li>● C++</li> <li>● 自動(拡張子ベース)(A)</li> <li>CO派生言語(C)</li> <li>● C89</li> <li>● C99</li> <li>■ VLAの許可(V)</li> <li>■ C++ インライン動作</li> <li>■ プロトタイプの強制(R)</li> </ul> | <ul> <li>言語の適合(N)</li> <li>● 標準(IAR拡張あり)</li> <li>● 標準</li> <li>● 厳密</li> <li>C++の派生言語(+)</li> <li>● Embedded C++</li> <li>● 拡張Embedded C++</li> <li>● C++</li> <li>● C++</li> <li>■ 例外あり</li> <li>♥ 同外あり</li> <li>♥ 副的オブジェクトを破棄</li> </ul> |

## 2) 言語2

| <ul> <li>一般オプション</li></ul> | ▲<br>●<br>複数ファイ<br>二<br>未供<br>言語 1<br>言語 1<br>言語 1<br>言語 1<br>言語 1<br>言語 1<br>『<br>で<br>にね。"<br>(<br>○<br>符号<br>③<br>符号<br>③<br>第<br>一<br>次<br>1<br>一<br>、<br>(<br>一<br>、<br>(<br>明<br>)<br>の<br>一<br>不<br>(<br>明<br>)<br>の<br>一<br>、<br>(<br>明<br>)<br>の<br>一<br>、<br>(<br>明<br>)<br>の<br>一<br>、<br>(<br>の<br>)<br>の<br>一<br>、<br>(<br>の<br>)<br>の<br>一<br>、<br>(<br>の<br>)<br>の<br>)<br>の<br>、<br>の<br>、<br>、<br>の<br>、<br>の<br>、<br>の<br>、<br>の<br>、<br>の<br>、<br>の<br>、<br>の<br>、<br>の<br>、<br>の<br>、<br>の<br>、<br>、<br>、<br>の<br>、<br>、<br>の<br>、<br>の<br>、<br>の<br>、<br>の<br>、<br>の<br>、<br>の<br>、<br>の<br>、<br>の<br>、<br>の<br>、<br>の<br>、<br>の<br>、<br>の<br>、<br>の<br>、<br>の<br>、<br>の<br>、<br>の<br>、<br>の<br>、<br>の<br>、<br>の<br>、<br>の<br>、<br>の<br>、<br>の<br>の<br>、<br>の<br>、<br>の<br>、<br>の<br>、<br>の<br>、<br>の<br>、<br>、<br>、<br>、<br>、<br>、<br>、<br>、<br>、<br>、<br>、<br>、<br>、 | ルのコンパイル<br>和/ブリックを破棄<br>語2)コード 最適化 出<br>の型(P)<br>・付き<br>な点数動作(F)<br>な点数動作(F)<br>にな適合<br>(サイズ縮小/高速化)<br>ドイト文字サポートを有効にす | カ リスト ブ | <br>リプロセッサ   診断 | (何時話文元<br>MISF 4)) |
|----------------------------|----------------------------------------------------------------------------------------------------|----------------------------------------------------------------------------------------------------|---------|-----------------|--------------------|
|----------------------------|----------------------------------------------------------------------------------------------------|----------------------------------------------------------------------------------------------------|---------|-----------------|--------------------|

3) コード

| カテゴリ:                                                               |   |                                                                                           | 工場出荷時設定           |
|---------------------------------------------------------------------|---|-------------------------------------------------------------------------------------------|-------------------|
| ー般オブション<br>静的解析<br>ランタイム解析<br>C/C++コンパイラ<br>アセンブラ                   |   | 複数ファイルのコンパイル □ 未使用パブリックを破菜 語 1   言語 2 (ユード) 最適化   出力   リスト                                | プリプロセッサ 診断 MISF ・ |
| 、ビンフンバータ<br>出力コンバータ<br>カスタムビルド<br>ビルドアクション<br>リンカ<br>デバッガ<br>シミュレータ | = | □ インタワークコードを生成(1)<br>プロセッサモード<br>④ Arm(A)<br>● Thumb(T)                                   |                   |
| Angel<br>CMSIS DAP<br>GDBサーバ<br>IAR ROMモニタ                          |   | 位置独立コード/データ<br>コードおよびリードオンリのデータ (ropi)(C)<br>回リード/ライトデータ (rwpi)(R)<br>回動的なリード/ライト初期化なし(N) |                   |
| I-jet/JIAGjet<br>J-Link/J-Trace<br>TI Stellaris<br>Macraigor        |   | □ ]~FXモリハのナ~\$Read+±b%(N)                                                                 |                   |

#### 4) 最適化

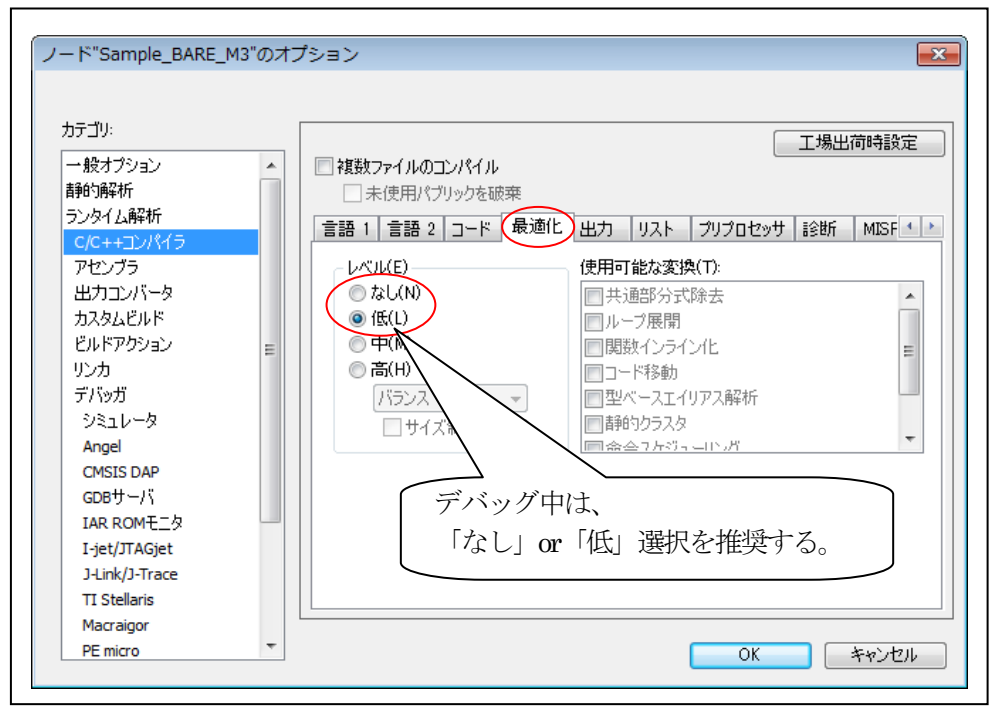

5) 出力

| → 取オブション<br>= 一般オブション<br>自動的解析<br>ランタイム解析<br>C/C++コンパイラ<br>アセンブラ<br>出力コンパータ<br>カスタムビルド<br>ビルドアクション<br>リンカ<br>デパッガ<br>シミュレータ<br>Angel<br>CMSIS DAP<br>GDBサーパ<br>IAR ROMモニタ<br>I-jet/JTAGjet<br>J-Link/J-Trace | <ul> <li>【複数ファイルのコンパイル</li> <li>未使用パブリックを破棄</li> <li>言語 1 言語 2 コード 最適化</li> <li>デバッグ情報の生成(D)</li> <li>codeセクジョン名(C):</li> <li>text</li> <li>.text</li> </ul> | <u>工場出荷時設定</u><br><u>出力</u><br>リスト   プリプロセッサ   診断   MISF ・ |
|----------------------------------------------------------------------------------------------------|----------------------------------------------------------------------------------------------------|------------------------------------------------------------|
|----------------------------------------------------------------------------------------------------|----------------------------------------------------------------------------------------------------|------------------------------------------------------------|

## 6) リスト

| カテゴリ:<br>一般オプション<br>素語の句音245                                                                                                    | ▲ 【 複数ファイルのコンパイル 】 二場出荷                                                                                                    | 時設定  |
|----------------------------------------------------------------------------------------------------|----------------------------------------------------------------------------------------------------|------|
| ランタイム解析<br>C/C++コンパイラ<br>アセンブラ<br>出力コンバータ<br>カスタムビルド<br>ビルドアクション<br>リンカ<br>デバッガ<br>シミュレータ<br>Angel<br>CMSIS DAP<br>GDBサーバ<br>IAR ROMモニタ<br>I-jet/JTAGjet<br>J-Link/J-Trace | ■ I 言語 2 コード 最適化 出力 リスト フリプロセッサ 診断<br>リストファイルの出力(0)<br>○ アセンブラニーモニック(A)<br>○ ジザ(D)<br>■ アセンブラファイルの出力(U)<br>○ ソースのインクルード(N)<br>■ 呼出しフレーム情報のインクルード(N) |      |
| Macraigor<br>PE micro                                                                                                    | - OK *                                                                                                    | ャンセル |

7) プリプロセッサ

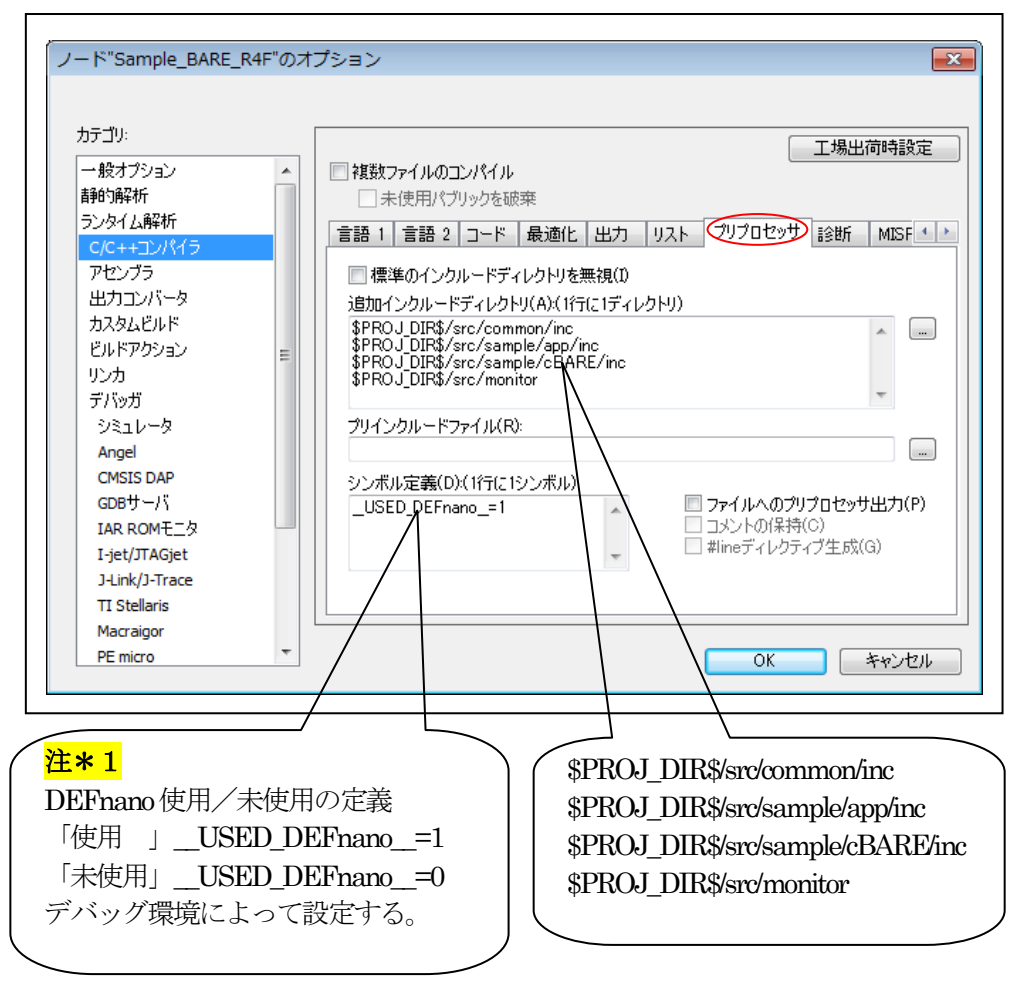

### <mark>注\*1</mark>

「\_USED\_DEFnano\_=0」と使用しない側に定義しても内蔵 RAM へのダウンロードとシリアルフラッシュ ROM への書き込み操作は可能です。ただし、再操作する場合はターゲット側のリセット操作が必要 になります。

8)診断 (デフォルト)

| <ul> <li>→ BATプション</li> <li>→ 般オプション</li> <li>         静的解析     </li> <li>ランタイム解析</li> <li>C/C++コンパイラ</li> <li>アセンブラ</li> <li>出力コンバータ</li> <li>カスタムビルド</li> <li>ビルドアクション</li> <li>リンカ</li> </ul> | E | <ul> <li>マコン</li> <li>複数ファイルのコンパイル         <ul> <li>未使用パブリックを破棄</li> <li>言語 1 言語 2 コード 最適化 出力 リスト ブリプロt</li> <li>リマークを有効(L(N)</li> <li>診断を無効(L(S):</li> <li>リマークとして処理(R):</li> </ul> </li> </ul> | <br>2yサ 診断 | L荷時設定<br>MISF 4 |
|----------------------------------------------------------------------------------------------------|---|----------------------------------------------------------------------------------------------------|------------|-----------------|
| デバッガ<br>シミュレータ<br>Angel<br>CMSIS DAP<br>GDBサーバ<br>IAR ROMモニタ<br>I-jet/JTAGjet<br>J-Link/J-Trace<br>TI Stellaris<br>Macraigor<br>PE micro                                                         | • | ワーニングとして処理(W):<br>エラーとして処理(E):<br>■ すべてのワーニングをエラーとして処理(T)                                                                                                    |            | 45-50-7-4711.   |

# 9) MISRA-C:2004(デフォルト)

| カテゴリ:                  | 工場出荷時                                                                                                    | 設定   |
|------------------------|----------------------------------------------------------------------------------------------------|------|
| 一般オプション                | ▲ ■ 複数ファイルのコンパイル                                                                                                    |      |
| 青邦5月4千行<br>ニュート イトクロナブ | □ 未使用パブリックを破棄                                                                                                    |      |
| フンタイム解析                |                                                                                                    | R 1  |
| てんてキキコンハイン             |                                                                                                    |      |
| アセノフラー山市市              | <ul> <li>MISRA-C:2004相目はをアクティブ(ご設定)</li> </ul>                                                                                                    |      |
| エフリコンハーダ<br>カフタルビルド    |                                                                                                    |      |
| ビルドアカション               |                                                                                                    |      |
| しい(1,7,22,22)<br>リンカ   | ■ I.1: [required] All code shall conform to ISO 9899:1990 'Programming lan                                                                           | gl 🔺 |
| デバッガ                   | 1.2: [required] No reliance shall be placed on undefined or unspecified bi                                                                           | eh   |
| シミュレータ                 | I.3: [required] Multiple compilers and/or languages shall only be used if                                                                            | tł   |
| Angel                  | I.4: [required] The compiler/linker shall be checked to ensure that 31 ch<br>■ 15 [advisor ] Election prior implementations should ensure that 31 ch | nai  |
| CMSIS DAP              | 1.5: Ladvisory   Floating-point implementations should comply with define                                                                            | 30   |
| GDBサーバ                 | 2.1: [required] Assembly language shall be encapsulated and isolated.                                                                                |      |
| IAR ROMモニタ             | 2.2. [required] The character sequence (* shall not be used within a con-                                                                            |      |
| I-jet/JTAGjet          |                                                                                                    | •    |
| J-Link/J-Trace         |                                                                                                    |      |
| TI Stellaris           |                                                                                                    |      |
| Macraigor              |                                                                                                    |      |
| Macraigor<br>PE micro  | - OK +**                                                                                                    | 17   |

10) MISRA-C:1998 (デフォルト)

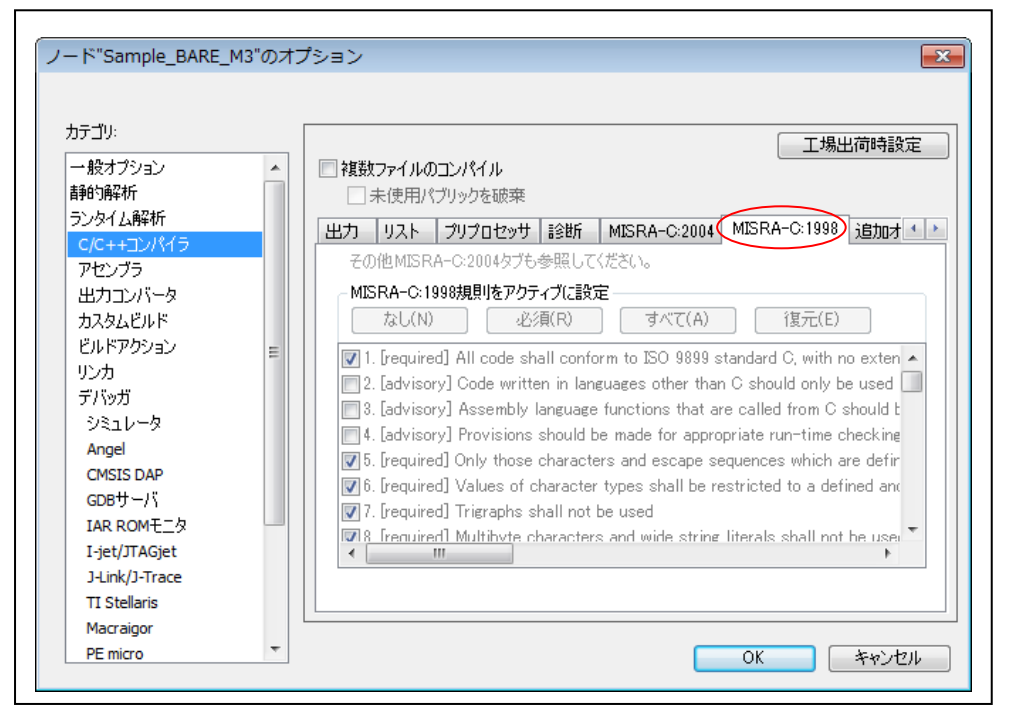

## 11) 追加オプション (デフォルト)

| カテコリ:<br>一般オブション<br>青師5解析                                                                                               | Î | □                                                            |
|----------------------------------------------------------------------------------------------------|---|--------------------------------------------------------------|
| ランタイム解析                                                                                                    |   | リスト   プリプロセッサ   診断   MISRA-C:2004   MISRA-C:1998 (追加オプション) 🕢 |
| A ビリンバータ<br>カスタムビルド<br>ビルドアクション<br>リンカ<br>デバッガ<br>シミュレータ<br>Angel<br>CMSIS DAP<br>GDBサーバ<br>IAR ROMモニタ<br>I-jet/JTAGjet | E |                                                              |
|                                                                                                    |   |                                                              |

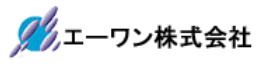

## 2-1-5. アセンブラ

1) 言語

-

| GDBサーバ<br>IAR ROMモニタ<br>I-jet/JTAGjet<br>J-Link/J-Trace |
|---------------------------------------------------------|
|---------------------------------------------------------|

#### 2) 出力

| カテゴリ:<br>一般オプション<br>##80-92745                                                                                                    |                                   | 工場出荷時設定           |
|----------------------------------------------------------------------------------------------------|-----------------------------------|-------------------|
| #700/984/J<br>ランタイム解析<br>C/C++コンパイラ<br>アセンブラ<br>出力コンバータ<br>カスタムビルド<br>ビルドアクション<br>リンカ<br>デバッガ<br>シミュレータ<br>Angel<br>CMSIS DAP<br>GDBサーバ<br>IAR ROMモニタ<br>I-jet/JTAGjet<br>1 Jink/I-Trace | 言語 出力 リスト プリプロセッ<br>▼デバッグ情報の生成(D) | サ 診断 追加オブション      |
| TI Stellaris<br>Macraigor<br>PE micro                                                                                                    | •                                 | ОК <b>*</b> +у>±и |

3) リスト

| <b>フ</b> テゴリ:                                                                                                    |          | 工場出荷時設定                                                                                                    |
|----------------------------------------------------------------------------------------------------|----------|----------------------------------------------------------------------------------------------------|
| →般オプション<br>静的解析                                                                                                    | <u>^</u> |                                                                                                    |
| ランタイム解析                                                                                                    |          | 言語 出力 リスト プリプロセッサ 診断 追加オプション                                                                                                    |
| アセンブラ                                                                                                    |          | <u></u>                                                                                                    |
| 出力コンバータ<br>カスタムビルド<br>ビルドアクション<br>リンカ<br>デバッガ<br>シミュレータ<br>Angel<br>CMSIS DAP<br>GDBサーバ<br>IAR ROMモニタ<br>I-jet/JTAGjet<br>J-Link/J-Trace<br>TI Stellarie | E        | ッグを含む(H)       クロスリファレンスを含む(C)         リストをおいし       # define         #include おたテキスト(T)       内部シンボル(Y)         マクロ定義(V)       2行間隔(P)         マクロ定義(V)       行散/ページ(G):         マクロ実行情報(I)       タケ間隔(D):         アセンブラ行のみ(S)       後要に応じて設定する |
| Macraigor                                                                                                    |          |                                                                                                    |

4) プリプロセッサ

| カテゴリ:                                                                                                    |                                                                                                    |                                               |
|----------------------------------------------------------------------------------------------------|----------------------------------------------------------------------------------------------------|-----------------------------------------------|
| <ul> <li>一般オブション</li> <li>静的解析</li> <li>ランタイム解析</li> <li>C/C++コンパイラ</li> <li>アセンブラ</li> <li>出力コンパータ</li> <li>カスタムビルド</li> <li>ビルドアクション</li> <li>リンカ</li> <li>デバッガ</li> <li>ジミュレータ</li> <li>Angel</li> <li>CMSIS DAP</li> <li>GDBサーバ</li> <li>IAR ROMモニタ</li> <li>I-jet/JTAGjet</li> <li>J-Link/J-Trace</li> </ul> | <ul> <li>言語 出力 リスト グリプロセッキ</li> <li>「標準のインクルードディレクトリを無<br/>道加インクルードディレクトリ(A): (1行(<br/>シンボル定義(D):(1行(こ1シンボル))</li> </ul> | <u>上場出(可時設定</u><br>) 診断 追加オブション<br>(こ1ディレクトリ) |
| TI Stellaris<br>Macraigor<br>PE micro                                                                                                    | -                                                                                                    | OK twitte                                     |

5) 診断

| カテゴリ:                                                                                                    |        |                                                                                                | 工場出荷時設定      |
|----------------------------------------------------------------------------------------------------|--------|------------------------------------------------------------------------------------------------|--------------|
| <ul> <li>一般オプション<br/>静的解析</li> <li>ランタイム解析</li> <li>C/C++コンパイラ</li> <li>アセンブラ</li> <li>出力コンバータ</li> <li>カスタムビルド</li> <li>ビルドアクション</li> <li>リンカ</li> <li>デバッガ</li> <li>シミュレータ</li> <li>Angel</li> <li>CMSIS DAP</li> <li>CMSIS DAP</li> </ul> | E      | <ul> <li>         言語 出力 リスト プリプロセッサ 診断 追加オプション         ワーニング              </li> <li></li></ul> |              |
| IAR ROM E_A<br>I-jet/JTAGjet<br>J-Link/J-Trace<br>TI Stellaris<br>Macraigor<br>PE micro                                                                                                    | -<br>- | <ul> <li>必要に応じて設定</li> <li>OK</li> </ul>                                                       | 定<br>( キャンセル |

6)追加オプション (デフォルト)

| カテゴリ:<br>一般オプション<br>#860-87545                        | • |                                       | 工場出荷時設定 |
|-------------------------------------------------------|---|---------------------------------------|---------|
| ■P=198411<br>ランタイム解析<br>C/C++コンパイラ                    |   | 言語 出力 リスト ブリブロセッサ 診断 追加オブション          |         |
| アセンブラ                                                 |   | コマンドラインオプションの使用(U)                    |         |
| 出力コンバータ                                               |   | ーー・・・・・・・・・・・・・・・・・・・・・・・・・・・・・・・・・・・ |         |
| カスタムビルド<br>ビルドアクション<br>リンカ<br>デバッガ<br>シミュレータ<br>Angel | E |                                       | *       |
| CMSIS DAP<br>GDBサーバ<br>IAR ROMモニタ                     |   |                                       |         |
| I-jet/JTAGjet<br>J-Link/J-Trace                       |   |                                       | Ŧ       |
| TI Stellaris                                          |   |                                       |         |

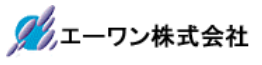

## 2-1-6. 出力コンバータ

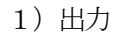

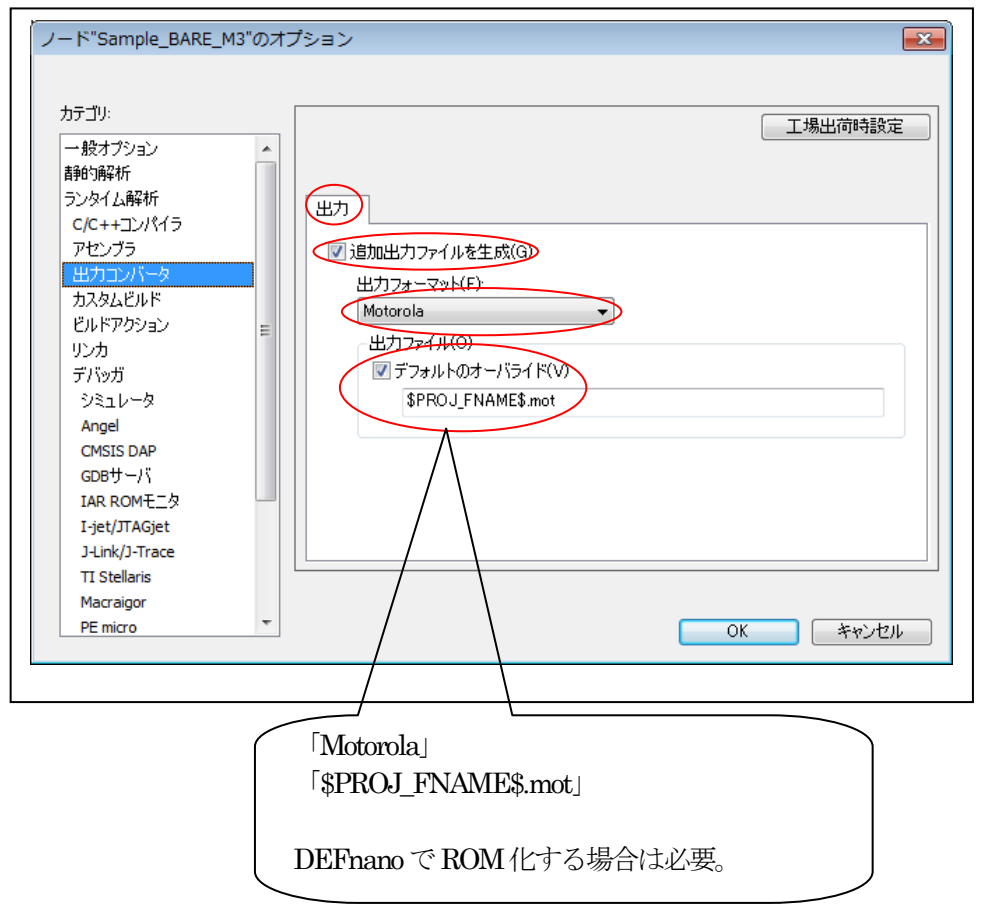

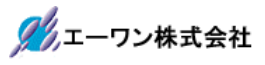

## 2-1-7. カスタムビルド

1) カスタムツール設定 (デフォルト)

| カテゴリ:                                                      |   |                            |    |
|------------------------------------------------------------|---|----------------------------|----|
| <ul> <li>一般オプション</li> <li>静的解析</li> <li>ランタイム解析</li> </ul> | • |                            |    |
| C/C++コンパイラ<br>アセンブラ<br>出力コンバータ                             |   | ファイル名拡張子(F):               |    |
| カスタムビルド<br>ビルドアクション                                        |   | באַעדב (0):                |    |
| リンカ<br>デバッガ                                                |   | 出力ファイル(1行に1ファイル)(0):       | *  |
| Angel<br>CMSIS DAP                                         |   | 追加入力ファイル(1行に1ファイル)(A):     | ~  |
| GDBサーバ<br>IAR ROMモニタ                                       |   |                            | *  |
| I-jet/JTAGjet<br>J-Link/J-Trace<br>TI Stellaris            |   | ■ 他のすべてのツールより先にこのツールを実行する( | Ψ. |
| Macraigor                                                  | _ |                            |    |

- 2-1-8. ビルドアクション
  - 1) ビルドアクションの設定 (デフォルト)

| カテゴリ:          | Γ        |                   |  |
|----------------|----------|-------------------|--|
| 一般オプション        | <b>^</b> |                   |  |
| 静的解析           |          |                   |  |
| ランタイム解析        |          | ドルドアカション語学        |  |
| C/C++コンパイラ     |          | CMTYODADAXE       |  |
| アセンブラ          |          | プリビルドコマンドライン(P):  |  |
| 出力コンバータ        |          |                   |  |
| カスタムビルド        |          | ポストビルドコマンドライン(0): |  |
| ビルドアクション       | Ξ        |                   |  |
| リンカ            |          |                   |  |
| デバッガ           |          |                   |  |
| シミュレータ         |          |                   |  |
| Angel          |          |                   |  |
| CMSIS DAP      |          |                   |  |
| GDBサーバ         |          |                   |  |
| IAR ROMモニタ     |          |                   |  |
| I-jet/JTAGjet  |          |                   |  |
| J-Link/J-Trace |          |                   |  |
| TI Stellaris   |          |                   |  |
| Macraigor      |          |                   |  |

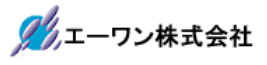

#### 2-1-9. リンカ

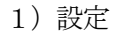

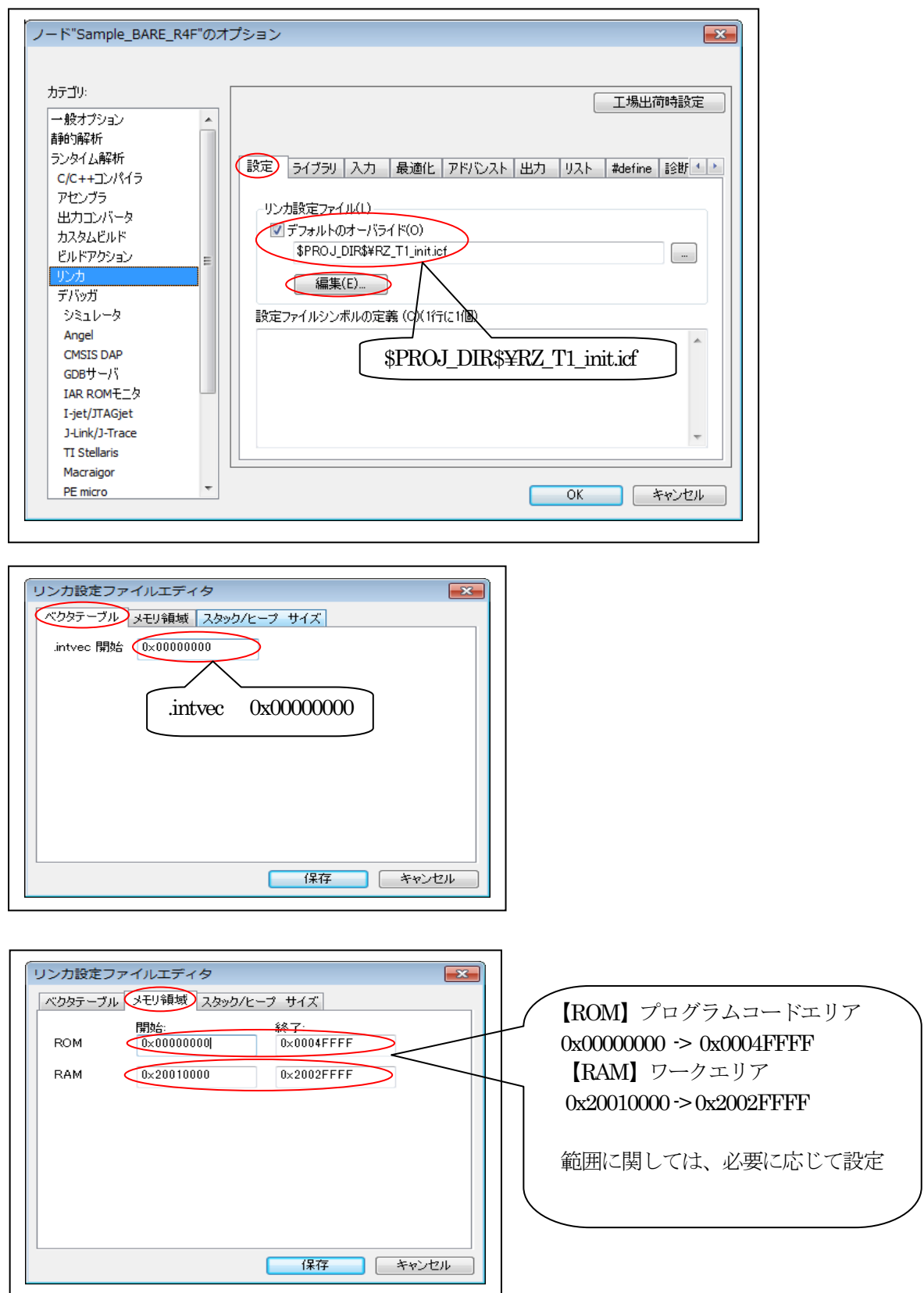

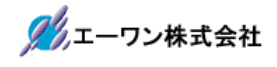

| リンカ設定ファ   | イルエディタ        |            |
|-----------|---------------|------------|
| ベクタテーブル   | メモリ領域 スタック/ヒー | -7 412     |
| CSTACK    | 0×2000        | ]          |
| SVC_STACK | 0×100         |            |
| IRQ_STACK | 0×2000        |            |
| FIQ_STACK | 0×100         |            |
| UND_STACK | 0×100         |            |
| ABT_STACK | 0×100         |            |
| НЕАР      | 0×100         |            |
| L         |               |            |
|           |               | 1本1チ キャンビル |

【CSTACK】スタックサイズ 0x8000 【SVC\_STACK】SVCスタックサイズ 0x100 【IRQ\_STACK】IRQスタックサイズ 0x100 【FIQ\_STACK】FIQスタックサイズ 0x100 【UND\_STACK】FIQスタックサイズ 0x100 【UND\_STACK】UNDスタックサイズ 0x100 【ABT\_STACK】ABTスタックサイズ 0x100 【HEAP】ヒープサイズ 0x100 】

#### 【RZ\_T1\_init.icf】 ロケーション&セクション定義

| /*###ICF### Section handled by ICF editor, don't touch! ****/         |
|-----------------------------------------------------------------------|
| /*-Editor annotation file-*/                                          |
| /* IcfEditorFile="\$TOOLKIT_DIR\$¥config¥ide¥IcfEditor¥a_v1_0.xml" */ |
| /*-Specials-*/                                                        |
| define symbolICFEDIT_intvec_start=0x00000000;                         |
| /*-Memory Regions-*/                                                  |
| define symbolICFEDIT_region_ROM_start=0x00000000;                     |
| define symbolICFEDIT_region_ROM_end = 0x0004FFFF; エディタでの変更不可          |
| define symbolICFEDIT_region_RAM_start_=0x20010000;                    |
| define symbolICFEDIT_region_RAM_end = 0x2002FFFF;                     |
| /*-Sizes-*/                                                           |
| define symbolICFEDIT_size_cstack = 0x2000;                            |
| define symbolICFEDIT_size_svcstack=0x100;                             |
| define symbolICFEDIT_size_irqstack=0x2000;                            |
| define symbolICFEDIT_size_fiqstack=0x100;                             |
| define symbolICFEDIT_size_undstack=0x100;                             |
| define symbolICFEDIT_size_abtstack = 0x100;                           |
| define symbolICFEDIT_size_heap = 0x100;                               |
| /**** End of ICF editor section. ###ICF###*/                          |
|                                                                       |
| define memory mem with size = $4G$ ;                                  |
| define region ROM_region= mem:[fromICFEDIT_region_ROM_start to        |
| _ICFEDIT_region_ROM_end_];                                            |
| define region RAM_region= mem:[fromICFEDIT_region_RAM_start to        |
| _ICFEDIT_region_RAM_end_];                                            |

```
define symbol ICFEDIT region STACK start = 0x00050000;
define region EHCI_MEM1_region = mem: [from 0x00060000 to 0x000603FF];
define region EHCI MEM2 region = mem: [from 0x00060400 to 0x00079FFF];
define region OHCI MEM1 region = mem: [from 0x0007A000 to 0x0007A0FF];
define region OHCI MEM2 region = mem: [from 0x0007A100 to 0x0007FFFF];
define symbol region USER PRG start = 0x00000100;
define symbol region USER PRG end = ICFEDIT region ROM end ;
define
        region
                USER PRG region
                                        = mem:[from
                                                        region USER PRG start
                                                                                             to
region USER PRG end ;
define block CSTACK with alignment = 8, size = _ICFEDIT_size_cstack_ {};
define block SVC_STACK with alignment = 8, size = __ICFEDIT_size_svcstack__{};
define block IRQ_STACK with alignment = 8, size = __ICFEDIT_size_irqstack__{;;
define block FIQ_STACK with alignment = 8, size = __ICFEDIT_size_fiqstack__{};
define block UND STACK with alignment = 8. size = ICFEDIT size undstack {};
define block ABT STACK with alignment = 8, size = ICFEDIT size abtstack {};
define block HEAP with alignment = 8, size = ICFEDIT size heap \{\};
initialize by copy {
 readwrite
};
do not initialize {
 section .noinit,
 section.bss
};
do not initialize {
 section EHCI PFL
 section EHCI QH.
 section EHCI_QTD,
 section EHCI_ITD,
 section EHCI SITD,
 section OHCI HCCA,
 section OHCI TD,
 section OHCI ED
};
place at address mem: ICFEDIT_intvec_start {
 section VECTOR_TABLE,
};
place at address mem: region_USER_PRG_start_{
 section d_ldr_prg,
 ro code,
 ro data,
};
```

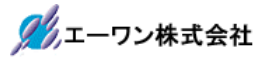

```
place in EHCI_MEM1_region {
 section EHCI_PFL
};
place in EHCI_MEM2_region {
 section EHCI_QH,
 section EHCI_QTD,
 section EHCI_ITD,
 section EHCI_SITD
};
place in OHCI_MEM1_region {
 section OHCI_HCCA
};
place in OHCI_MEM2_region {
 section OHCI_TD,
 section OHCI_ED
};
place at address mem:_ICFEDIT_region_STACK_start__{
 block FIQ_STACK,
 block IRQ_STACK,
 block SVC_STACK,
 block ABT_STACK,
 block UND_STACK,
 block CSTACK,
 block HEAP,
};
place at address mem:_ICFEDIT_region_RAM_start__{
 rw data,
 section.bss,
 zi
};
```

2) ライブラリ

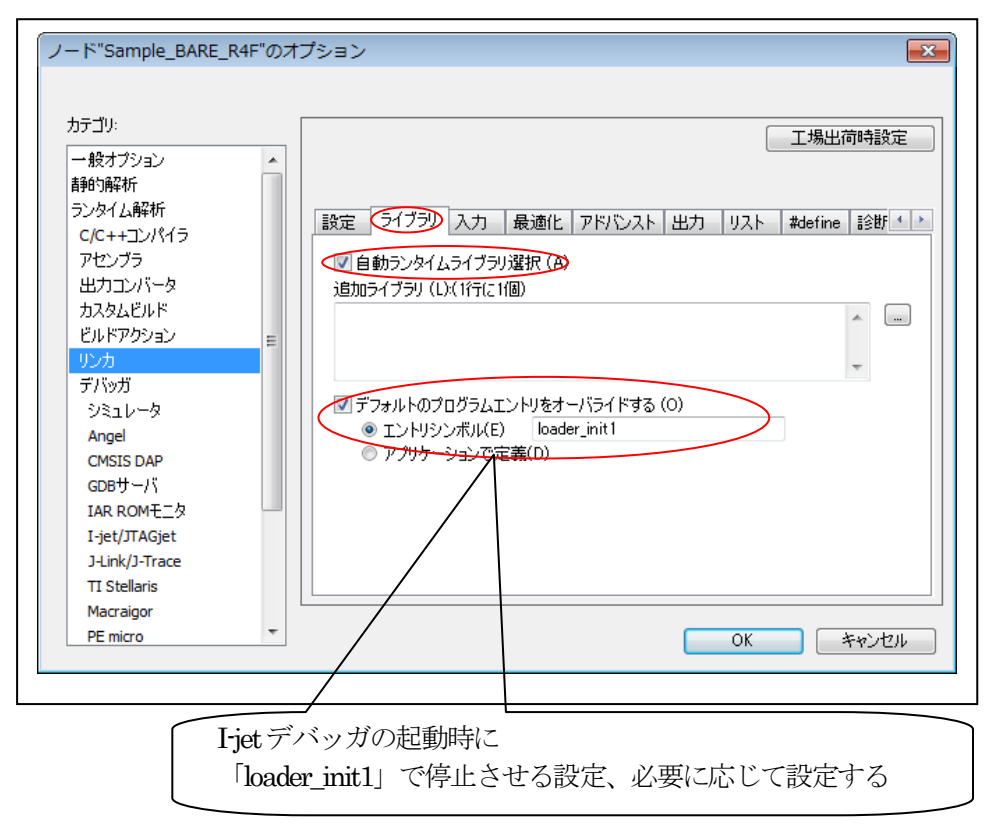

3)入力 (デフォルト)

|   | 設定   ライブラリ 入力   最適化   アドバンスト   出力   リスト   #define   診断 🕙      |
|---|---------------------------------------------------------------|
| E | シンボルをキープ(K):(1行に1個)                                           |
|   | ー<br>ローバイナリイメージ(R)<br>ファイル(F): シンボル(S): セクション(E): アラインメント(A): |
|   | E                                                             |

4) 最適化 (デフォルト)

| <ul> <li>一般オブション</li> <li>一般オブション</li> <li>静約解析</li> <li>ランタイム解析</li> <li>C/C++コンパイラ</li> <li>アセンブラ</li> <li>出カコンバータ</li> <li>カスタムビルド</li> <li>ビルドアクション</li> <li>リンカ</li> <li>デバッガ</li> <li>ジミュレータ</li> <li>Angel</li> <li>CMSIS DAP</li> <li>GDBサーバ</li> <li>IAR ROMモニタ</li> <li>I-jet/JTAGjet</li> <li>J-Link/J-Trace</li> <li>TI Stellaris</li> </ul> |  | 設定       ライブラリ       入力       最適()       アドバンスト       出力       リスト       #define       診断・       *          小さいルーチンのインライン化と        重複セクションのマージ(M)          C++仮想関数除去を実行(P)        VFE情報を持たないモジュールがある場合(V) |
|----------------------------------------------------------------------------------------------------|--|----------------------------------------------------------------------------------------------------|
|----------------------------------------------------------------------------------------------------|--|----------------------------------------------------------------------------------------------------|

# 5) アドバンスト (デフォルト)

| カテゴリ:            | 工場出行                                                   | 前時設定            |
|------------------|--------------------------------------------------------|-----------------|
| →娘オノンヨン<br> 静的解析 |                                                        |                 |
| ランタイム解析          |                                                        | =044            |
| C/C++コンパイラ       | 認定   フ1 ノフツ   八/J   玻迪IE   (17 レスレ 出/J   リスト   #define | 19861           |
| アセンブラ            |                                                        |                 |
| 出力コンバータ          |                                                        |                 |
| カスタムビルド          | 常に含める                                                  |                 |
| ビルドアクション         | ■ スタックの使用量解析を有効にする(                                    |                 |
| リンカ              | 制御ファイル                                                 |                 |
| デバッガ             | ■ ■ ■ ■ ■ ■ ■ ■ ■ ■ ■ ■ ■ ■ ■ ■ ■ ■ ■                  |                 |
| ジミュレータ           |                                                        |                 |
| Angel            |                                                        |                 |
| CMSIS DAP        |                                                        |                 |
|                  |                                                        |                 |
| Liet/ITACiet     |                                                        |                 |
| 1-link/1-Trace   |                                                        |                 |
| TLStellaris      |                                                        |                 |
| Macraigor        |                                                        |                 |
| PE micro         |                                                        | الاصليد لأسراحه |

6) 出力

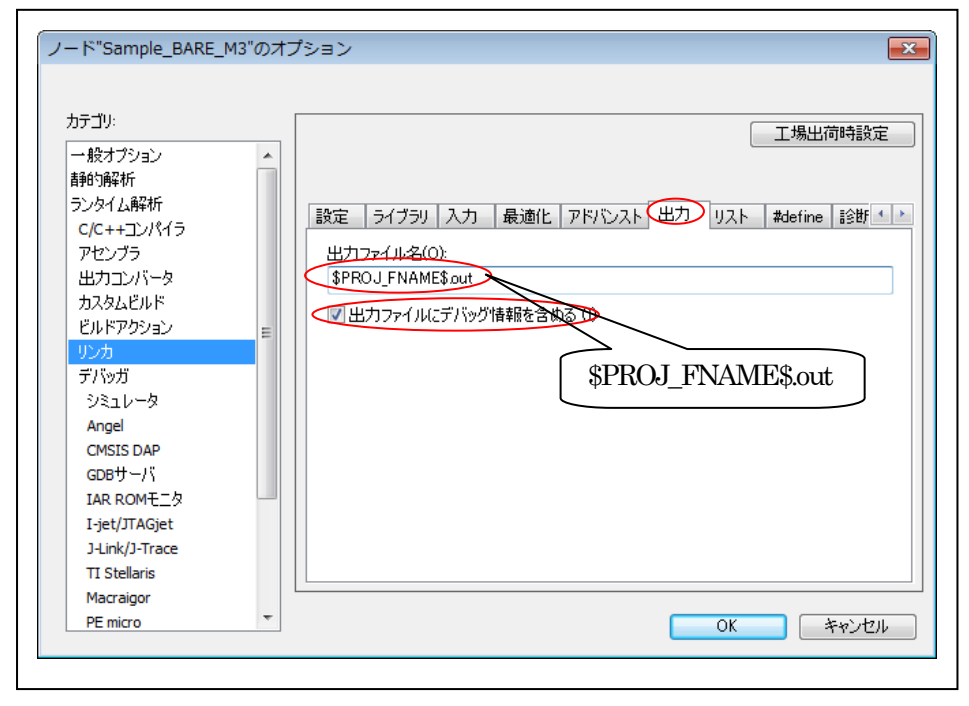

## 7) リスト

|  | 設定       ライブラリ       入力       最適化       アドバンスト       出力       リスト       #define       診断 <td< th=""></td<> |
|--|----------------------------------------------------------------------------------------------------|
|--|----------------------------------------------------------------------------------------------------|

8) #define (デフォルト)

| カテゴリ:<br>一般オプション<br>昔船り解析<br>=>:->->->->->->->->->->->->->->->->->->- |   | 工場出荷時設定                                                 |
|-----------------------------------------------------------------------|---|---------------------------------------------------------|
| ノノダイム時#1/T<br>C/C++コンパイラ                                              |   | 設定   ライブラリ 入力   最適化   アドバンスト   出力   リスト (#define) 診断・ ♪ |
| アヤンブラ                                                                 |   | シンボル定義(D)(1行に1個)                                        |
| 出力コンバータ                                                               |   |                                                         |
| カスタムビルド                                                               |   |                                                         |
| ビルドアクション                                                              | = |                                                         |
| リンカ                                                                   |   |                                                         |
| デバッガ                                                                  |   |                                                         |
| シミュレータ                                                                |   |                                                         |
| Angel                                                                 |   |                                                         |
| CMSIS DAP                                                             |   |                                                         |
| GDBサーバ                                                                |   |                                                         |
| IAR ROMモニタ                                                            |   |                                                         |
| I-jet/JTAGjet                                                         |   | · · · · · · · · · · · · · · · · · · ·                   |
| J-Link/J-Trace                                                        |   |                                                         |
| TI Stellaris                                                          |   | [                                                       |
| Macraigor                                                             |   |                                                         |

9)診断 (デフォルト)

| ま診断を無効化(D):  リマークとして処理(R):  ワーニングとして処理(W):  エラーとして処理(E):  マオズのワーニングをエラーとして処理(T) |
|---------------------------------------------------------------------------------|
|                                                                                 |

10) チェックサム (デフォルト)

| カテゴリ:          |   |                |                      | [                   | 工場出荷時設定     |
|----------------|---|----------------|----------------------|---------------------|-------------|
| 一般オプション        |   |                |                      |                     |             |
| 静的解析           |   |                |                      |                     |             |
| ランタイム解析        |   | 入力 最適化 アドバン    | スト 出力 リスト            | #define i診断         | チェックサム 追・   |
| C/C++コンパイラ     |   |                |                      |                     |             |
| アセンブラ          |   | ■ 未使用コードメモリをフ  | イルする(F)              |                     |             |
| 出力コンバータ        |   | フィルパターン        | 0×FF                 |                     |             |
| カスタムビルド        |   | 開始アドレス(T):     | 0×0                  | 終了アドレス(E):          | 0×0         |
| ビルドアクション       | = |                | G)                   |                     |             |
| リンカ            |   | サイズ(Z):        | 2/57 ト 🚽             | アラインメント(A):         | 1           |
| デバッガ           |   | 77.0 - 10 - 11 |                      | 0.11001             |             |
| シミュレータ         |   |                |                      | - UX11021           |             |
| Angel          |   | フルサイン          | ス(*の結果(U)            | - 初期/值(I):          |             |
| CMSIS DAP      |   | 補数(C):         | そのまま使用               | - 0×0               |             |
| GDBサーバ         |   | ビット順(B):       | MSBが先頭               | <ul> <li></li></ul> | .了使用(N)     |
| IAR ROME_9     |   | 語句内でバ          | イトオーダを逆順にする          | (R)                 | o coordio o |
| I-jet/JTAGjet  |   | チェックサム単位       | サイズ(日): <b>8-hit</b> | -                   |             |
| J-Link/J-Trace |   |                |                      |                     |             |
| TI Stellaris   |   |                |                      |                     |             |

# 11)追加オプション(デフォルト)

| 1              | <b>^</b> |        |          |          |                        |              |        |          | 出荷時調 | 設定                      |
|----------------|----------|--------|----------|----------|------------------------|--------------|--------|----------|------|-------------------------|
| 静的解析           |          |        |          |          |                        |              |        |          |      |                         |
| ランタイム解析        |          | マドバンフト | 山力       | 117.5    | #define                | <b>三会份</b> 后 | チェックサル | 「自力のオプシン |      | 4                       |
| C/C++コンパイラ     |          | TTUAL  |          | 221.     | #define                | 10,201       |        |          |      |                         |
| アセンブラ          |          | ערדב 📃 | ラインオブ    | ションのほ    | 更用(U)                  |              |        |          |      |                         |
| 出力コンバータ        |          | 1778   | ラインオブ    | ິນສຽ(G): | (18 <del>5</del> 0-155 | 75/8)        |        |          |      |                         |
| カスタムビルド        |          |        | - 12-02- | 22200    |                        | 1217         |        |          |      |                         |
| ビルドアクション       | =        |        |          |          |                        |              |        |          |      | ^                       |
| リンカ            |          |        |          |          |                        |              |        |          |      |                         |
| デバッガ           |          |        |          |          |                        |              |        |          |      |                         |
| シミュレータ         |          |        |          |          |                        |              |        |          |      |                         |
| Angel          |          |        |          |          |                        |              |        |          |      |                         |
| CMSIS DAP      |          |        |          |          |                        |              |        |          |      |                         |
| GDBサーバ         |          |        |          |          |                        |              |        |          |      |                         |
| IAR ROMモニタ     |          |        |          |          |                        |              |        |          |      |                         |
| I-jet/JTAGjet  |          |        |          |          |                        |              |        |          |      | $\overline{\mathbf{v}}$ |
| J-Link/J-Trace |          |        |          |          |                        |              |        |          |      |                         |
| TI Stellaris   |          |        |          |          |                        |              |        |          |      |                         |
| Macraigor      |          |        |          |          |                        |              |        |          |      |                         |

# 2-1-10. デバッガ

# 1) 設定

| ノード"Sample_BARE_R4F"のオ                                                                                                    | プション                                                                                                    |
|----------------------------------------------------------------------------------------------------|----------------------------------------------------------------------------------------------------|
| カテゴリ:<br>- 般オブション<br>青純的解析<br>ランタイム解析<br>C/C++コンパイラ<br>アセンブラ<br>出カコンパータ<br>カスタムビルド<br>ビルドアクション<br>リンカ<br><u>デバッガ</u><br>シミュレータ |                                                                                                    |
| Anger<br>CMSIS DAP<br>GDBサーバ<br>IAR ROMモニタ<br>I-jet/JTAGjet<br>J-Link/J-Trace<br>TI Stellaris<br>Macraigor<br>PE micro         | デバイ2起述ファイル(C)<br>「デフォルトのオーバライド(O)<br>\$TOOLKIT_DIR\$¥CONFIG¥debugger¥Renesas¥R7S910018_R4F.ddf …<br>OK キャンセル |
|                                                                                                    | \$TOOLKIT DIR\$¥CONFIG¥dehugger¥Renesas¥R7S910018 R4Fddf                                                     |

2) ダウンロード

| カテゴリ:<br>一般オプション                                                                                                    |                                                                                                    |                                                                                                    | 工場出荷時設定 |
|----------------------------------------------------------------------------------------------------|----------------------------------------------------------------------------------------------------|----------------------------------------------------------------------------------------------------|---------|
| 前町9時4所<br>ランタイム解4所<br>C/C++コンパイラ<br>アセンブラ<br>出力コンバータ<br>カスタムビルド<br>ビルドアクション<br>リンカ<br>デバッガ<br>ジミュレータ<br>Angel<br>CMSIS DAP<br>GDBサーバ<br>IAR ROMモニタ<br>I-jet/JTAGjet | 設定<br>ダウン<br>二<br>フラヴ3<br>二<br>一<br>一<br>一<br>、<br>(リーベリファ<br>う<br>デ<br>一<br>、<br>(リーベリファ<br>)<br>、<br>、<br>、<br>、<br>、<br>、<br>、<br>、<br>、<br>、<br>、<br>、<br>、 | ウンロード イメージ 追加オブション マルチコア ブラ<br>マイする(V)<br>ロードしない(XS)<br>シュローダを使用する(U)<br>*フォルトの boardファイルのオーバライド(O)<br>\$TOOLKIT_DIR\$¥config¥flashloader¥<br>編集 | じんし …   |
| J-Link/J-Trace<br>TI Stellaris<br>Macraigor                                                                                                    |                                                                                                    |                                                                                                    |         |

3) イメージ (デフォルト)

| 一般オノンヨン        |                  | INX YE |
|----------------|------------------|--------|
| 吉备自约备杂末斤       |                  |        |
| ランタイム解析        |                  |        |
| C/C++コンパイラ     |                  |        |
| アセンブラ          | □ 追加イメージのダウンロード  |        |
| 出力コンバータ        | R2:              |        |
| カスタムビルド        | オフセット: ロデバッグ情報のみ |        |
| ビルドアクション       |                  |        |
| リンカ            | □ 追加イメージのダウンロード  |        |
| テハッガ           | パス: …            |        |
| ジミュレーダ         | オフセット: デバッグ情報のみ  |        |
|                |                  |        |
|                | □ 追加イメージのダウンロード  |        |
| IAR ROM于一久     | //Z; [           |        |
| I-jet/JTAGjet  | オフセット: デバッグ情報のみ  |        |
| J-Link/J-Trace |                  |        |
| TI Stellaris   |                  |        |
|                |                  |        |

4)追加オプション

| יעבינג:            |          |                                       | 工場出荷時設定  |
|--------------------|----------|---------------------------------------|----------|
| 一般オプション            | <u>^</u> |                                       |          |
| 自我の対象性が行うになった。     |          |                                       |          |
| C/C++コンパイラ         |          | 設定  ダウンロード   イメージ (追加オブション)マルチコア   ブラ | ガイン      |
| アセンブラ              |          | ▼コマンドラインオブションの使用(U)                   |          |
| 出力コンバータ            |          | コマンドラインオブション(C)(1/=(-1コマンド)           |          |
| カスタムビルド            |          |                                       |          |
| ビルドアクション           | E        |                                       | <b>^</b> |
| リンカ                |          |                                       |          |
| デバッガ               |          |                                       |          |
| シミュレータ             |          |                                       |          |
| Angel<br>CMSTS DAD |          |                                       |          |
| GDB# - /           |          |                                       |          |
| IAR ROMT-2         |          |                                       |          |
| I-jet/JTAGjet      |          |                                       | ~        |
| J-Link/J-Trace     |          |                                       |          |
| TI Stellaris       |          | /                                     |          |
| Macraigor          |          |                                       |          |
| PE micro           | Ψ.       |                                       | キャンセル    |
|                    |          |                                       |          |

5) マルチコア(デフォルト)

| ション・                                     |    |                                | 工場出荷時設定      |
|------------------------------------------|----|--------------------------------|--------------|
| ー axクランヨン<br>静的解析                        | Â. |                                |              |
| ランタイム解析                                  | =_ |                                |              |
| C/C++コンパイラ                               | =× | 定   ダウノロート   カメーン   超加オフンヨノ くろ | ערעכען אביאי |
| アセンブラ                                    |    | -対称型マルチコア(Y)                   |              |
| 出力コンバータ                                  |    | コアの数(N): 1                     |              |
| カスタムビルド                                  |    | 非対称型マルチコア(A)                   |              |
| ビルドアクション                                 | =  | □ マルチコアマ2カーチードの有効化(F)          |              |
| リンカー・・・・・・・・・・・・・・・・・・・・・・・・・・・・・・・・・・・・ |    | ポート(P): 53461                  |              |
| 21200<br>212511-10                       |    |                                |              |
|                                          |    | スレーフワークスペース(W):                |              |
| CMSIS DAP                                |    | スレーブプロジェクト(S):                 |              |
| GDBサーバ                                   |    | スレーブ構成(C):                     |              |
| IAR ROMELS                               |    | ■ フレーゴを実行中のターゲット(ロスタッチ         |              |
| I-jet/JTAGjet                            |    |                                |              |
| J-Link/J-Trace                           |    |                                |              |
| TI Stellaris                             |    |                                |              |
| Macraigor                                |    |                                |              |

6) プラグイン(デフォルト)

| カテゴリ:                 |   |              |                                                                                              | 工場出荷時設定         |
|-----------------------|---|--------------|----------------------------------------------------------------------------------------------|-----------------|
| 一般オプション               |   |              |                                                                                              |                 |
| 青鲌的解析                 |   |              |                                                                                              |                 |
| ランタイム解析<br>C/C++コンパイラ |   | 設定 ダウンロー     | ド イメージ  追加オブション   マルチコア (プラヴイン)                                                              |                 |
| アセンブラ                 |   | ロードするプラグイ    | ンの選択:                                                                                        |                 |
| 出力コンバータ               |   | HCC-Ware     |                                                                                              |                 |
| カスタムビルド               |   |              | ce Exporter                                                                                  | E               |
| ドルドアクション              | = | CMX          |                                                                                              |                 |
| リンカ                   | - |              |                                                                                              |                 |
| デバッガ                  |   | SEGGEB em    | 60S                                                                                          |                 |
| シミュレータ                |   | MOV          | 500                                                                                          | -               |
| Angel<br>CMSTS DAP    |   | <b>記印月</b> : | HCC Middleware plugin - has detailed views on<br>of HCC TCPIP stack and eTaskSync scheduler. | internals       |
|                       |   | 場所:          | C:¥Program Files¥IAR Systems¥Embedded Work                                                   | bench 7.4¥arm¥p |
| IAR ROMELS            |   | 作成者:         | HCC-Embedded                                                                                 |                 |
| I-jet/JTAGjet         |   | バージョン        | 1.0.0.9                                                                                      |                 |
| J-Link/J-Trace        |   |              | 1                                                                                            |                 |
| TI Stellaris          |   |              |                                                                                              |                 |
| Macraigor             |   |              |                                                                                              |                 |
| PE micro              | - |              | OK                                                                                           | キャンカル           |

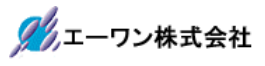

## 2-1-1 1. I-jet/JTAGjet

# 1) 設定

| カテコリ:<br>一般オゴミット) | 工場出简時設定                       |
|-------------------|-------------------------------|
| 静的解析              |                               |
| ランタイム解析           |                               |
| C/C++コンパイラ        |                               |
| アセンブラ             | JESPICE                       |
| 出力コンバータ           |                               |
| カスタムビルド           | 期間(D) 300 ms 遅延(後)(E): 200 ms |
| ビルドアクション 📲        |                               |
| リンカ               |                               |
| デバッガ              | フローフ選択プロンプトを常に<br>表示          |
| シミュレータ            | ◎ デバッズ後もオンにする(L) シリアルNo・      |
| Angel             | ● デバック 後にオフにする(S)             |
| CMSIS DAP         |                               |
| GDBT -/ \         | 通信ログ(\$)                      |
| IAR ROME_9        | \$PROJ_DIR\$¥cspycomm.log     |
| I-jet/JTAGjet     |                               |
| TT Stellaria      |                               |
| Macrainor         |                               |
| PE micro          |                               |
|                   |                               |
|                   |                               |

#### 2) インタフェース

| ンタフェース<br>JTAG(J)<br>SWD(S)<br>cJTAG(C)<br>タフェース速度(F)<br>動検出 ・ | <b>明示的なプローブ</b><br>□ 複数ターゲット<br>ターゲットNo.(<br>□ 複数のCP<br>ターゲット<br>□ JTAGスキ<br>先行ビッ | 設定<br>デバッグシステム<br>FAPまたはマルチド<br>Uを持つターゲット<br>・上のCPU No:<br>ャンチェーンに非A<br>ト(P): | ドロップID)(T):0                              | ]                                                                        |
|----------------------------------------------------------------|-----------------------------------------------------------------------------------|-------------------------------------------------------------------------------|-------------------------------------------|--------------------------------------------------------------------------|
|                                                                |                                                                                   |                                                                               |                                           |                                                                          |
|                                                                | レタフェース速度(F)<br>自動検出 ▼                                                             | y <b>クyı−入速度(F)</b><br>自動検出 ▼<br>日本<br>5 0 yi<br>□ JTAGスキ<br>先行どッ             | <u>クタフェース速度(F)</u><br>自動検出 ▼<br>先行ビット(P): | y <b>クyr</b> ー入速度(F)<br>自動検出 ▼ □ JTAGスキャンチェーンに非ARM デバイスを含<br>先行ビット(P): 0 |

3) Trase (デフォルト)

| コテゴリ:                      |          |                   |                  | 工場出荷時設定 |
|----------------------------|----------|-------------------|------------------|---------|
| →般オプション<br>#36527#5        | <u>^</u> |                   |                  |         |
| 時時時時年1月<br>ラン・カイノー番羽また     |          | $\frown$          |                  |         |
| ノンショム時期1月<br>- CICエエコトルペイニ |          | 設定 インタフェース Trace  | ブレークポイント         |         |
| アヤップラ                      |          | - トレースデータの収集      |                  |         |
| ,<br>出力コンバータ               |          | モード: 自動           | ▼ >FTBの詳する       | т       |
| カスタムビルド                    |          |                   |                  | ,       |
| ビルドアクション                   | =        | ハッファ制限: 8 サンブ     | μ 🔻              |         |
| リンカ                        |          |                   |                  |         |
| デバッガ                       |          | ว่อหวม            | クロック設定           |         |
| シミュレータ                     |          | ◉ 自動(A)           | CPUクロック(C):      | MHz     |
| Angel                      |          | 🔘 マンチェスタ(M)       | SWOプリスケーラ(S): 自動 | *       |
| CMSIS DAP                  |          | O UART(U)         |                  |         |
| GDBサーバ                     |          |                   |                  |         |
| IAR ROMモニタ                 |          | 📃 TraceD0ピンのSWO(W | )                |         |
| 1-jet/JTAGjet              |          |                   |                  |         |
| J-LINK/J-Trace             |          |                   |                  |         |
| Macraicor                  |          |                   |                  |         |
| macraigor                  |          |                   |                  |         |

4) ブレークポイント (デフォルト)

| ムン・コン・イト<br>カスタムビルド<br>ビルドアグション<br>リンカ<br>デバッガ<br>シミュレータ<br>Angel<br>CMSIS DAP<br>GDBサーバ<br>IAR ROMモニタ<br>I-jet/TJAGjet<br>J-Link/J-Trace | <ul> <li>● 自動(A)</li> <li>● 八ードウェア(H)</li> <li>● ソフトウェアブレークポイント復元位置(R)</li> <li>● ハードウェア(H)</li> <li>● ソフトウェアブレークポイント復元位置(R)</li> <li>□ パードウェア(W)</li> <li>● ペリントウェア(W)</li> <li>● ペリントウェア(W)</li> <li>● ペリントウェア(W)</li> <li>● ペリントウェア(W)</li> <li>● ペリントウェア(W)</li> <li>● ペロントロント(P)</li> <li>● ペロントロント(P)</li> <li>● ペロントロント(P)</li> <li>● ペロントロント(P)</li> <li>● ペロントロント(P)</li> <li>● ペロント(P)</li> <li>● ペロント(P)<th></th></li></ul> |  |
|----------------------------------------------------------------------------------------------------|----------------------------------------------------------------------------------------------------|--|
|----------------------------------------------------------------------------------------------------|----------------------------------------------------------------------------------------------------|--|

# 2-2. コア【M3】側の確認

| D 🗳 🖬 🕼 🕼 🖌 🖬                                                                                                    | B 10 01                                                                                                    |                                                                                                    |
|----------------------------------------------------------------------------------------------------|----------------------------------------------------------------------------------------------------|----------------------------------------------------------------------------------------------------|
| リークスペース                                                                                                    | × main.c main s.c                                                                                                    | f0 🔹                                                                                                    |
| Sample_BARE_M3 - Debug                                                                                            | • 1 //**                                                                                                    | *****                                                                                                    |
| ファイル<br>Sample_BARE<br>G Sample_BARE_W3 -<br>Contput<br>Sample_BARE_R4F<br>B Sample_BARE_R4F<br>D src<br>D output | BR     2     ///       3     ///       4     ///       4     ///       オプション(0)     メイク(M)       コンパイル(C)     すべてを再ビルド(B)       クリーン(L)     C-STAT静的解析(C)       ビルドを停止(S)     追加(A) | RZ/T1グループ<br><(役割> サンプル(main)<br>タブ><br>I)「Sample_BARE_M3」選択<br>②右クリック<br>③「オプション」選択<br>意事<br>r_cpg.c/r_ecm.cか使用している。処理後は利美<br>************************************ |
|                                                                                                    | 削除(V)<br>名前の変更                                                                                                    | define                                                                                                    |
|                                                                                                    | ハーション目荘システム(Y)<br>ファイルの場所を開く<br>ファイルのプロパティ(P)                                                                                                    | インポート宣言                                                                                                    |
|                                                                                                    | アクティブに設定(E)                                                                                                    | スタティック関数宣言                                                                                                    |
| 一覧 Sample_BARE_M3 Sar<br>ログ<br>Mon May 29, 2017 18:                                                               | mple_BAKE_K4F m<br>30:13: I-jet/JTAGjetドライバを                                                                                                    | ロードしています                                                                                                    |
| ×                                                                                                    | m                                                                                                    |                                                                                                    |

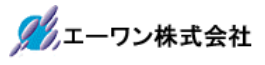

## 2-2-1. 一般オプション

1) ターゲット

| ランタイム解析<br>C/C++コンパイラ<br>アセンブラ<br>出力コンパータ<br>カスタムビルド<br>ビルドアクション<br>リンカ<br>デパッガ<br>シミュレータ<br>Angel<br>CMSIS DAP<br>GDBサーバ<br>IAR ROMモニタ<br>Iset/JTAGjet<br>J-Link/J-Trace | E | ターゲット 出力 ライブ:<br>プロセッサ選択<br>③ コア(O) Co<br>③ デバイス(D) Re<br>エンディアンモード<br>④ リトル(L)<br>● ピッグ(B)<br>● BE32(3)<br>④ BE8(8) | <ul> <li>ジ設定 ライブラリオブシ</li> <li>rtex-M3</li> <li>nesas R7S910018_M3</li> <li>デ発動小数点演算の話<br/>FPU(F) 無<br/>Dレジスタ(R) -</li> <li>Advanced SIMD (</li> </ul> | ■ン MISRA-C:2004<br>②<br>②<br>②<br>数定<br>■<br>いEON) | MISRA-C: 1998 |
|----------------------------------------------------------------------------------------------------|---|----------------------------------------------------------------------------------------------------|----------------------------------------------------------------------------------------------------|----------------------------------------------------|---------------|
|----------------------------------------------------------------------------------------------------|---|----------------------------------------------------------------------------------------------------|----------------------------------------------------------------------------------------------------|----------------------------------------------------|---------------|

# 2) 出力

|  | カテゴリ:<br> | ターゲット       出力       ライブラリ設定       ライブラリオブション       MISRA-C:2004       MISRA-C:199         出力ファイル(O)       東行可能ファイル(E)       フィブラリ(L)         ・       フィブラリ(L)       シオブラリ(L)         出力ディレクトリ       Debug¥Exe         力ジックトファイル(B):       Debug¥Obj         Debug¥Obj       リストファイル(S):       Debug¥List         Debug¥List       Debug¥List |
|--|-----------|----------------------------------------------------------------------------------------------------|
|--|-----------|----------------------------------------------------------------------------------------------------|

3) ライブラリ設定

| サテゴリ:<br>一般オプション<br>静地的解析<br>ランタイム解析<br>C/C++コンパイラ<br>アセンブラ<br>出力コンパータ<br>カスタムビルド<br>ビルドアクション<br>リンカ<br>デバッガ<br>シミュレータ<br>Angel<br>CMSIS DAP<br>GDBサーパ<br>IAR ROMモニタ<br>I-jet/JTAGjet<br>J-Link/J-Trace<br>TI Stellaris | E | ターゲット 出力 ライブラリ<br>ライブラリ(L):<br>ノーマル<br>設定ファイル(O):<br>参TOOLKIT_DIR\$¥INC¥c*DL<br>ライブラリのスレッドサポート3<br>低レベルトインタフェースのライフ<br>のなし(N)<br>してまれスティング(S)<br>してARブレークポイント(1) | 変更<br>ライブラリオブション N<br>に/O++ランタイムライブラリの込<br>ケールインタフェースなし、OE<br>トなし、printf/scanfでのマル<br>16)道勢が予動小数点数なし。<br>ib_Config_Normalh<br>を有効にする(E)<br>プラリ実装(B)<br>Stdout/stderr<br>● セミホスティング経由<br>● SWO経由 | IISRA-C:2004 MISRA-C:199 |
|----------------------------------------------------------------------------------------------------|---|----------------------------------------------------------------------------------------------------|----------------------------------------------------------------------------------------------------|--------------------------|
| Macraigor<br>PE micro                                                                                                    | - |                                                                                                    |                                                                                                    | 0K ***`.d711.            |

4) ライブラリオプション

| カテコリ:<br>一般オブション<br>静的解析<br>ランタイム解析<br>C/C++コンパイラ<br>アセンブラ<br>出力コンパータ<br>カスタムビルド<br>ビルドアクション<br>リンカ<br>デバッガ<br>シミュレータ<br>Angel<br>CMSIS DAP<br>GDBサーバ<br>IAR ROMモニタ<br>I-jet/JTAGjet<br>J-Link/J-Trace<br>TI Stellarie | ターゲット       出力       ライブラリ設定       ライブラリオブション       MISRA-C:2004       MISRA-C:19         Printfフォーマッタ        ・       ・       ・       ・       ・       ・       ・       ・       ・       ・       ・       ・       ・       ・       ・       ・       ・       ・       ・       ・       ・       ・       ・       ・       ・       ・       ・       ・       ・       ・       ・       ・       ・       ・       ・       ・       ・       ・       ・       ・       ・       ・       ・       ・       ・       ・       ・       ・       ・       ・       ・       ・       ・       ・       ・       ・       ・       ・       ・       ・       ・       ・       ・       ・       ・       ・       ・       ・       ・       ・       ・       ・       ・       ・       ・       ・       ・       ・       ・       ・       ・       ・       ・       ・       ・       ・       ・       ・       ・       ・       ・       ・       ・       ・       ・       ・       ・       ・       ・       ・       ・       ・       ・       ・       ・       ・       ・ |
|----------------------------------------------------------------------------------------------------|----------------------------------------------------------------------------------------------------|
|----------------------------------------------------------------------------------------------------|----------------------------------------------------------------------------------------------------|

\_\_\_\_
5) MISRA-C:2004 (デフォルト)

| アセンブラ<br>出力コンパータ<br>カスタムビルド<br>ビルドアクション<br>リンカ<br>デパッガ<br>シミュレータ<br>Angel<br>CMSIS DAP<br>GDBサーバ<br>IAR ROMモニタ | ■ MISRA-Cを有効にする(E) ● MISRA-C:2004 ■ MISRA-C設定のログ(L) ● MISRA-C:1998 MISRA-C:2004規則をアクティブに設定 ■ なし(N) 必須(R) すべて(A) ■ 1.1: [required] All code shall conform to ISO 9899:1990 'Programming langut ■ 1.2: [required] No reliance shall be placed on undefined or unspecified beh ■ 1.3: [required] Multiple compilers and/or languages shall only be used if th ■ 1.4: [required] Multiple compilers shall be checked to ensure that 31 char ■ 1.5: [advisory] Floating-point implementations should comply with defined ■ 2.1: [required] Source shall be encapsulated and isolated. |
|----------------------------------------------------------------------------------------------------|----------------------------------------------------------------------------------------------------|
| I-jet/JTAGjet<br>J-Link/J-Trace                                                                                | ۲                                                                                                    |

# 6) MISRA-C:1998 (デフォルト)

| カテゴリ:<br>一般オプション<br>青毛い解析                                                                                                    | • |                                                                        |                                                                                              |                                                                                                    |                                                                                                    |                                                                                                    |                                                                                          |
|----------------------------------------------------------------------------------------------------|---|------------------------------------------------------------------------|----------------------------------------------------------------------------------------------|----------------------------------------------------------------------------------------------------|----------------------------------------------------------------------------------------------------|----------------------------------------------------------------------------------------------------|------------------------------------------------------------------------------------------|
| ランタイム解析<br>- C/C++コンパイラ                                                                                                    |   | ターゲット                                                                  | 出力                                                                                           | ライブラリ設定                                                                                                    | ライブラリオプション                                                                                                    | MISRA-C:2004                                                                                                    | MISRA-C:19                                                                               |
| 出力コンバータ<br>カスタムビルド<br>ビルドアクション<br>リンカ<br>デバッガ<br>シミュレータ<br>Angel<br>CMSIS DAP<br>GDBサーバ<br>IAR ROMモニタ<br>Ljet/JTAGjet<br>Hink/JTAGjet | ш | MISRA<br>2<br>2. [ac<br>3. [ac<br>4. [ac<br>7. [re<br>7. [re<br>4. [ac | -C: 1998<br>U(N)<br>dvisory]<br>dvisory]<br>dvisory]<br>quired]<br>quired]<br>muired]<br>[]] | 3.規則をアクティブ<br>必須(F<br>All code shall o<br>Code written ir<br>Assembly lang<br>Provisions sho<br>Only those char<br>Values of char.<br>Trigranhs shall | に設定<br>② すべて(A<br>conform to ISO 989<br>n languages other t<br>uage functions tha<br>uld be made for ap<br>racters and escape<br>acter types shall be<br>not be used | 9 standard C, with<br>han C should only<br>t are called from 1<br>propriate run-time<br>a sequences which<br>e restricted to a c | h no exten A<br>/ be used<br>C should b<br>e checking<br>h are defir<br>defined and<br>* |
| TI Stellaris<br>Macraigor                                                                                                    | _ |                                                                        |                                                                                              |                                                                                                    |                                                                                                    |                                                                                                    |                                                                                          |

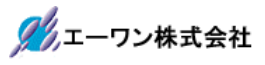

# 2-2-2. 静的解析

1) C-STAT 静的解析(デフォルト)

| + <b></b> ≁u.        | _      |                                      |                |
|----------------------|--------|--------------------------------------|----------------|
| ルナコリ:<br>            |        |                                      |                |
| → 根気オノンヨン<br>青銅内画型材丘 | - Âl l |                                      |                |
| ランタイム解析              |        | C-STAT書約的解析 追加オプション                  |                |
| アセンブラ                |        |                                      |                |
| 出力コンバータ              |        | 0-31817199を進択(3)                     |                |
| カスタムビルド              |        | 設定をインボート(1)…                         |                |
| ビルドアクション             | =      | 設定をエカフポート(F)                         |                |
| リンカ<br>ゴバッザ          |        |                                      |                |
| シミュレータ               |        | Enable parallel analysis:            | 2 processes    |
| Angel<br>CMSIS DAP   |        | ✓ Enable module timeout:             | 600 seconds    |
| GDBサーバ               |        | Enable false-positives analysis      |                |
| IAR ROMモニタ           |        | ✓ Limit messages per check and file: | 100 messages   |
| I-jet/JTAGjet        |        |                                      |                |
| J-LINK/J-Trace       |        |                                      | フィービンへがめりみと70% |
| 11 Stellaris         |        | l                                    |                |

2)追加オプション (デフォルト)

| カテゴリ:<br>・ <b>MD ナ ポ</b> シューン -                                                            |   |                      |     |
|--------------------------------------------------------------------------------------------|---|----------------------|-----|
| 一般なイノンヨン                                                                                   | Â |                      |     |
| ランタイム解析<br>C/C++コンパイラ<br>アセンブラ<br>出力コンバータ                                                  |   | C-STAT書始的解析 (追加オブショ) | -10 |
| カスタムビルド<br>ビルドアクション<br>リンカ<br>デバッガ<br>シミュレータ<br>Angel<br>CMSIS DAP<br>GDBサーバ<br>IAR ROMモニタ | Ε |                      |     |
| I-jet/JTAGjet<br>J-Link/J-Trace                                                            |   |                      | *   |

#### 2-2-3. ランタイム解析

1) C-RUN ランタイム解析 (デフォルト)

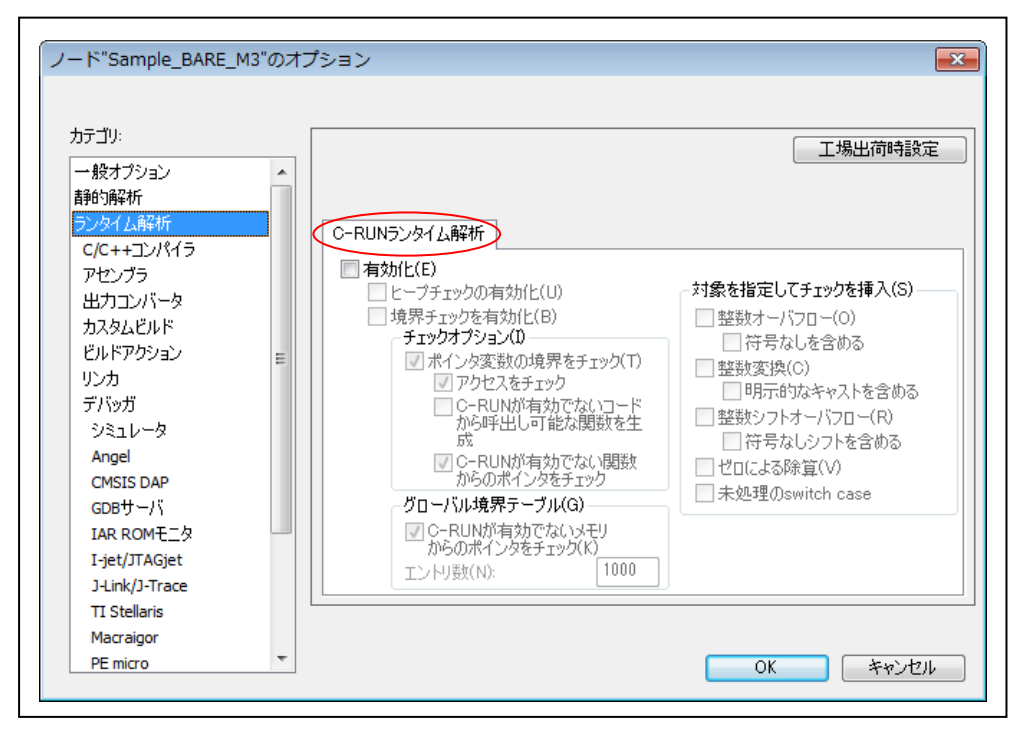

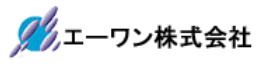

# 2-2-4. C/C++コンパイラ

#### 1) 言語1

i.

| カテゴリ:<br>一般オプション<br>青釉5)解析<br>ランタイム解析<br>C/C++コンパイラ                                                                                                    |   | ■ 複数ファイルのコンパイル<br>未使用パブリックを破棄<br>言語 1 言語 2 コード 最適化 !                      | 工場出荷時設定<br>出力   リスト   ブリブロセッサ   診断   MISF ・ |
|----------------------------------------------------------------------------------------------------|---|---------------------------------------------------------------------------|---------------------------------------------|
| アセンフラ<br>出力コンバータ<br>カスタムビルド<br>ビルドアクション<br>リンカ<br>デバッガ<br>シミュレータ<br>Angel<br>CMSIS DAP<br>GDBサーバ<br>IAR ROMモニタ<br>I-jet/JTAGjet<br>J-Link/J-Trace<br>コンドパック | E | <ul> <li>              ● 品(1)             ● C             ● C++</li></ul> |                                             |

#### 2) 言語2

| カナコリ:<br>一般オプション<br>静的解析<br>ニンカイノ 約45                                                                                                    |   | ■ 複数ファイルのコンパイル<br>■ 未使用パブリックを破棄                                                                                                    | 工場出荷時設定                        |
|----------------------------------------------------------------------------------------------------|---|----------------------------------------------------------------------------------------------------|--------------------------------|
| C/C++コンパイラ<br>アセンブラ<br>出力コンバータ<br>カスタムビルド<br>ビルドアクション<br>リンカ<br>デバッガ<br>シミュレータ<br>Angel<br>CMSIS DAP<br>GDBサーバ<br>IAR ROMモニタ<br>I-jet/JTAGjet<br>J-Link/J-Trace | E | 言語 1     言語 2     コード 最適化 出力 リスト ブ       *char*の型(P)     符号付き       ※符号付き     符号付き       ※前小数点数動作(F)        ● 厳密な適合     緩和(サイズ縮小/高速化)       マルチバイト文字サポートを有効にする(E) | リプロセッサ   i含単斤    MISF <u>・</u> |

3) コード (デフォルト)

| カテゴリ:          |   | 工場出荷時設定                                       |
|----------------|---|-----------------------------------------------|
| 一般オプション        |   | □ 複数ファイルのコンパイル                                |
| <b>青</b> 争的解释析 |   | □ 未使用パブリックを破棄                                 |
| ランタイム解析        |   | 「言語 1」言語 2 コード 最適化 出力 リスト プリプロセッサ 診断   MISE 4 |
| C/C++コンパイラ     |   |                                               |
| アセンブラ          |   |                                               |
| 出力コンバータ        |   | インタワークコードを生成(D)                               |
| カスタムビルド        |   | ー プロセッサモード                                    |
| ビルドアクション       | = | $\bigcirc Arm(A)$                             |
| リンカ            |   | Thumb(T)                                      |
| デバッガ           |   | S manually                                    |
| シミュレータ         |   |                                               |
| Angel          |   | 位置独立コード/データー                                  |
| CMSIS DAP      |   | 📃 コードおよびリードオンリのデータ (ropi)(C)                  |
| GDBサーバ         |   | □ リード/ライトデータ (rwpi)(R)                        |
| TAR ROM于一久     |   | 動的なリード/ライト初期化しなし(N)                           |
| I-iet/ITAGiet  |   | - コードメモリ内のデータRead不生成(N)                       |
| 1-Link/1-Trace |   |                                               |
| TI Stellarie   |   |                                               |
| Magnicer       |   |                                               |
| Macraigor      |   |                                               |

#### 4) 最適化

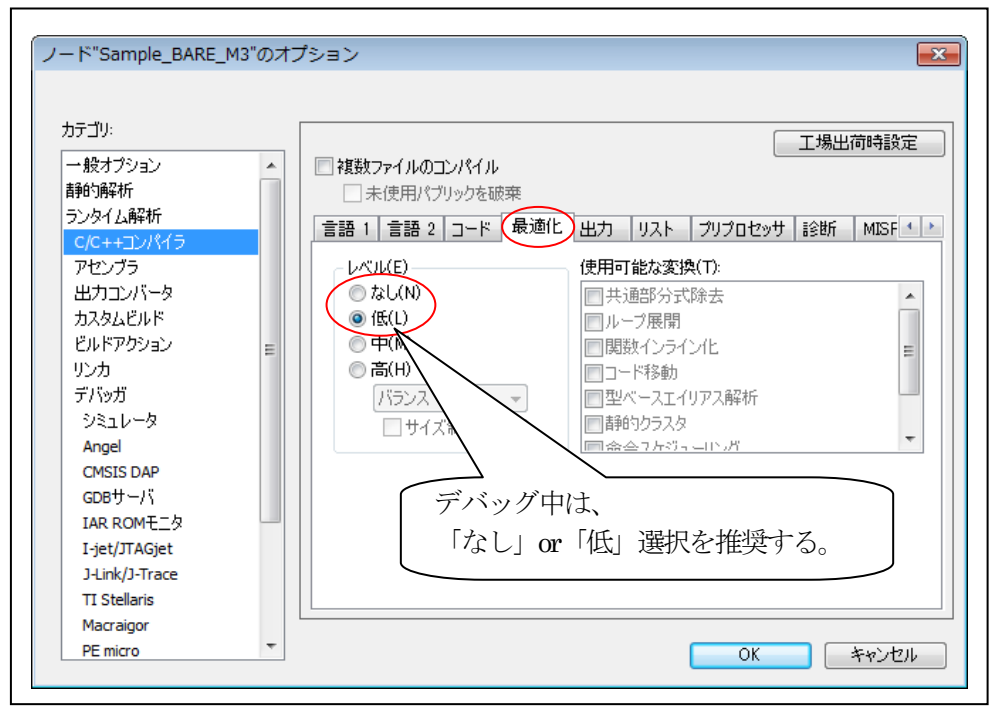

5) 出力

| → 取オブション<br>= 一般オブション<br>自動的解析<br>ランタイム解析<br>C/C++コンパイラ<br>アセンブラ<br>出力コンパータ<br>カスタムビルド<br>ビルドアクション<br>リンカ<br>デパッガ<br>シミュレータ<br>Angel<br>CMSIS DAP<br>GDBサーパ<br>IAR ROMモニタ<br>I-jet/JTAGjet<br>J-Link/J-Trace | <ul> <li>【複数ファイルのコンパイル</li> <li>未使用パブリックを破棄</li> <li>言語 1 言語 2 コード 最適化</li> <li>デバッグ情報の生成(D)</li> <li>codeセクジョン名(C):</li> <li>text</li> <li>.text</li> </ul> | <u>工場出荷時設定</u><br><u>出力</u><br>リスト   プリプロセッサ   診断   MISF ・ |
|----------------------------------------------------------------------------------------------------|----------------------------------------------------------------------------------------------------|------------------------------------------------------------|
|----------------------------------------------------------------------------------------------------|----------------------------------------------------------------------------------------------------|------------------------------------------------------------|

#### 6) リスト

| カテゴリ:<br>一般オプション<br>素語の句音245                                                                                                    | ▲ 【 複数ファイルのコンパイル 】 二場出荷                                                                                                    | 時設定  |
|----------------------------------------------------------------------------------------------------|----------------------------------------------------------------------------------------------------|------|
| ランタイム解析<br>C/C++コンパイラ<br>アセンブラ<br>出力コンバータ<br>カスタムビルド<br>ビルドアクション<br>リンカ<br>デバッガ<br>シミュレータ<br>Angel<br>CMSIS DAP<br>GDBサーバ<br>IAR ROMモニタ<br>I-jet/JTAGjet<br>J-Link/J-Trace | ■ I 言語 2 コード 最適化 出力 リスト フリプロセッサ 診断<br>リストファイルの出力(0)<br>○ アセンブラニーモニック(A)<br>○ ジザ(D)<br>■ アセンブラファイルの出力(U)<br>○ ソースのインクルード(N)<br>■ 呼出しフレーム情報のインクルード(N) |      |
| Macraigor<br>PE micro                                                                                                    | - OK *                                                                                                    | ャンセル |

7) プリプロセッサ

| 一般オブション<br>静的解析<br>ランタイム解析                                                                                                    | <ul> <li>▲ 複数ファイルのコンパイル</li> <li>■未使用パブリックを破棄</li> <li>■ 言語 1 言語 2 コード 最適化 出力 リスト </li> </ul>                                                                                                    | 工場出荷時設定<br>リプロセッサ<br>診断 MISF ・                                                                                                    |
|----------------------------------------------------------------------------------------------------|----------------------------------------------------------------------------------------------------|----------------------------------------------------------------------------------------------------|
| マセンブラ<br>出力コンバータ<br>カスタムビルド<br>ビルドアクション<br>リンカ<br>デバッガ<br>シミュレータ<br>Angel<br>CMSIS DAP<br>GDBサーバ<br>IAR ROMモニタ<br>I-jet/JTAGjet<br>J-Link/J-Trace<br>TI Stellaris | ■標準のインクルードディレクトリを無視()<br>追加インクルードディレクトリ(A)((1行に1ディレクトリ)<br>\$PROJ_DIR\$/src/Renesas/RZT1_RIN_Engine/Includ<br>\$PROJ_DIR\$/src/Renesas/OMSIS/Include<br>\$PROJ_DIR\$/src/Renesas/OMSIS/Include<br>\$PROJ_DIR\$/src/Renesas/Include<br>\$PROJ_DIR\$/src/Renesas/Include<br>\$PROJ_DIR\$/src/Renesas/Include<br>\$PROJ_INC<br>\$PROJ_INC | theck 外す<br>je 「 「 「 「 「 」 「 」 「 」 「 」 」 「 」 「 」 」 「 」 」 「 」 」 「 」 」 「 」 」 」 「 」 」 」 「 」 」 」 」 「 」 」 」 」 」 「 」 」 」 」 」 」 」 」 」 」 」 」 」 」 」 」 」 」 」 」 |
| Macraigor<br>PE micro                                                                                                    |                                                                                                    | OK キャンセル                                                                                                    |
|                                                                                                    | \$PROJ_DIR\$/src/common/inc<br>\$PROJ_DIR\$/src/Renesas/RZT1_RI<br>\$PROJ_DIR\$/src/Renesas/CMSIS/II                                                                                                    | N_Engine/Include<br>nclude                                                                                                    |

8)診断 (デフォルト)

| – l> Samble_RAKE_                                                    | M3 ()/1. | 7532                                                                                                    |            | l     |
|----------------------------------------------------------------------|----------|----------------------------------------------------------------------------------------------------|------------|-------|
| カテゴリ:<br>一般オプション<br>ま99596245                                        | -        | ■ 複数ファイルのコンパイル                                                                                                   |            | 出荷時設定 |
| ますの 3年70 /<br>ランタイム解析<br>C/C++コンパイラ<br>アセンブラ<br>出力コンバータ<br>カスタムビルド   |          | <ul> <li>□ 未成用ハノリッジを破棄</li> <li>言語 1 言語 2 □ - ド 最適化 出力 リスト</li> <li>□ リマークを有効化(N)</li> <li>診断を無効化(S):</li> </ul> | ブリブロセッサ 診断 | MISF  |
| リンカ<br>デバッガ<br>シミュレータ<br>Angel                                       | Ξ        | リマークとして処理(R):<br>ワーニングとして処理(W):<br>エラーとして処理(E):                                                                  |            |       |
| CMSIS DAP<br>GDBサーバ<br>IAR ROMモニタ<br>I-jet/JTAGjet<br>J-Link/J-Trace |          | ■ すべてのワーニングをエラーとして処理(T)                                                                                          |            |       |
| TI Stellaris<br>Macraigor<br>PE micro                                | -        |                                                                                                    |            | たいけれ  |

9) MISRA-C:2004 (デフォルト)

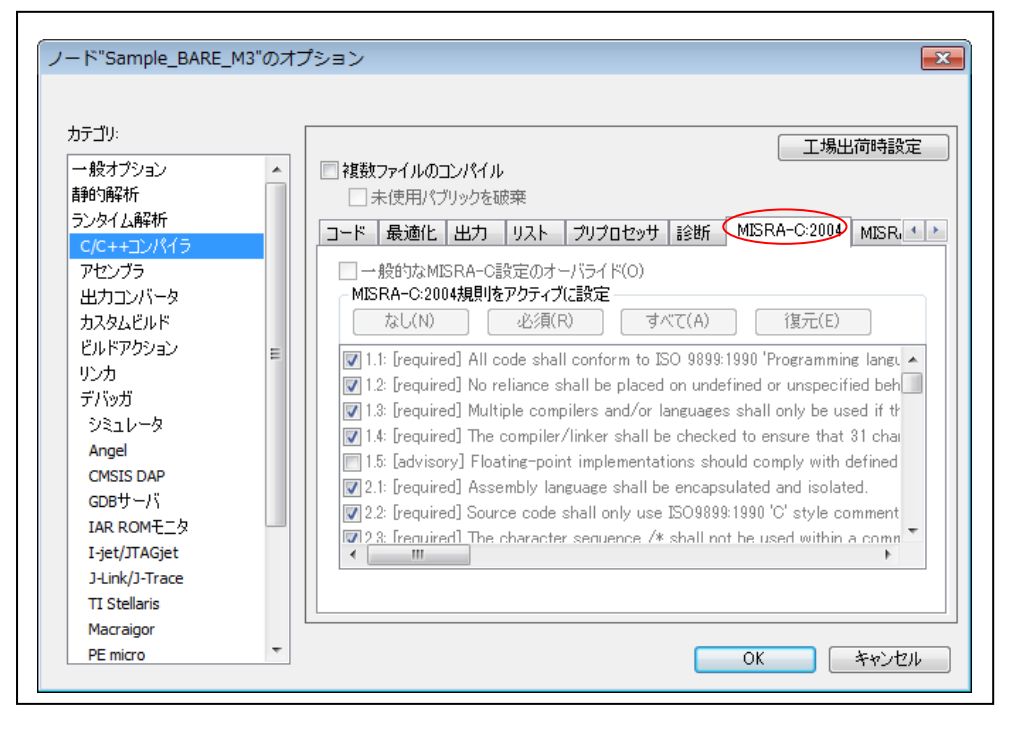

# 10) MISRA-C:1998 (デフォルト)

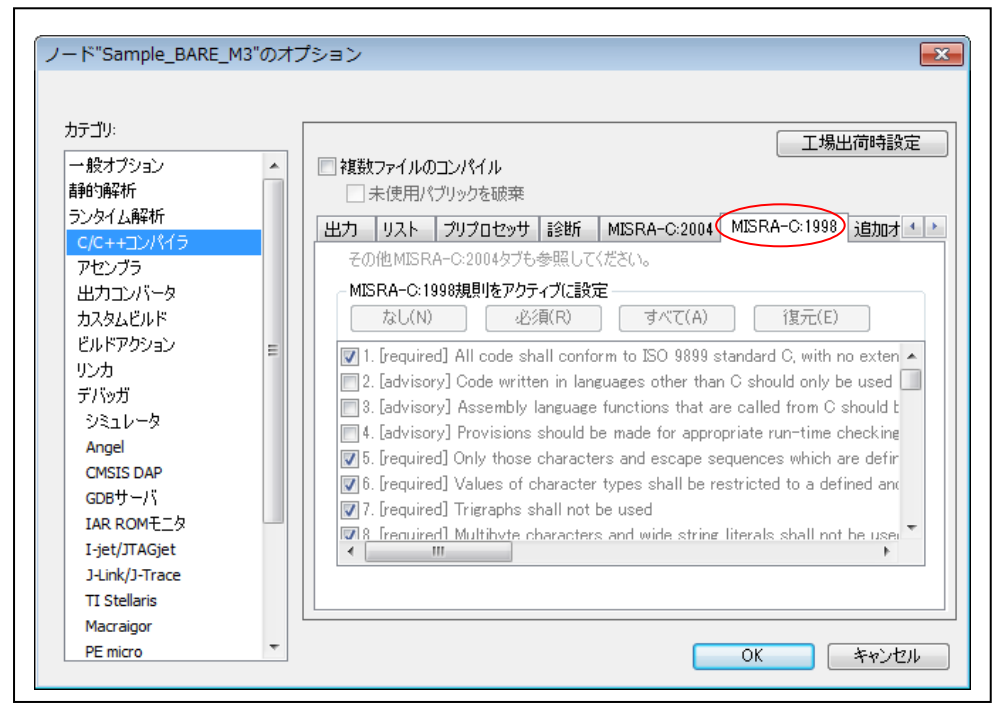

11) 追加オプション (デフォルト)

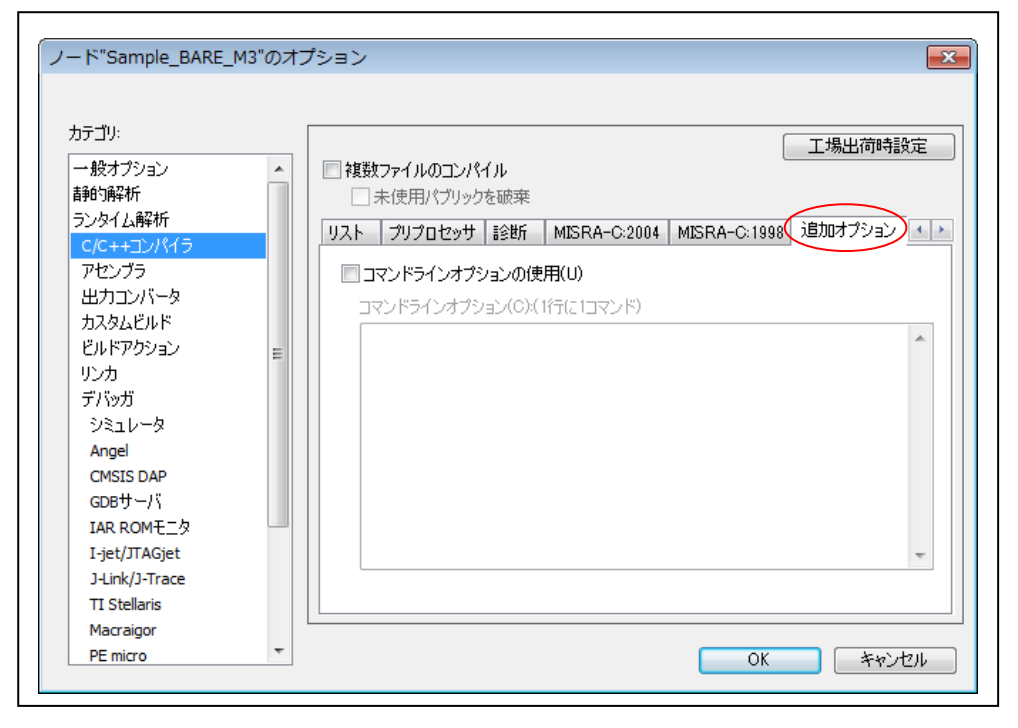

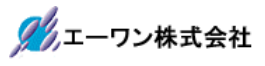

## 2-2-5. アセンブラ

1) 言語

-

| CMSIS DAP<br>GDBサーバ<br>IAR ROMモニタ<br>I-jt/JTAGjet |
|---------------------------------------------------|
|---------------------------------------------------|

#### 2) 出力

| カテゴリ:                 |                   | 工場出荷時設定    |
|-----------------------|-------------------|------------|
| 一般オプション               | <b>^</b>          |            |
| 吉胆匀解释析<br>□> ┗/+ ₽₽+5 |                   |            |
| フンダイム時代               | 言語 出力 リスト プリプロセッサ | 診断 追加オプション |
| マセングラ                 |                   |            |
| 出力コンバータ               |                   |            |
| カスタムビルド               |                   |            |
| ビルドアクション              | =                 |            |
| リンカ                   |                   |            |
| デバッガ                  |                   |            |
| シミュレータ                |                   |            |
| Angel                 |                   |            |
| CMSIS DAP             |                   |            |
|                       |                   |            |
| I-iet/JTAGiet         |                   |            |
| J-Link/J-Trace        |                   |            |
| TI Stellaris          |                   |            |
| Macraigor             |                   |            |
| PE micro              | *                 |            |

3) リスト

| <ul> <li></li></ul>                                                                                                    |
|----------------------------------------------------------------------------------------------------|
| <ul> <li>リストファイルの出力(0)</li> <li>ッグを含む(H)</li> <li>クロスリファレンスを含む(C)</li> <li>リストをお(L)</li> <li>#define</li> <li>#inclose さいたテキスト(T)</li> <li>内部シンボル(Y)</li> </ul> |
|                                                                                                    |
| <ul> <li>マクロ定義()</li> <li>マクロ症義(P)</li> <li>マクロ拡張子(N)</li> <li>マクロ実行情報(0)</li> <li>ワヤセンブラ行のみ(S)</li> <li>(根数行コード(U)</li> <li>(日本のに応じて設定する)</li> </ul>           |
|                                                                                                    |
|                                                                                                    |

4) プリプロセッサ

| カテゴリ:<br>一般オプション<br>静的解析<br>ランタイム解析<br>C/C++コンパイラ<br>アセンブラ<br>出力コンバータ<br>カスタムビルド<br>ビルドアクション<br>リンカ<br>デバッガ<br>シミュレータ<br>Angel<br>CMSIS DAP | エ場出荷時設定     ゴ島加オブション     電準のインクルードディレクトリを無視(S)     Check タトす     追加インクルードディレクトリ(A): (1行に1ディレクトリ)     ・     ジンボル定義(D)(1行に1ジンボル)     ・     ・     ・     ・     ・     ・     ・     ・     ・     ・     ・     ・     ・     ・     ・     ・     ・     ・     ・     ・     ・     ・     ・     ・     ・     ・     ・     ・     ・     ・     ・     ・     ・     ・     ・     ・     ・     ・     ・     ・     ・     ・     ・     ・     ・     ・     ・     ・     ・     ・     ・     ・     ・     ・     ・     ・     ・     ・     ・     ・     ・     ・     ・     ・     ・     ・     ・     ・     ・     ・     ・     ・     ・     ・     ・     ・     ・     ・     ・     ・     ・     ・     ・     ・     ・     ・     ・     ・     ・     ・     ・     ・     ・     ・     ・     ・     ・     ・     ・     ・     ・     ・     ・     ・     ・     ・     ・     ・     ・     ・     ・     ・     ・     ・     ・     ・     ・     ・     ・     ・     ・     ・     ・     ・     ・     ・     ・     ・     ・     ・     ・     ・     ・     ・     ・     ・     ・     ・     ・     ・     ・     ・     ・     ・     ・     ・     ・     ・     ・     ・     ・     ・     ・     ・     ・     ・     ・     ・     ・     ・     ・     ・     ・     ・     ・     ・     ・     ・     ・     ・     ・     ・     ・     ・     ・     ・     ・     ・     ・     ・     ・     ・     ・     ・     ・     ・     ・     ・     ・     ・     ・     ・     ・     ・     ・     ・     ・     ・     ・     ・     ・     ・     ・     ・     ・     ・     ・     ・     ・     ・     ・     ・     ・     ・     ・     ・     ・     ・     ・     ・     ・     ・     ・     ・     ・     ・     ・     ・     ・     ・     ・     ・     ・     ・     ・     ・     ・     ・     ・     ・     ・     ・     ・     ・     ・     ・     ・     ・     ・     ・     ・     ・     ・     ・     ・     ・     ・     ・     ・     ・     ・     ・     ・     ・     ・     ・     ・     ・     ・     ・     ・     ・     ・     ・     ・     ・     ・     ・     ・     ・     ・     ・     ・     ・     ・     ・     ・     ・     ・     ・     ・     ・     ・     ・     ・     ・     ・     ・     ・     ・     ・     ・     ・     ・     ・     ・     ・     ・     ・     ・     ・     ・     ・     ・     ・     ・     ・     ・ |
|----------------------------------------------------------------------------------------------------|----------------------------------------------------------------------------------------------------|
| GDBサー/S<br>IAR ROMモニタ<br>I-jet/JTAGjet<br>J-Link/J-Trace<br>TI Stellaris<br>Macraigor<br>PE micro                                           |                                                                                                    |

5) 診断

| カテゴリ:<br>一般オプション<br>静的解析<br>ランタイム解析<br>C/C++コンパイラ<br>アセンブラ<br>出力コンバータ<br>カスタムビルド<br>ビルドアクション<br>リンカ<br>デバッガ<br>シミュレータ<br>Angel<br>CMSIS DAP<br>GDBサーパ<br>IAR ROMモニタ<br>I-jet/JTAGjet<br>J-Link/J-Trace | <ul> <li>■ 認力 リスト ブリブロセッサ</li> <li>ワーニング</li> <li>● 有効(E)</li> <li>● すべてのワー</li> <li>● 無効(D)</li> <li>● 特定ワーニ</li> <li>● ワーニング</li> <li>■ 最大エラー数(M):</li> </ul> | 工場出荷時設定 |
|----------------------------------------------------------------------------------------------------|----------------------------------------------------------------------------------------------------|---------|
| Macraigor                                                                                                    |                                                                                                    |         |

6)追加オプション(デフォルト)

| カテゴリ:<br>一般オプション<br>ま99596245                   |           |                            |                                |                         |         | 出荷時設定 |
|-------------------------------------------------|-----------|----------------------------|--------------------------------|-------------------------|---------|-------|
| ランタイム解析<br>C/C++コンパイラ                           | 言語        | 出力 リン                      | (h   วีมวีอt                   | 2ッサ 診断                  | 追加オプション |       |
| アセンブラ<br>出力コンバータ<br>カスタムビルド<br>ビルドアクション         | <b>דב</b> | <b>ンドラインオ</b> :<br>ンドラインオフ | <b>グションの使用(</b><br>グション(C):(1行 | נ <b>ו)</b><br>(נוסדרא) |         | *     |
| リンカ<br>デバッガ<br>シミュレータ<br>Apgel                  |           |                            |                                |                         |         |       |
| CMSIS DAP<br>GDBサーバ<br>IAR ROMモニタ               |           |                            |                                |                         |         |       |
| I-jet/JIAGjet<br>J-Link/J-Trace<br>TI Stellaris |           |                            |                                |                         |         | Ŧ     |
| Macraigor                                       |           |                            |                                |                         |         | <br>  |

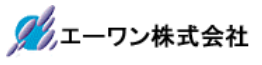

#### 2-2-6. 出力コンバータ

#### 1) 出力

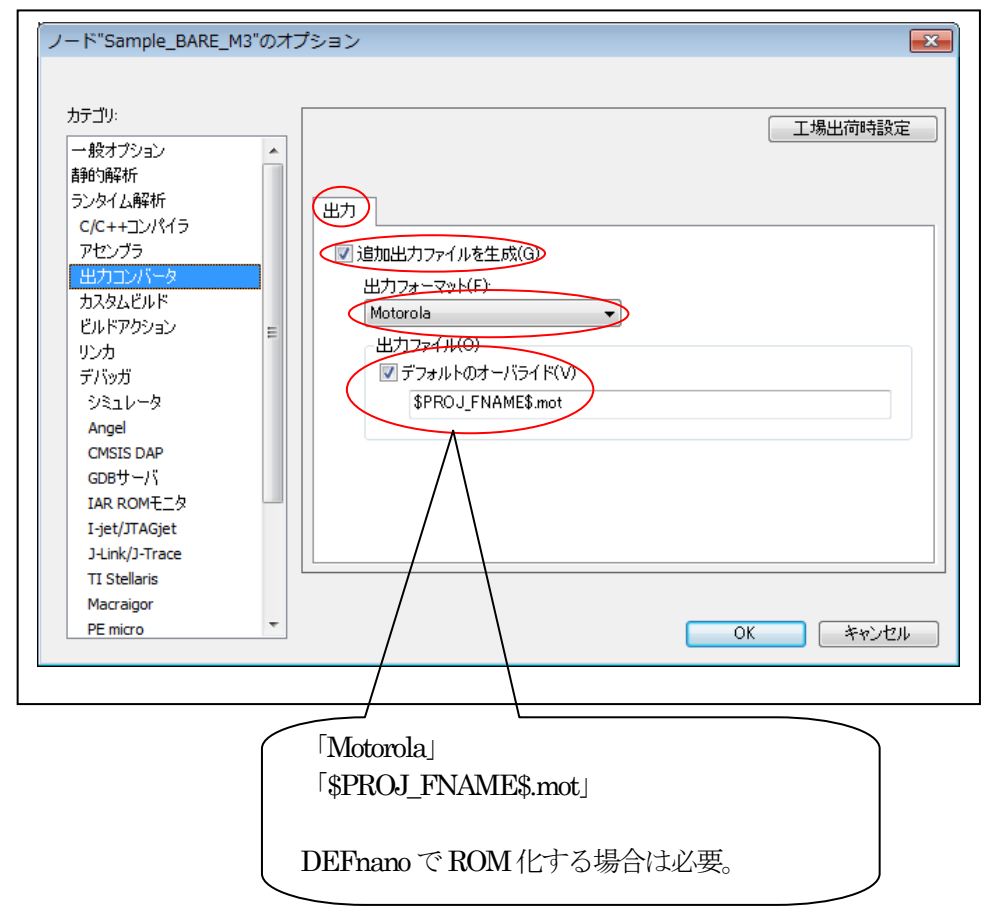

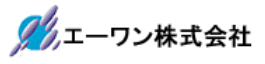

# 2-2-7. カスタムビルド

1) カスタムツール設定 (デフォルト)

| カテゴリ:          | [ |                            |     |
|----------------|---|----------------------------|-----|
| 一般オプション        |   |                            |     |
| 静的解析           |   |                            |     |
| ランタイム解析        |   | カスタムツール設定                  |     |
| C/C++コンパイラ     |   |                            |     |
| アセンブラ          |   | ファイル名拡張子(F):               |     |
| 出力コンバータ        |   |                            |     |
| カスタムビルド        |   |                            |     |
| ビルドアクション       | E |                            |     |
| リンカ            |   | 出力ファイル(1行に1ファイル)(0):       |     |
| デバッガ           |   |                            | *   |
| シミュレータ         |   |                            | -   |
| Angel          |   |                            | · · |
| CMSIS DAP      |   | 追加入力ファイル(1行に1ファイル)(A):     |     |
| GDBサーバ         |   |                            | ~   |
| IAR ROMELS     |   |                            | -   |
| I-jet/JTAGjet  |   | ● 他の才がてのいこれ上り生(このいこれを実行する) | *   |
| J-Link/J-Trace |   | ■他のすべてのケールより元にこのケールを美行する   |     |
| TI Stellaris   |   |                            |     |
| Macraigor      |   |                            |     |

2-2-8. ビルドアクション

1) ビルドアクションの設定 (デフォルト)

| カテゴリ:          |          |                   |  |
|----------------|----------|-------------------|--|
| 一般オプション        | <b>^</b> |                   |  |
| 青鲌的解析          |          |                   |  |
| ランタイム解析        |          | ドルドアクション設定        |  |
| C/C++コンパイラ     |          |                   |  |
| アセンブラ          |          | プリビルドコマンドライン(P):  |  |
| 出力コンバータ        |          |                   |  |
| カスタムビルド        |          | ポストビルドコマンドライン(0): |  |
| ビルドアクション       | Ξ        |                   |  |
| リンカ            |          |                   |  |
| デバッガ           |          |                   |  |
| シミュレータ         |          |                   |  |
| Angel          |          |                   |  |
| CMSIS DAP      |          |                   |  |
| GDBサーバ         |          |                   |  |
| IAR ROM王二久     |          |                   |  |
| I-iet/JTAGiet  |          |                   |  |
| J-Link/J-Trace |          |                   |  |
| TI Stellaris   |          |                   |  |
| Macraigor      |          |                   |  |
| nucruigoi      | -        |                   |  |

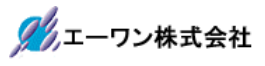

#### 2-2-9. リンカ

#### 1) 設定

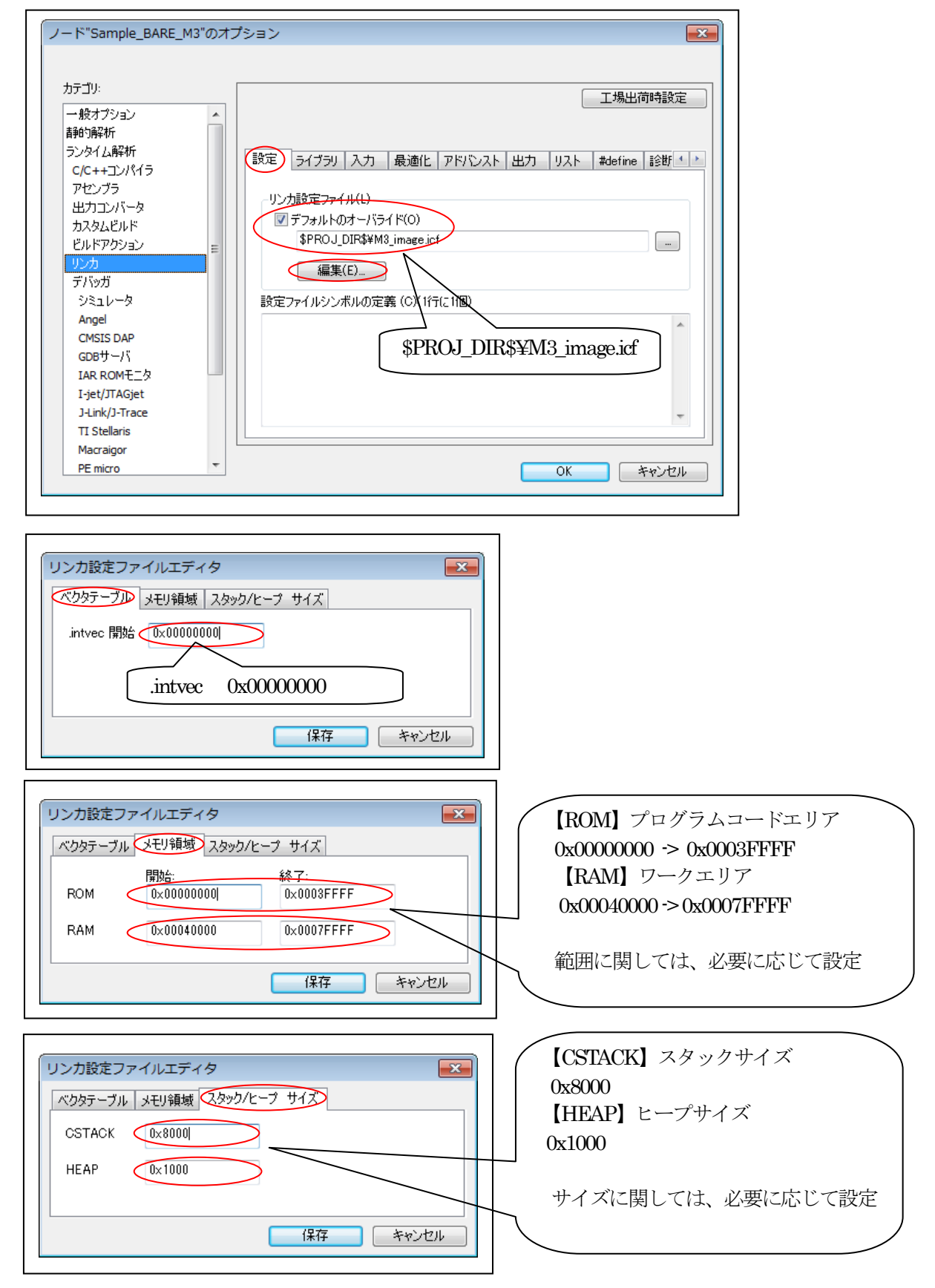

【M3\_image.icf】 ロケーション&セクション定義

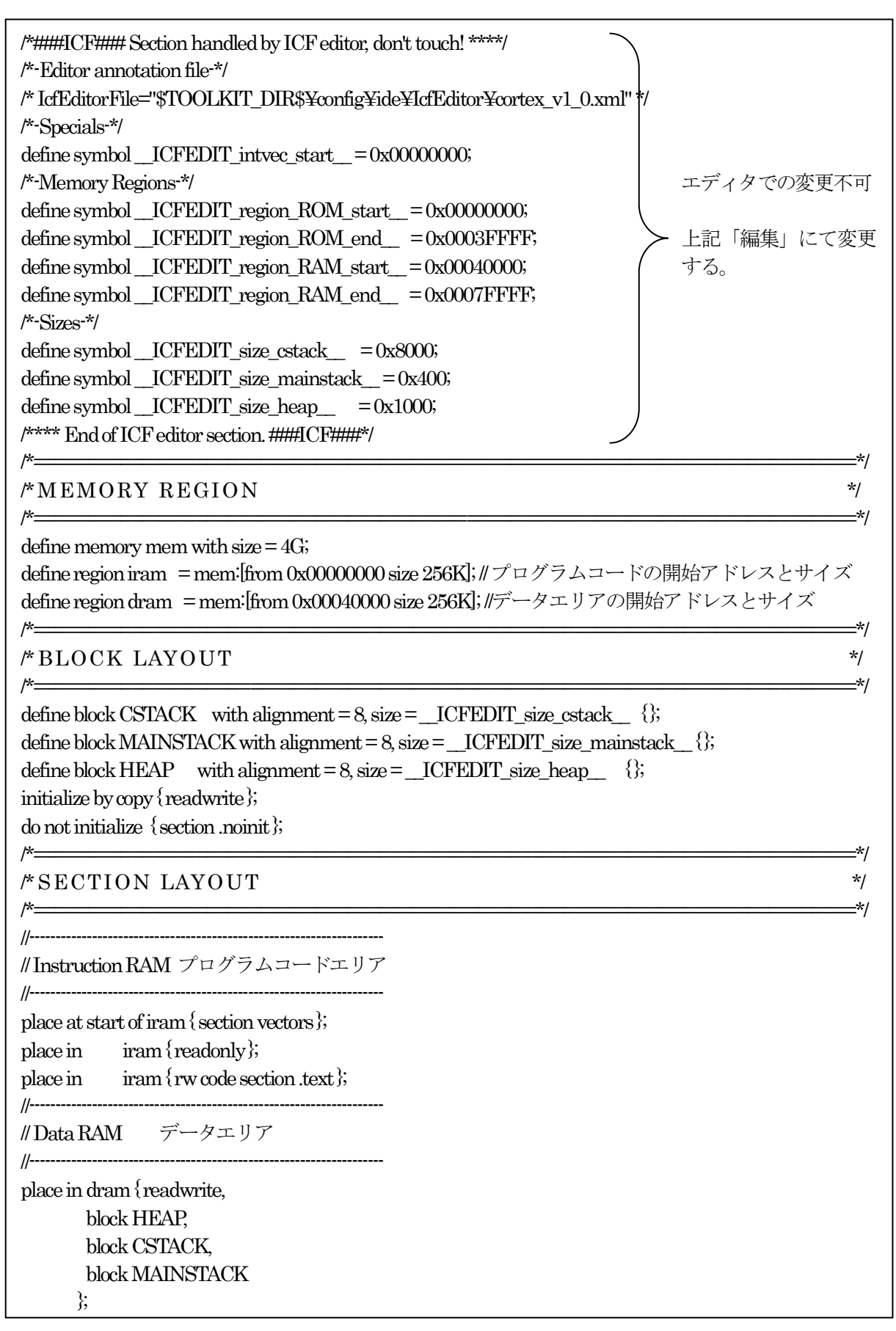

2) ライブラリ

| ከታግሀ:               |                                       |                                       |
|---------------------|---------------------------------------|---------------------------------------|
|                     |                                       | 工場出荷時設定                               |
| あたり シンヨン<br>吉争的句麗な析 |                                       |                                       |
| ランタイム解析             |                                       |                                       |
| C/C++コンパイラ          | 設定 マリフジノ人力 最適化 アドバンスト                 | ヽ  出力   リスト   #define   診断 <u>▲  </u> |
| アセンブラ               | ▼ 自動ランタイムライブラリ選択(A)                   |                                       |
| 出力コンバータ             | 1月加ライブラリ(L):(1行(21個))                 |                                       |
| カスタムビルド             |                                       | <b>A</b>                              |
| ビルドアクション            | =                                     |                                       |
| リンカ                 |                                       | -                                     |
| デバッガ                |                                       | (0)                                   |
| シミュレータ              |                                       | 2 (U)                                 |
| Angel               | ● エノドリシノハ(KE) <u></u> lar_brogram_ste |                                       |
| CMSIS DAP           | 0 7 7 7 7 9 5 C (2 # 5 ( D )          |                                       |
|                     |                                       |                                       |
| List/ITACist        |                                       |                                       |
| 1-jet/JTAGjet       |                                       |                                       |
| TI Stellaris        |                                       |                                       |
| Macraigor           |                                       |                                       |
| PE micro            | <b>T</b>                              | الطردين في                            |

# 3)入力(デフォルト)

|             |                 |                       | 静的解析<br>=>.5/1 87#5                                         |
|-------------|-----------------|-----------------------|-------------------------------------------------------------|
| #define 診断  | 出力 リスト #define  | 設定 ライブラリ              | フンダイム時料ケ                                                    |
|             |                 | シバッボルをキープ(K           | マセンブラ                                                       |
|             |                 | 55/10/21 5 (8         | , こうテラ<br>出力コンバータ                                           |
|             |                 |                       | カスタムビルド                                                     |
|             |                 | =                     | ビルドアクション                                                    |
|             |                 |                       | リンカ                                                         |
|             |                 |                       | デバッガ                                                        |
|             |                 |                       | シミュレータ                                                      |
|             |                 |                       | Angel                                                       |
|             |                 |                       | CMSIS DAP                                                   |
| アラインメント(A): | セクション(E): アライン: | ファイル(F):              |                                                             |
|             |                 |                       | IAR ROME_S                                                  |
|             |                 |                       | rjegji Adjet                                                |
|             |                 |                       | 1. ink/1. Trace                                             |
| 2           | セクション(E): 7     | ローバイナリイメー<br>ファイル(F): | Angel<br>CMSIS DAP<br>GDBサーバ<br>IAR ROMモニタ<br>I-jet/JTAGjet |

4) 最適化 (デフォルト)

| <ul> <li>→ 般オプション</li> <li>         静的解析         <ul> <li>⇒ シスクム解析</li> <li>⇒ シスクム解析</li> <li>⊂ (C++コンパイラ</li> <li>アセンブラ</li> <li>出カコンバータ</li> <li>カスタムビルド</li> <li>ビルドアクション</li> </ul> </li> <li> <ul> <li>アセンブラ</li> <li>出カコンバータ</li> <li>カスタムビルド</li> <li>ビルドアクション</li> </ul> </li> <li> <ul> <li>アビンブラ</li> <li>出カロンバータ</li> <li>カスタムビルド</li> <li>ビルドアクション</li> </ul> </li> <li> <ul> <li>アバッガ</li> <li>シミュレータ</li> <li>Angel</li> <li>CMSIS DAP</li> <li>GDBサーバ</li> <li>IAR ROMモニタ</li> <li>Lipt(JTAGjet</li> <li>Lipt(JTAGjet</li> </ul> </li> </ul> | 工場出荷時設定 |
|----------------------------------------------------------------------------------------------------|---------|
| TI Stellaris<br>Macraigor                                                                                                    |         |

# 5) アドバンスト (デフォルト)

| カテゴリ:            | 工場出行                                                   | 前時設定         |
|------------------|--------------------------------------------------------|--------------|
| →娘オノンヨン<br> 静的解析 |                                                        |              |
| ランタイム解析          |                                                        | =044         |
| C/C++コンパイラ       | 認定   フ1 ノフツ   八/J   玻迪IL   (17 レスレ 出/J   リスト   #define | 19861        |
| アセンブラ            |                                                        |              |
| 出力コンバータ          |                                                        |              |
| カスタムビルド          | 常に含める                                                  |              |
| ビルドアクション         | ■ スタックの使用量解析を有効にする(                                    |              |
| リンカ              | 制御ファイル                                                 |              |
| デバッガ             | ■ ■ ■ ■ ■ ■ ■ ■ ■ ■ ■ ■ ■ ■ ■ ■ ■ ■ ■                  |              |
| ジミュレータ           |                                                        |              |
| Angel            |                                                        |              |
| CMSIS DAP        |                                                        |              |
|                  |                                                        |              |
| Liet/ITACiet     |                                                        |              |
| 1-link/1-Trace   |                                                        |              |
| TLStellaris      |                                                        |              |
| Macraigor        |                                                        |              |
| PE micro         |                                                        | العطر لأسرعة |

6) 出力

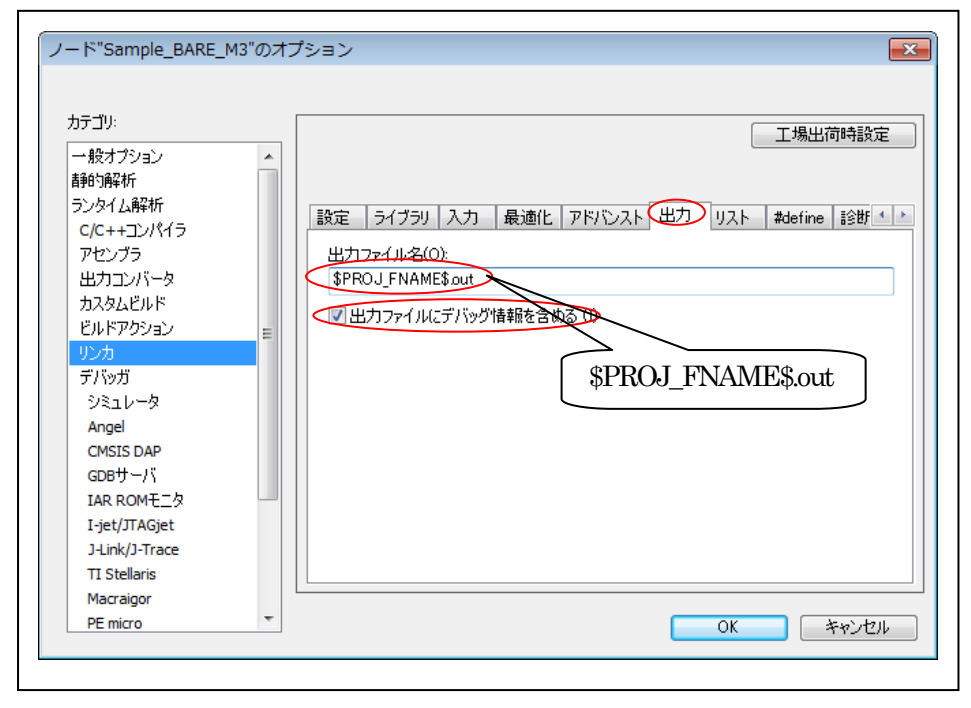

### 7) リスト

|  | 設定       ライブラリ       入力       最適化       アドバンスト       出力       リスト       #define       診断 <td< th=""></td<> |
|--|----------------------------------------------------------------------------------------------------|
|--|----------------------------------------------------------------------------------------------------|

8) #define (デフォルト)

| カテゴリ:<br>一般オプション<br>昔船り解析<br>=>:->->->->->->->->->->->->->->->->->->- |   | 工場出荷時設定                                                 |
|-----------------------------------------------------------------------|---|---------------------------------------------------------|
| ノノダイム時#1/T<br>C/C++コンパイラ                                              |   | 設定   ライブラリ 入力   最適化   アドバンスト   出力   リスト (#define) 診断・ ● |
| アヤンブラ                                                                 |   | シンボル定義(D)(1行に1個)                                        |
| 出力コンバータ                                                               |   |                                                         |
| カスタムビルド                                                               |   |                                                         |
| ビルドアクション                                                              | = |                                                         |
| リンカ                                                                   |   |                                                         |
| デバッガ                                                                  |   |                                                         |
| シミュレータ                                                                |   |                                                         |
| Angel                                                                 |   |                                                         |
| CMSIS DAP                                                             |   |                                                         |
| GDBサーバ                                                                |   |                                                         |
| IAR ROMモニタ                                                            |   |                                                         |
| I-jet/JTAGjet                                                         |   | <b>•</b>                                                |
| J-Link/J-Trace                                                        |   |                                                         |
| TI Stellaris                                                          |   | [                                                       |
| Macraigor                                                             |   |                                                         |

9)診断 (デフォルト)

| カテゴリ:<br>一般オプション<br>静的解析<br>ランタイム解析<br>C/C++コンパイラ<br>アセンブラ<br>出力コンバータ<br>カスタムビルド<br>ビルドアクション<br>リンカ<br>デバッガ<br>シミュレータ<br>ショータ | エ場出荷時設定         ライブラリ 入力 最適化 アドバンスト 出力 リスト #define 診断 チェッ *         リマークを有効化(N)         診断を無効化(D):         リマークとして処理(R):         ワーニングとして処理(W): |
|----------------------------------------------------------------------------------------------------|----------------------------------------------------------------------------------------------------|
| Angei<br>CMSIS DAP<br>GDBサーバ<br>IAR ROMモニタ<br>I-jet/JTAGjet<br>J-Link/J-Trace<br>TI Stellaris                                 | エラーとして処理(E):<br>「 すべてのワーニングをエラーとして処理(T)                                                                                                    |

10) チェックサム(デフォルト)

| 一般オブション<br>静的解析   |   |                    |                |                    | 上场出的时款定  |
|-------------------|---|--------------------|----------------|--------------------|----------|
| 百尹日刘冉年代广          |   |                    |                |                    |          |
| 二、                |   |                    |                |                    |          |
| フノダイム時料ケ          | 入 | 、力 最適化 アドバン        | シスト 出力 リスト     | #define 話診世所       | チェックサム追・ |
| マセンブラ             |   | ■ 未使用コードメモリな       | フィルオろ(F)       |                    |          |
| ノ ビンノン<br>出力コンバータ |   | コイルパターン<br>フィルパターン | 0xFF           |                    |          |
| カスタムビルド           |   | 見始アドレス(T):         | Π×Π            | 終了アドレス(F):         | 0×0      |
| ビルドアクション          | = | 「エーシンクサン生式」        | (9)            | 000 1 7 1 12700E74 | 0.00     |
| リンカ               |   | サイズ(7):            | 00<br>00875 -  | アラインメント(A):        | 1        |
| デバッガ              |   |                    | 27111 +        |                    |          |
| シミュレータ            |   | アルコリズム             | CRC16          | ▼ 0×11021          |          |
| Angel             |   | フルサイ               | ズでの結果(U)       | ~初期値(I):           |          |
| CMSIS DAP         |   | ネ捕裝如(℃):           | そのまま使用         | - 0×0              |          |
| GDBサーバ            |   | ビット順(B):           | MSBが先頭         |                    | して使用(N)  |
| IAR ROME_9        |   | - 語句内でパ            | イトオーダを逆順にする    | 5(R)               |          |
| 1-jet/JTAGjet     |   | チェックサム単位           | 立サイズ(H): 8-bit | -                  |          |
| TT Stellarie      |   |                    |                |                    |          |
| 11 Stellaris      |   |                    |                |                    |          |

# 11)追加オプション(デフォルト)

| 1              | <b>^</b> |        |          |          |                        |              |        |          | 出荷時調 | 設定                      |
|----------------|----------|--------|----------|----------|------------------------|--------------|--------|----------|------|-------------------------|
| 静的解析           |          |        |          |          |                        |              |        |          |      |                         |
| ランタイム解析        |          | マドバンフト | 山力       | 117.5    | #define                | <b>三会份</b> 后 | チェックサル | 「自力のオプシン |      | 4                       |
| C/C++コンパイラ     |          | TTUAL  |          | 221.     | #define                | 10,201       |        |          |      |                         |
| アセンブラ          |          | ערדב 📃 | ラインオブ    | ションのほ    | 更用(U)                  |              |        |          |      |                         |
| 出力コンバータ        |          | 1778   | ラインオブ    | ິນສຽ(G): | (18 <del>5</del> 0-155 | 75/8)        |        |          |      |                         |
| カスタムビルド        |          |        | - 12-02- | 22200    |                        | 1217         |        |          |      |                         |
| ビルドアクション       | =        |        |          |          |                        |              |        |          |      | ^                       |
| リンカ            |          |        |          |          |                        |              |        |          |      |                         |
| デバッガ           |          |        |          |          |                        |              |        |          |      |                         |
| シミュレータ         |          |        |          |          |                        |              |        |          |      |                         |
| Angel          |          |        |          |          |                        |              |        |          |      |                         |
| CMSIS DAP      |          |        |          |          |                        |              |        |          |      |                         |
| GDBサーバ         |          |        |          |          |                        |              |        |          |      |                         |
| IAR ROMモニタ     |          |        |          |          |                        |              |        |          |      |                         |
| I-jet/JTAGjet  |          |        |          |          |                        |              |        |          |      | $\overline{\mathbf{v}}$ |
| J-Link/J-Trace |          |        |          |          |                        |              |        |          |      |                         |
| TI Stellaris   |          |        |          |          |                        |              |        |          |      |                         |
| Macraigor      |          |        |          |          |                        |              |        |          |      |                         |

# 2-2-10. デバッガ

## 1) 設定

| カテゴリ:<br>一般オプション                                                                                                    | <b>^</b> | 工場出荷時設定                                                                                                    |
|----------------------------------------------------------------------------------------------------|----------|----------------------------------------------------------------------------------------------------|
| 静的解析<br>ランタイム解析<br>C/C++コンパイラ<br>アセンブラ<br>出力コンバータ<br>カスタムピルド<br>ビルドアクション<br>リンカ<br>デバッガ<br>ジミュレータ<br>Angel<br>CMSIS DAP<br>GDBサーバ | =        | 後定 ダウンロード イメージ 追加オプション マルチコア ブラヴイン ドライバ(D) 「Fjet/JTAGjet セットアップマクロ(E) マクロファイルの使用(U) デバイ2記述ファイル(C) 「マティルトのオーノジライド(D) 」 「デバイ2記述ファイル(C) 「マティルトのオーノジライド(D) 」 |
| IAR ROMモニタ<br>I-jet/JTAGjet<br>J-Link/J-Trace<br>TI Stellaris<br>Macraigor<br>PE micro                                            | ~        | \$TOOLKIT_DIR\$¥CONFIG¥debugger¥Renesas¥R7S910018_M3.ddf …<br>OK キャンセル                                                                                   |

2) ダウンロード

| カテコリ:<br>一般オプション                                                                                            | <u>^</u> | 工場出荷時設定                                                                                                    |
|----------------------------------------------------------------------------------------------------|----------|----------------------------------------------------------------------------------------------------|
| 音野の解析<br>ランタイム解析<br>C/C++コンパイラ<br>アセンブラ<br>出力コンバータ<br>カスタムビルド<br>ビルドアクション<br>リンカ<br>デバッガ<br>シミュレータ<br>Angel | ш        | <ul> <li>設定 ダウンロード イメージ 追加オブション マルチコア ブラヴイン</li> <li>ダウンロードしない(XS)</li> <li>ブラッシュローダを使用する(U)</li> <li>デフォルトのboardファイルのオーバライド(O)</li> <li>\$TOOLKIT_DIR\$¥config¥flashloader¥</li> <li>編集</li> </ul> |
| CMSIS DAP<br>GDBサーバ<br>IAR ROMモニタ<br>I-jet/JTAGjet<br>J-Link/J-Trace<br>TI Stellaris<br>Macraigor           |          |                                                                                                    |

3) イメージ (デフォルト)

| 一般オノンヨン        |                  | INX YE |
|----------------|------------------|--------|
| 吉备自约备杂末斤       |                  |        |
| ランタイム解析        |                  |        |
| C/C++コンパイラ     |                  |        |
| アセンブラ          | □ 追加イメージのダウンロード  |        |
| 出力コンバータ        | R2:              |        |
| カスタムビルド        | オフセット: ロデバッグ情報のみ |        |
| ビルドアクション       |                  |        |
| リンカ            | □ 追加イメージのダウンロード  |        |
| テハッガ           | パス: …            |        |
| ジミュレーダ         | オフセット: デバッグ情報のみ  |        |
|                |                  |        |
|                | □ 追加イメージのダウンロード  |        |
| IAR ROM于一久     | //Z; [           |        |
| I-jet/JTAGjet  | オフセット: デバッグ情報のみ  |        |
| J-Link/J-Trace |                  |        |
| TI Stellaris   |                  |        |
|                |                  |        |

4)追加オプション

| יעבינג:            |          |                                       | 工場出荷時設定  |
|--------------------|----------|---------------------------------------|----------|
| 一般オプション            | <u>^</u> |                                       |          |
| 自我の対象性が正           |          |                                       |          |
| C/C++コンパイラ         |          | 設定  ダウンロード   イメージ (追加オブション)マルチコア   ブラ | ガイン      |
| アセンブラ              |          | ▼コマンドラインオブションの使用(U)                   |          |
| 出力コンバータ            |          | コマンドラインオブション(C)(1/=(-1コマンド)           |          |
| カスタムビルド            |          |                                       |          |
| ビルドアクション           | E        |                                       | <b>^</b> |
| リンカ                |          |                                       |          |
| デバッガ               |          |                                       |          |
| シミュレータ             |          |                                       |          |
| Angel<br>CMSTS DAD |          |                                       |          |
| GDB# - /           |          |                                       |          |
| IAR ROMT-2         |          |                                       |          |
| I-jet/JTAGjet      |          |                                       | ~        |
| J-Link/J-Trace     |          |                                       |          |
| TI Stellaris       |          | / \\                                  |          |
| Macraigor          |          |                                       |          |
| PE micro           | Ψ.       |                                       | キャンセル    |
|                    |          |                                       |          |

5) マルチコア (デフォルト)

| ション・                                     |    |                                | 工場出荷時設定      |
|------------------------------------------|----|--------------------------------|--------------|
| ー axクランヨン<br>静的解析                        | Â. |                                |              |
| ランタイム解析                                  | =_ |                                |              |
| C/C++コンパイラ                               | =× | 定   ダウノロート   カメーン   超加オフンヨノ くろ | ערעכען אביאי |
| アセンブラ                                    |    | -対称型マルチコア(Y)                   |              |
| 出力コンバータ                                  |    | コアの数(N): 1                     |              |
| カスタムビルド                                  |    | 非対称型マルチコア(A)                   |              |
| ビルドアクション                                 | =  | □ マルチコアマ2カーチードの有効化(F)          |              |
| リンカー・・・・・・・・・・・・・・・・・・・・・・・・・・・・・・・・・・・・ |    | ポート(P): 53461                  |              |
| 213-1-b                                  |    |                                |              |
|                                          |    | スレーフワークスペース(W):                |              |
| CMSIS DAP                                |    | スレーブプロジェクト(S):                 |              |
| GDBサーバ                                   |    | スレーブ構成(C):                     |              |
| IAR ROMELS                               |    | ■ フレーゴを実行中のターゲット(このタッチ         |              |
| I-jet/JTAGjet                            |    |                                |              |
| J-Link/J-Trace                           |    |                                |              |
| TI Stellaris                             |    |                                |              |
| Macraigor                                |    |                                |              |

6) プラグイン(デフォルト)

| カテゴリ:                 |   |              |                                                                                              | 工場出荷時設定         |
|-----------------------|---|--------------|----------------------------------------------------------------------------------------------|-----------------|
| 一般オプション               |   |              |                                                                                              |                 |
| 静的解析                  |   |              |                                                                                              |                 |
| ランタイム解析<br>C/C++コンパイラ |   | 設定 ダウンロー     | ド イメージ  追加オブション   マルチコア (プラヴイン)                                                              |                 |
| アセンブラ                 |   | ロードするプラグイ    | ンの選択:                                                                                        |                 |
| 出力コンバータ               |   | HCC-Ware     |                                                                                              |                 |
| カスタムビルド               |   |              | ce Exporter                                                                                  | E               |
| ドルドアクション              | = | CMX          |                                                                                              |                 |
| リンカ                   | - |              |                                                                                              |                 |
| デバッガ                  |   | SEGGEB em    | 60S                                                                                          |                 |
| シミュレータ                |   | MOV          | 500                                                                                          | -               |
| Angel<br>CMSTS DAP    |   | <b>記</b> 8月: | HCC Middleware plugin - has detailed views on<br>of HCC TCPIP stack and eTaskSync scheduler. | internals       |
|                       |   | 場所:          | C:¥Program Files¥IAR Systems¥Embedded Work                                                   | bench 7.4¥arm¥p |
| IAR ROMELS            |   | 作成者:         | HCC-Embedded                                                                                 |                 |
| I-jet/JTAGjet         |   | バージョン        | 1.0.0.9                                                                                      |                 |
| J-Link/J-Trace        |   |              | 1                                                                                            |                 |
| TI Stellaris          |   |              |                                                                                              |                 |
| Macraigor             |   |              |                                                                                              |                 |
| PE micro              | - |              | OK                                                                                           | キャンカル           |

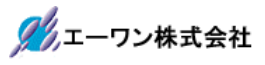

### 2-2-1 1. I-jet/JTAGjet

#### 1) 設定

| カテコウ.<br>一般オプション                  | 工場出荷時設定                                                                       |
|-----------------------------------|-------------------------------------------------------------------------------|
| 静的解析<br>ランタイム解析<br>C/C++コンパイラ     | 設定 インタフェース Trace ブレークポイント                                                     |
| アセンブラ<br>出力コンバータ<br>カスタムビルド       | 無効 (Uセットなし)     東別(Uセットなし)     東間(D): 300 ms 遅延(後)(E): 200 ms                 |
| リンカ<br>デバッガ<br>シミュレータ<br>Angel    | ■ - ターゲット電源 - エミュレータ<br>■ プロープから供給(F)<br>● デバッグ後もオンにする(L)<br>● デバッグ後にオフにする(S) |
| CMSIS DAP<br>GDBサーバ<br>IAR ROMモニタ | □通信ログ(C)<br>\$PROJ DIR\$¥cstycomm.log                                         |
| J-Link/J-Trace<br>TI Stellaris    |                                                                               |
| PE micro                          | - OK キャンセル                                                                    |

2) インタフェース

| カテゴリ:<br>一般オプション<br>静約解析<br>ランタイム解析<br>C/C++コンパイラ<br>アセンブラ<br>出力コンバータ<br>カスタムビルド<br>ビルドアクション<br>リンカ<br>デバッガ<br>ジミュレータ<br>Angel<br>CMSIS DAP<br>GDBサーバ | ▲<br>設定 (1)タフ:<br>フローブ設定<br>●自動<br>つアィルが<br>●明示的<br>1ンタフェース<br>●JTAG(J)<br>● SWD(S)<br>● cJTAG(C)<br>● cJTAG(C) | エ場出荷時設定     Trace ブレークポイント     プローブ設定ファイル     デフォルトのオーパライド(0)     第PROJ_DIR¥PZT1.ProbeConfig     CPU: M3 選択     明示的なプローブ設定     祥観数ターゲットデバッグシステム     ターゲットNo(TAPまたはマルチドロップID)(T):0     祥観数のCPUを持つターゲット     ターゲット上のCPU No: 0     ア・ゲットンの (の) |
|----------------------------------------------------------------------------------------------------|----------------------------------------------------------------------------------------------------|----------------------------------------------------------------------------------------------------|
| IAR ROM <u>E_</u><br>I-jet/JTAGjet<br>J-Link/J-Trace<br>TI Stellaris<br>Macraigor<br>PE micro                                                         |                                                                                                    | JTAGスキャンチェーンに非ARM デバイスを含む     先行ビット(P):     0     OK    たかけれ                                                                                                    |

3) Trase (デフォルト)

| コテゴリ:                |          |                   |                                        | 工場出荷時設定  |
|----------------------|----------|-------------------|----------------------------------------|----------|
| ー般オプション<br>#365-87#5 | <u>^</u> |                   |                                        |          |
| 朝回い時時代<br>ランタイム解析    |          |                   |                                        |          |
| C/C++コンパイラ           |          | 設定 インタフェース Vrace  | /ブレークボイント                              |          |
| アセンブラ                |          | トレースデータの収集        |                                        |          |
| 出力コンバータ              |          | モード: 自動           | ▼ >ETBの許可                              |          |
| カスタムビルド              |          | バッファ制限: 8 サンプ     |                                        |          |
| ビルドアクション             | =        |                   |                                        |          |
| リンカ<br>デバッガ          |          | ว่อเงิวม          | っクロック設定                                |          |
| シミュレータ               |          |                   | CPUクロック(C):                            | MHz      |
| Angel                |          | マンチェスタ(M)         | SW0-117 5-5(S)                         |          |
| CMSIS DAP            |          | () LIART(1)       | 30000000000000000000000000000000000000 | <b>T</b> |
| GDBサーバ               |          | <u> </u>          |                                        |          |
| IAR ROMモニタ           |          | 📃 TraceD0ピンのSWO(W | 0                                      |          |
| I-jet/JTAGjet        |          |                   |                                        |          |
| J-LINK/J-Trace       |          |                   |                                        |          |
| Macrainor            |          |                   |                                        |          |
| - act algor          | -        |                   |                                        |          |

4) ブレークポイント (デフォルト)

| <ul> <li>一般オブション</li> <li>一般オブション</li> <li>「緑台)解析</li> <li>シッタイム解析</li> <li>C/C++コンパイラ</li> <li>アセンブラ</li> <li>出力コンバータ</li> <li>カスタムビルド</li> <li>ビルドアクション</li> <li>リンカ</li> <li>デバッガ</li> <li>シミュレータ</li> <li>Angel</li> <li>CMSIS DAP</li> <li>GDBサーバ</li> <li>IAR ROMモニタ</li> <li>I-jet/JTAGjet</li> <li>J-Link/J-Trace</li> </ul> | 設定 1ンタフェース Trace フレークポイント<br>・ 自動(A)<br>・ ハードウェア(H)<br>・ ソフトウェアブレークポイント復元位置(R)<br>・ こall_main<br>・ ソフトウェアグレークポイント復元位置(R)<br>・ こall_main<br>・ ソフトウェアグレークポイント復元位置(R)<br>・ こall_main<br>・ マリロット(T) ビブリフェッチ(P)<br>・ CORERESET ビ STATERR<br>・ ジフトウェア(M)<br>・ マリロット(T) ビブリフェッチ(P)<br>・ CORERESET ビ STATERR<br>・ マリロット(T) ビブリフェッチ(P)<br>・ CORERESET ビ STATERR<br>・ マリロット(T) ビブリフェッチ(P)<br>・ CORERESET ビ STATERR<br>・ マリロット(T) ビブリフェッチ(P)<br>・ CORERESET ビ STATERR<br>・ マリロット(T) ビブリフェッチ(P)<br>・ CORERESET ビ STATERR<br>・ マリロット<br>・ マリロット<br>・ マーター<br>・ マリロット<br>・ マリロット<br>・ マーター<br>・ マリロット<br>・ マーター<br>・ マリロット<br>・ マーター<br>・ マリロット<br>・ マーター<br>・ マーター<br>・ マー<br>・ マー<br>・<br>・ ・<br>・<br>・<br>・<br>・<br>・<br>・<br>・<br>・<br>・<br>・<br>・<br>・<br>・ |
|----------------------------------------------------------------------------------------------------|----------------------------------------------------------------------------------------------------|
| TI Stellaris<br>Macraigor                                                                                                    |                                                                                                    |

- 3. サンプルプロジェクト「Sample\_BARE」をビルドする。
  - 3-1. コア【R4F】 側サンプル「Sample\_BARE\_R4F」をビルドする。
    - 1) すべてを再ビルド

| ) 🚅 🖬 🕼 😹 🐰                     | 一番冊 50                                            | 📣 🏔 🛤 0 👷 😹 🕭             |
|---------------------------------|---------------------------------------------------|---------------------------|
| ークスペース                          | main_s.c                                          | f0 👻                      |
| Debug                           | 1 //***********************************           | ******                    |
| ファイル                            | B2: 2 //<br>3 // RZ/T1グループ                        |                           |
| ∃ <mark>]</mark> Sample_BARE_R4 | オプション(の) (公割)、 みついでは (motion)                     |                           |
| - E Common                      | (位計) リンフル(main)                                   |                           |
| 🖃 🗀 monitor                     | KCPU> RZ/T1 Cortex-R4F Ex                         | tC(25,00MHz) Iclk(600MHz) |
| -⊞ <mark>⊡</mark> sample        | コンパイル(C) (基板) ()プロジェクトタ                           |                           |
| -± Output                       | 「「人てを用ビルト(目)」「「」」」「」」」」」」」」」」」」」」」」」」」」」」」」」」」」」」 |                           |
|                                 | Sample_BARE_                                      | _R4F」をクリック                |
|                                 | C-STAT静的解析(C) ・注意 ②右クリック                          | 10.00                     |
|                                 | の「ナベアな再ビア                                         | 可していた。                    |
|                                 | ビルドを停止(5) (3) 「9** (を円し)                          |                           |
| -                               | 追加(A) 🕨 ud e                                      |                           |
|                                 | ude Unton                                         |                           |
|                                 | 2010年(1)<br>名前の亦重                                 |                           |
|                                 | define                                            |                           |
|                                 | バージョン管理システム(Y) ・                                  |                           |
|                                 | ファイルの場所を開く                                        |                           |
|                                 | インホート旦言<br>ファイルのプロパティ(P)                          |                           |
|                                 |                                                   |                           |
|                                 | アクティブに設定(E)                                       |                           |
|                                 | 30 // スタティック関数宣言                                  |                           |
|                                 |                                                   |                           |
|                                 | 32 static void ecm_initial(void                   | 1),                       |
|                                 |                                                   | •                         |
| ログ                              |                                                   |                           |
|                                 |                                                   |                           |
| 4                               | III                                               | •                         |

2) ビルド結果

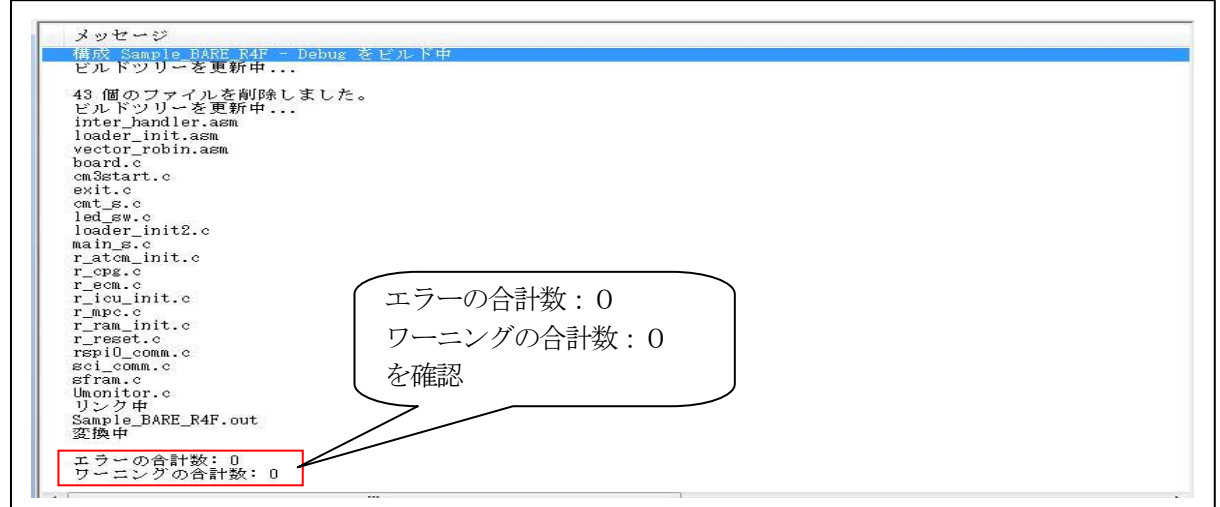

3-2. コア【M3】側サンプル「Sample\_BARE\_MB」をビルドする。

1) すべてを再ビルド

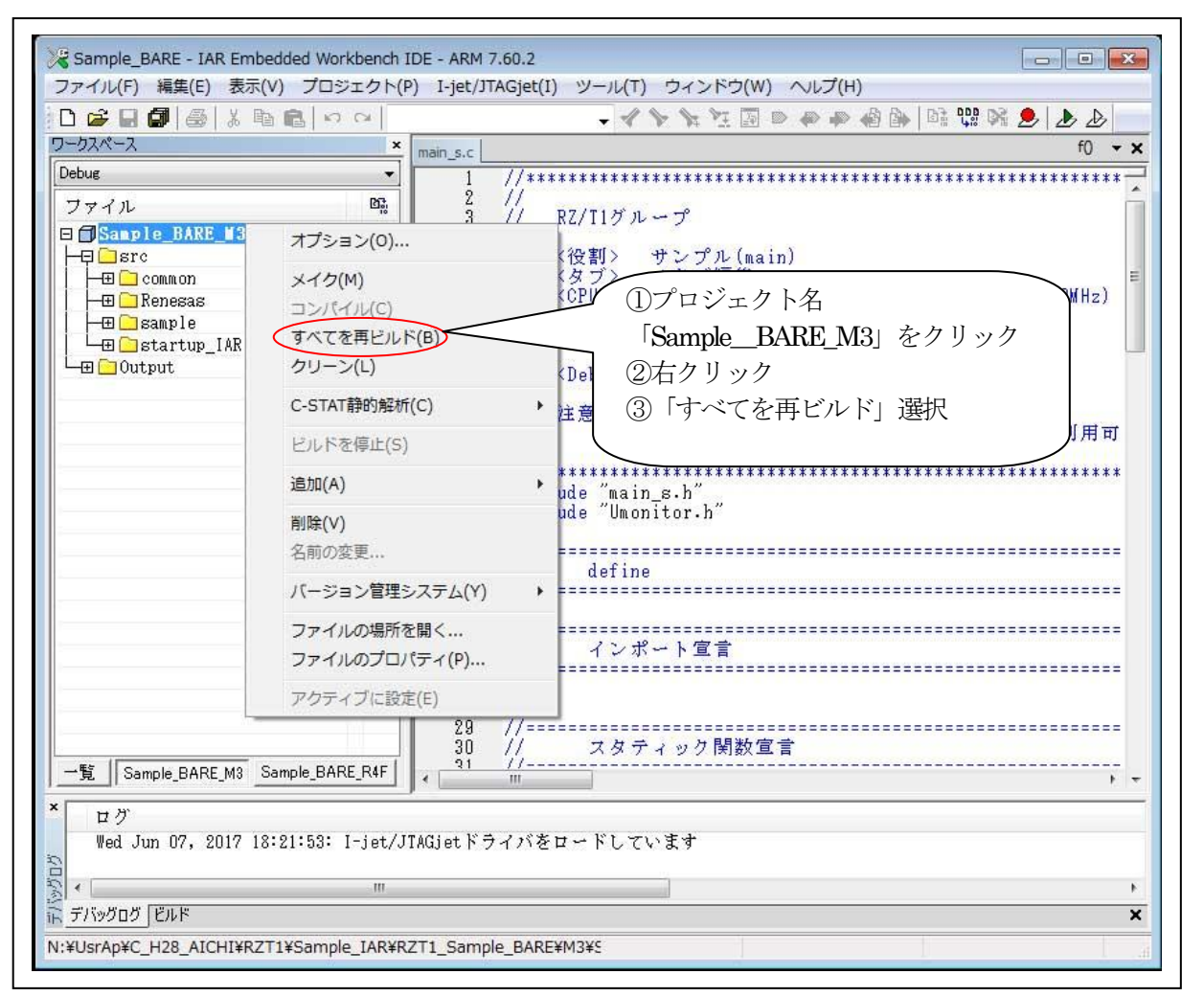

2) ビルド結果

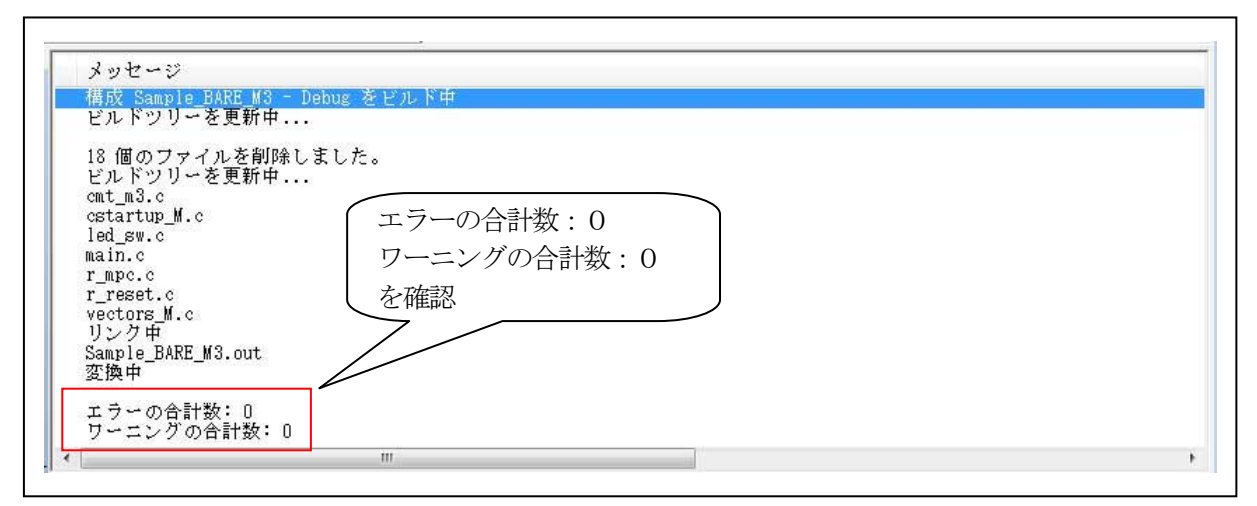

- 4. サンプルプロジェクト「Sample\_BARE」をデバッグする。
  - 4-1. MP-RZT1-01 のデバッグ準備
    - 1) コア【R4F】 側とコア【M3】 側を Ijet のみ使用してデバッグする場合

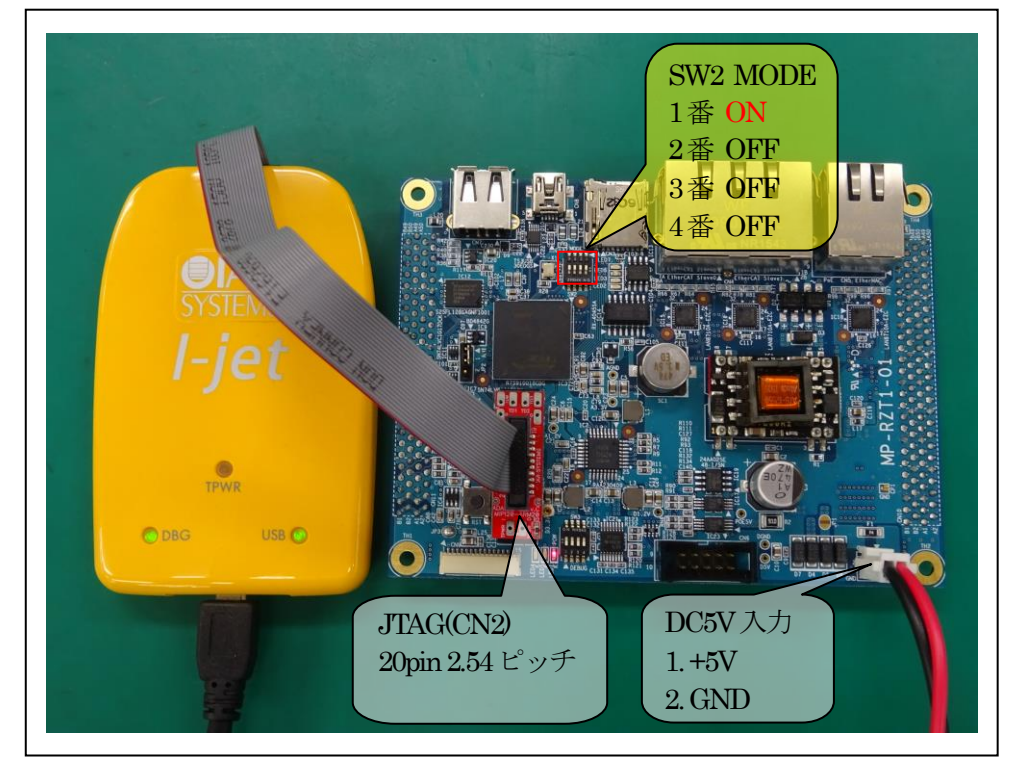

2) コア【R4F】 側を DEFnano、コア【M3】 側を Ije を使用してデバッグする場合

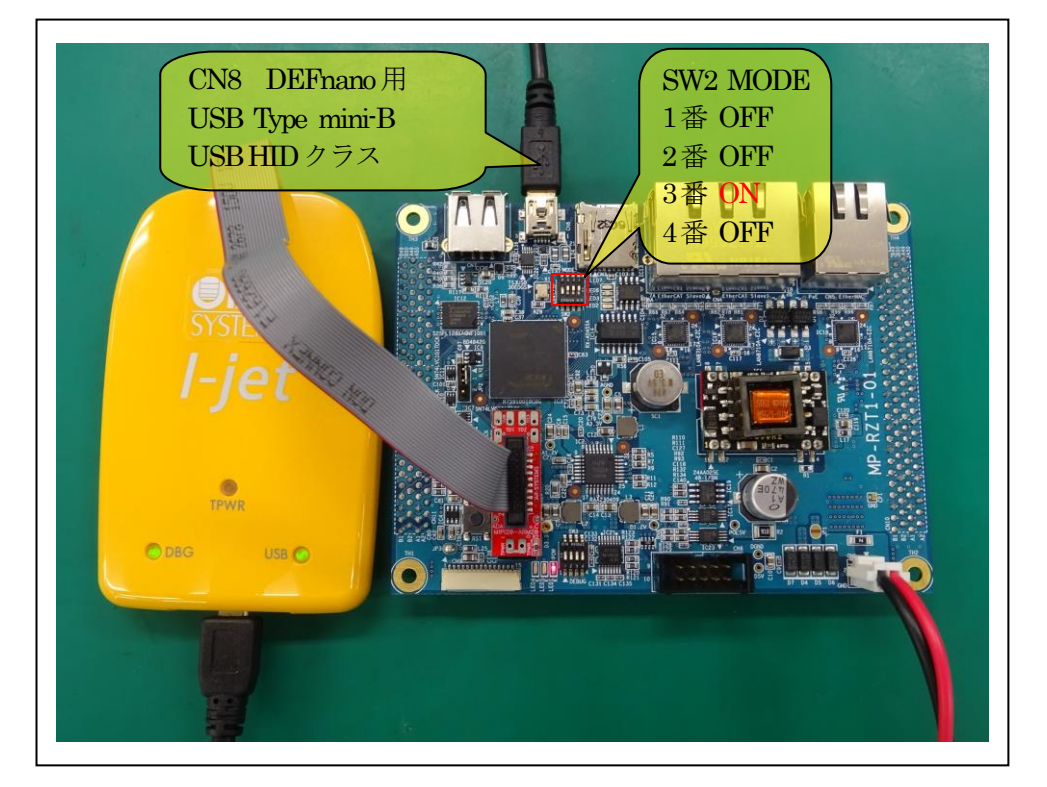

4-2. コア【R4F】側のデバッッガ初期起動

4-2-1. I-jet を使用(詳細なデバッグ操作は IAR 提供「デバッグガイド」を参照)

1) サンプル「Sample\_BARE\_R4F」をダウンロードする。

| Debue       ファイル       回         ファイル       回         コークスペース       クリック         コークスペース       クリック         コークスペース       クリック         コークスペース       クリック         コークスペース       クリック         コークスペース       クリック         コークスペース       クリック         コークスペース       クリック         コークスペース       クリック         コークスペース       クリック         コークスペース       クリック         コークスペース       クリック         コークス       クリック         コークス       クリック         コークス       クリック         コークス       クリック         コークス       クリース         コークス       アインク         コークス       アングル         ロークス       アングル         ロークス       アングル         ロークス       アングル         ロークス       アングル         ローク       アングル         ローク       ローク         ローク       ローク         コーク       ローク         コーク       ローク         コーク       ローク         コーク       ローク         コーク       ローク         コーク       ローク                                                                                                    | ノアイル(F) 編集(E) 表示(V) プロジェクト            | (P) 1-jet/JIAGjet(1) ツール(1) ワイントワ(W) ヘルフ(H)                                                                                                    |
|----------------------------------------------------------------------------------------------------|---------------------------------------|----------------------------------------------------------------------------------------------------|
| Debue       1       // ***********************************                                                                                                    |                                       |                                                                                                    |
| Debue       1       //***********************************                                                                                                    | <u>J-03/K-X</u>                       | ain_s.c                                                                                                    |
| ファイル       四         ① Sample_BARE_R4F・       グリック         ① Sample_BARE_R4F・       グリック         ① Sample_Banple       グリック         ③ Output       〇リック         ③ Output       〇リック         ⑤ Sample_Banple       〇リック         ⑤ Sample_Banple       〇リック         ○ Output       〇リトルエンディアン         ○ Output       〇リトルエンディアン         ○ Output       〇リトルエンディアン         ○ Output       〇リトルエンディアン         ○ Output       〇リトルエンディアン         ○ Output       〇リトルエンディアン         ○ Output       〇ロリトルエンディアン         ○ Output       〇リトルエンディアン         ○ Output       〇ロートル         ○ Output       〇ロートル         ○ Output       〇ロートル         ○ Output       ○ Output         ○ Output       ○ Output         ○ Output       ○ Output         ○ Output       ○ Output         ○ Output       ○ Output         ○ Output       ○ Output         ○ Output       ○ Output         ○ Output       ○ Output         ○ Output       ○ Output         ○ Output       ○ Output         ○ Output       ○ Output | Debug 🗸                               |                                                                                                    |
| Sample_BARE_M3 Sample E * * *******************************                                                                                                    | ファイル 📴                                | $\frac{2}{3}$ // RZ/IIJ $\pi$ - $\tau$ $(7 \cup \gamma)$                                                                                                    |
| 日日 monitor       6       // < タブ> 4タブ編集         日日 monitor       7       // < CPU> RZ/TI Cortex-R4F ExtC(25,00MHz) Iclk(600MHz)         日日 monitor       8       // < MD> main_s.c         日日 monitor       9       // < EW       MD> main_s.c         日日 monitor       9       // < AU       MD> main_s.c         日日 monitor       9       // < EW       MP-RZTI-01         10       // < Debug>       リトルエンディアン         11       // < Debug>       リトルエンディアン         12       // < 注意事項 CMT0ユニットは使用に注意が必要!!         14       // r_opg.o/r_ecm.oが使用している。処理後は利用可         15       // ***********************************                                                                                                    |                                       | 5 // <役割> サンプル(main)                                                                                                    |
| H → monitor                                                                                                    | - 🖽 🗀 common                          | 6 // 〈タブ〉 4タブ編集                                                                                                    |
|                                                                                                    | - 🕀 🧰 monitor                         | 7 // <cpu> RZ/T1 Cortex-R4F ExtC(25,UUMHz) lclk(6UUMHz)</cpu>                                                                                                    |
| Land     10       10     10       11     // (Debug> リトルエンディアン       13     // 注意事項 CMT0ユニットは使用に注意が必要!!       14     // :       15     //:       16     //:       17     #include "main_s.h"       18     #include "Umonitor.h"       19     //:       20     //:       21     // define       22     //:       21     // define       22     //:       10     //:       11     //:       12     //:       13     //:       14     //:       15     //:       16     //:       17     #include "Main_s.h"       18     #include "Umonitor.h"       19     //:       20     //:       21     //:       22     //:       23     //:       24     //:       25     /:       26     /:       27     /:       28     /:       29     /:       20     /:       21     /:       22     /:       23     :       24     :       <                                                                                                    | └─⊞ 🗋 sample                          | 9 // <基板> MP-RZT1-01                                                                                                    |
| 11     // 〈Debug〉 リトルエンディアン       12     // 注意事項 CMT0ユニットは使用に注意が必要!!       13     // 注意事項 CMT0ユニットは使用に注意が必要!!       14     // r_cpg.c/r_ecm.cが使用している。処理後は利用可       15     // #include "main_s.h"       16     // #include "Umonitor.h"       19     // define       20     // define       21     // define       22     // define       23     // define       24     // define       25     // define       26     // define       27     // define       28     // define       29     // define       21     // define       22     // define       23     // define       24     // define       25     // define       27     // define       28     // define       29     // define       21     // define       22     // define       21     // define       22     // define       23     // define       24     // define       25/5/07 EU/F     // define                                                                                                    | - Output                              | 10 //                                                                                                    |
| 12       // 注意事項 CMT0ユニットは使用に注意が必要!!         14       // 「ops.c/r_ecm.oが使用している。処理後は利用可.         15       // ***********************************                                                                                                    |                                       | 11 // <debug> リトルエンディアン</debug>                                                                                                    |
| 19<br>20<br>21<br>// define<br>22<br>23<br>// define<br>22<br>23<br>// define<br>22<br>23<br>// define<br>22<br>23<br>// define<br>22<br>23<br>// define<br>22<br>23<br>//<br>・ 一覧<br>Sample_BARE_M3 Sample_E () () () () () () () () () () () () ()                                                                                                    |                                       | <ul> <li>13 // 注意事項 CMIDユニットは使用に注意が必要!!</li> <li>14 // r_orgs.c/r_ecm.cが使用している。処理後は利用可</li> <li>15 //</li> <li>16 //***********************************</li></ul> |
| 20 /// define<br>21 // define<br>22 //                                                                                                    |                                       | 19                                                                                                    |
| ビューバー                                                                                                    |                                       | 20 //                                                                                                    |
| -覧 Sample_BARE_M3 Sample_E → 23                                                                                                    |                                       | 22 //                                                                                                    |
| - 覧 Sample_BARE_M3   Sample_E▲ ↓ ↓ ・<br>ログ<br>Thu Jun 08, 2017 10:34:19: I-jet/JTAGjetドライバをロードしています<br>↓ ↓ … ↓ … ↓ … ↓ … ↓ … ↓ ↓ ↓ ↓ ↓ ↓ ↓ ↓                                                                                                    |                                       | 23                                                                                                    |
| ログ<br>Thu Jun 08, 2017 10:34:19: I-jet/JIAGjetドライバをロードしています<br>・                                                                                                    | 一覧 Sample_BARE_M3 Sample_E            | 4                                                                                                    |
| Thu Jun 08, 2017 10:34:19: I-jet/JIAGjetドライバをロードしています                                                                                                    |                                       |                                                                                                    |
| ・ 「                                                                                                    | Thu Jun 08, 2017 10:34:19: I-jet,     | JIAGjetドライバをロードしています                                                                                                    |
| デバッグログ [ビルド                                                                                                    | · · · · · · · · · · · · · · · · · · · |                                                                                                    |
|                                                                                                    | デバッグログ ビルド                            |                                                                                                    |

2) デバッガ起動画面

|                                                                                                    |                                                                                       | (A) 1-jet/JTAGjet(I) 9-)                   |                                                                                                    |
|----------------------------------------------------------------------------------------------------|---------------------------------------------------------------------------------------|--------------------------------------------|----------------------------------------------------------------------------------------------------|
| ᆸᇔᇔᇔᇔᇥ<br>ᆕᇻᇔᇔᇔᇔᇔᇔᇥ<br>ᄧᄦ                                                                                                   | ×                                                                                     |                                            | ₩2 E#   E : 4: 91: 2>   22 (                                                                                                    |
| フークスペース ×                                                                                                    | main_s.c loader_init.asm                                                              | f0 👻 🗙                                     | 逆アセンブリ                                                                                                    |
| Debug イ<br>ファイル 常語 日本<br>Sample_BAR イ<br>ー Sample_BAR イ<br>ー Common<br>ー 田 Common<br>ー 田 Common<br>ー 田 Common<br>ー 田 Common | 69       : Return Value : noil         70       :************************************ | ne<br>************************************ | 逆アセンブリ         びx00         逆アセンブリ         Oxe0: 0x0000         Oxe4: 0x0000         Oxe4: 0x0000         Oxe8: 0x0000         Oxe6: 0x0000         Oxr6: 0x0000         Oxrf0: 0x0000         Oxrf0: 0x0000         Ox100: 0xf100         Ox104: 0xe593         cps #18 ; IR0 n         Ox108: 0xf100         Idr sp, =SFE(IR(               Ox108: 0xf100         Idr sp, =SFE(IR(               Ox100: 0xf100         Idr sp, =SFE(IR(               Ox100: 0xf100         Idr sp, =SFE(IR(               Ox100: 0xf100         Idr sp, =SFE(IR(               Ox100: 0xf100         Idr sp, =SFE(IR(               Ox100: 0xf100         Idr sp, =SFE(IR(               Ox100: 0xf100         Idr sp, =SFE(IR(               Ox100: 0xf100         Idr sp, =SFE(IR(               Ox100: 0xf100         Idr sp, =SFE(IR(               Ox100: 0xf100         Idr sp, =SFE(IR(               Ox100: 0xf100         Idr sp, =SFE(IR(               Ox100: 0xf100         Idr sp, =SFE(IR(               Ox100: 0xf100         Idr sp, =SFE(IR(               Ox100: 0xf100         Idr sp, =SFE(IR(               Ox100: 0xf100         Idr sp, =SFE(IR(                Ox100: 0xf100         Idr sp, =SFE(IR(                Ox100: 0xf100         Idr sp, =SFE(IR(                Ox100: 0xf100         Idr sp, =SFE(IR(                Ox100: 0xf100         Idr sp, =SFE(IR(                    Ox100: 0xf100         Idr sp, =SFE(IR(                    Ox100: 0xf100         Idr sp, =SFE(IR(                    Ox100: 0xf100         Idr sp, =SFE(IR(                    Ox100: 0xf100         Idr sp, =SFE(IR(                          Ox100: 0xf100         Idr sp, =SFE(IR( |
|                                                                                                    | < <u> </u>                                                                            | · 4                                        |                                                                                                    |
| Thu Jun 08, 2017 10:37:43                                                                                                   | : INFO: Configuring trace using ':<br>: FTR ID:0v00000021 Canacity:4K                 | SWO,ETB' setting<br>R (AV complex)         |                                                                                                    |

- 4-2-2. DEFnano を使用(詳細なデバッグ操作は Aone 提供「DEFnano\_Vx\_xx.pdf」を参照)
  - 1) サンプル「Sample\_BARE\_R4F」をダウンロードする。

| ダウンロード(D)                                                 |                                                   |
|-----------------------------------------------------------|---------------------------------------------------|
| $\overline{P} \sqrt{7} \overline{\Box} - \overline{F}(U)$ |                                                   |
| NU77400                                                   |                                                   |
| 2 Not (1 = 1) - (V)                                       |                                                   |
| ンンハッレ読込み(*)                                               | ②【ノアイル】-【タリンロート】を選択                               |
| アブソリュートファイル設定(A                                           | A) -0.00002020                                    |
| CDU 50 ==== 1 -= (C)                                      | -uxuuuuszaa<br>S pc. lr. ±0x4                     |
| CPU設定読込み(S)                                               | =0x00000018                                       |
| CPU設定登録(R)                                                | =0×000031F0                                       |
| スクリプト実行(L)                                                | Q r0, r0, r0                                      |
|                                                           |                                                   |
| オフライン作業(0)                                                | EQ r0,r0,r0                                       |
| オフライン環境設定(M)                                              | 50 r0, r0, r0                                     |
| 約了(F)                                                     | 20 r0, r0, r0                                     |
| h000003C+ 0000000                                         | EW rU,rU,rU<br>AMDEO +0 +0                        |
| 00000040: 00000000                                        | ANDEQ r0,r0,r0                                    |
| 00000044: 00000000                                        | ANDEQ r0,r0,r0                                    |
| 00000048: 00000000                                        | ANDEQ r0,r0,r0                                    |
|                                                           | ①Start をクリック                                      |
| 00000054: 00000000                                        |                                                   |
|                                                           |                                                   |
| SB1 000000000                                             | LR ▼ C SB2 000000000 ▼ CLR ▼ 実行回数 1 ソフトフ*         |
|                                                           | ▼ (なし) ▼ [char ▼ 16進 ▼ ■ 周期                       |
|                                                           |                                                   |
|                                                           |                                                   |
|                                                           |                                                   |
|                                                           |                                                   |
| Go Bre RstR4F RstM                                        | 3 Win Reg Watch Sym Trace Step Cirac CStep IntFlg |
|                                                           |                                                   |
|                                                           |                                                   |

| IDEFnano アブソリュート/ヘキサファイル指定                             | でのダウンロード                               |
|--------------------------------------------------------|----------------------------------------|
| CO O ▼ 🖟 « R4F ト Debug ト Exe                           | <ul> <li>▼ 4 Exeの検索</li> </ul>         |
| 整理 ▼ 新しいフォルダー                                          | 8= - 🔟 📀                               |
| RZT1_Sample_BARE                                       | ▲ 名前 更新日E                              |
| 퉲 МЗ                                                   | Sample_BARE_R4F.out 2017/0             |
| 🔒 R4F                                                  |                                        |
| Debug                                                  |                                        |
| Le Exe                                                 |                                        |
| 🍶 List                                                 |                                        |
| 🔒 Obj                                                  |                                        |
| 📔 settings                                             | ▼ <b>(</b> )                           |
| Sample_BARE_R4F.out 状<br>PSpice Simulation Output 更新日間 | 兄: 34 共有<br>侍: 2017/06/07 18:39        |
| ファイル名(N): Sample_                                      | BARE_R4F.out  ABSFile(*.x,*.axf,*.out) |
|                                                        | 聞く(0)<br>#ヤンセル                         |

<RZT1\_Sample\_BARE><R4F><Debug><Exe>[Sample\_BARE\_R4F.out]を選択後、「開く」をクリック

# 2) デバッガ起動画面

| a state of the                            | ano & S                           | erialFlashWriter Ver3  | 00A RZ/T1 AHnano Ver1.00(2016                                 | /11/25)                                                        |                                                                                             |
|-------------------------------------------|-----------------------------------|------------------------|---------------------------------------------------------------|----------------------------------------------------------------|---------------------------------------------------------------------------------------------|
| ファイル(F) ・                                 | データ([                             | D) 実行(G) ブレーク          | y(B) 割り込み(I) オプション(O)                                         | へルプ(H)                                                         |                                                                                             |
| 停止 割辺                                     | Unt Pr                            | 2.0~0000000 □ 周期 [     | View CPUBZ/T1(B7S910018)                                      | Advance25.0000 Tv24 Tr                                         |                                                                                             |
|                                           | #01.                              |                        |                                                               |                                                                |                                                                                             |
|                                           | #21.<br>91                        |                        | leader initi                                                  | or_rodin.asm同迷 _                                               | <u> </u>                                                                                    |
| 00000000                                  | 22                                |                        | b Hodefined Interrupt : S                                     | tart+0000 、りセッド                                                |                                                                                             |
| 00000008:                                 | 23                                | syc bandler:           | b syc bandler : 8                                             | tart+0008 : ソフトウェ                                              | ア創け込み                                                                                       |
| 0000000C:                                 | 24                                |                        | b prefetch handler : S                                        | tart+000c : プリフェッ                                              | チアボート                                                                                       |
| 00000010:                                 | 25                                |                        | b Abort_Interrupt ; S                                         | tart+0010 : データアボ                                              |                                                                                             |
| 00000014:                                 | 26                                | reserved_handler:      | subs pc, Ir, #4 ; S                                           | tart+0014 : Reserved                                           |                                                                                             |
| 00000018:                                 | 27                                | irg_handler:           | b irg_handler ; S                                             | tart+0018 : IRQ                                                |                                                                                             |
| 0000001C:                                 | 28                                |                        | b FigHandler_Interrupt ; S                                    | tart+001c : FIQ(NMI)                                           |                                                                                             |
| 00000020:                                 | 29                                | ;                      |                                                               |                                                                |                                                                                             |
|                                           | 30                                | END                    |                                                               |                                                                |                                                                                             |
|                                           | 31                                | ; End of File          |                                                               |                                                                |                                                                                             |
|                                           |                                   |                        |                                                               |                                                                |                                                                                             |
|                                           |                                   |                        |                                                               |                                                                |                                                                                             |
| SB1 0000000                               | 000                               | CLR                    | ✓ C SB2 000000000                                             | LR 実                                                           | 行回数 1                                                                                       |
| 5 2B1 0000000                             | 000                               | CLR                    | ▼ C SB2 00000000<br>▼ (なし) ▼ [char                            | ▼CLR ▼ 実                                                       | 行回数 1 ソフトフ・                                                                                 |
| 5 SB1 [0000000                            | 000                               | CLR                    | ▼ C SB2 00000000<br>▼(なし) ▼[char                              | ▼CLR ▼ 実                                                       | 行回数 1 ソフトフィー                                                                                |
| 5 SB1 0000000                             | 000  <br>-                        | (CLR<br>.R4F RstM3 ₩in | ▼ C SB2 000000000<br>▼(なし) ▼ [char<br>  Reg   Watch   Sym   T | ▼CLR ▼ 実<br>▼ 16進 ▼<br>race Step CTra                          | 行回数 1<br>「周期<br>」<br>」C CStepIntFlg                                                         |
| 5 SB1 0000000<br>Go Brea<br>8_sys =0x0000 | 000  <br>-  <br>ak Rst<br>00000 R | CLR<br>                |                                                               | ▼CLR ▼ 実<br>▼ 16進 ▼<br>race Step CTra<br>00 R12_sys=0x00000000 | 行回数 1 <u>ソフトフ<sup>c</sup>I<br/>周期</u><br>.c CStep IntFIg<br>SP_sys =0x00000000 LR_sys =0x00 |

4-3. コア【M3】側のデバッッガ初期起動

4-3-1. コア【M3】 側のリセット解除

RZ/T1 の電源投入後、および RESET#端子リセット時には、Cortex-M3 側は初期状態としてリセット状態です。コア【M3】側のデバッグを開始させるには、コア【R4F】側から、ソウトウェアリセットレジスタ2(SWRR2)を制御して、リセット解除する必要があります。

| void cn | n3_start(void)                                                                           |
|---------|------------------------------------------------------------------------------------------|
| t       | R_RST_WriteEnable();                                                                     |
|         | SYSTEM.SWRR2.LONG = 0x4321A50F; // Reset<br>asm("isb"); // Ensuring instruction-changing |
|         | SYSTEM.SWRR2.LONG=0x0; // Reset 解除<br>asm("isb"); // Ensuring instruction-changing       |
| }       | R_RST_WriteDisable();                                                                    |

1) Ijetを使用して M3 側のリセット解除(R4F 側のデバッガを起動)

| る Sample_BARE - IAR Embedded Workbench IDI<br>ファイル(F) 編集(E) 表示(V) プロジェクト(P)<br>ヘルプ(H)                                                                                                    | E - ARM 7.60.2<br>デバッグ(D) 逆アセンブル(A) I-jet/JTAGjet(I) ツール(T) ウィンドウ(W)       |                          |
|----------------------------------------------------------------------------------------------------|----------------------------------------------------------------------------|--------------------------|
| □ こ 日 日 日 日 日 日 日 日 日 日 日 日 日 日 日 日 日 日                                                                                                    | main_s.c  loader_init.asm main_s.c                                         | ₫₽> ₫₽><br>n0 <b>- x</b> |
| ファイル 常語 時端<br>つ Sample_BARE_R4F - Debug ・<br>一日 Src<br>一日 common<br>一日 common<br>二日 common<br>二日 common<br>二日 c | <pre></pre>                                                                |                          |
| × ログ<br>▲ Thu Jun 08, 2017 13:34:42: デバッグセ<br>Thu Jun 08, 2017 13:35:51: ヒットした                                                                                                    | セッションの初期化中に1件のワーニングがありました。<br>たブレークポイント: コード @ main_s.c:61.5、タイプ:デフォルト(自動) | •<br>•                   |
| ะ                                                                                                    |                                                                            | ×                        |
| 准備完了                                                                                                    | (규 61 제 5                                                                  |                          |

2) DEFnano を使用して M3 側のリセット解除

| 🔤 Aone DEFnano & Serial                                | lashWriter Ver3.00A RZ/T1 AHnano Ver1.00(2016/11/25)                                   |
|--------------------------------------------------------|----------------------------------------------------------------------------------------|
| ファイル(F) データ(D)                                         | ¥行(G) ブレーク(B) 割り込み(I) オプション(O) ヘルプ(H)                                                  |
| 停止 割込 DI PC 0×0                                        | 000000 [] 周期 [] View CPURZ/T1(R7S910018) Advance25.0000 Ix24 TOP 0x00000000 SIZ 0x00 😱 |
| 00000000 📮                                             | ▼ CSrc CMix ⊙Asm ▼ 高速 ▼                                                                |
| 00000000: EA00003E                                     | B =0x00000100                                                                          |
| • 00000004: EA000C8E                                   | B =0×00003244                                                                          |
| • UUUUUUU8: EAFFFFE                                    | B =0x0000008                                                                           |
| • 00000000: EA003845                                   | D -0X00026026<br>B =0√00003258                                                         |
| • 00000014: E25EE004                                   | SUBS pc. (r. ±0x4                                                                      |
| • 00000018: EAFFFFE                                    | B =0x00000018                                                                          |
| • 0000001C: EA000C73                                   | B =0x000031F0                                                                          |
| • 00000020: 00000000                                   | ANDEQ r0,r0,r0                                                                         |
| ① 「Start」ク<br>000000 000<br>000000 0000<br>00000 00000 | リック<br>ANC<br>ANC<br>ANC<br>ANC<br>ANC<br>ANC<br>ANC<br>ANC<br>ANC<br>ANC              |
| 00000     0000000     0000000                          | ANDEQ 0, r0, r0<br>ANDEO r0, r0, r0                                                    |
| • SB1 0000                                             | ▼ CLR ▼ 実行回数 1 2                                                                       |
|                                                        |                                                                                        |
| G Brook Ret R4E                                        | Ret N3 Win Roy Watch Sym Trace Step CIrac OStep Lints                                  |
| u break instruer                                       |                                                                                        |
| Start                                                  | Info Log Esc Stop                                                                      |

4-3-2. I-jet を使用(詳細なデバッグ操作は IAR 提供「デバッグガイド」を参照)

1) サンプル「Sample\_BARE\_M3」をダウンロードする。

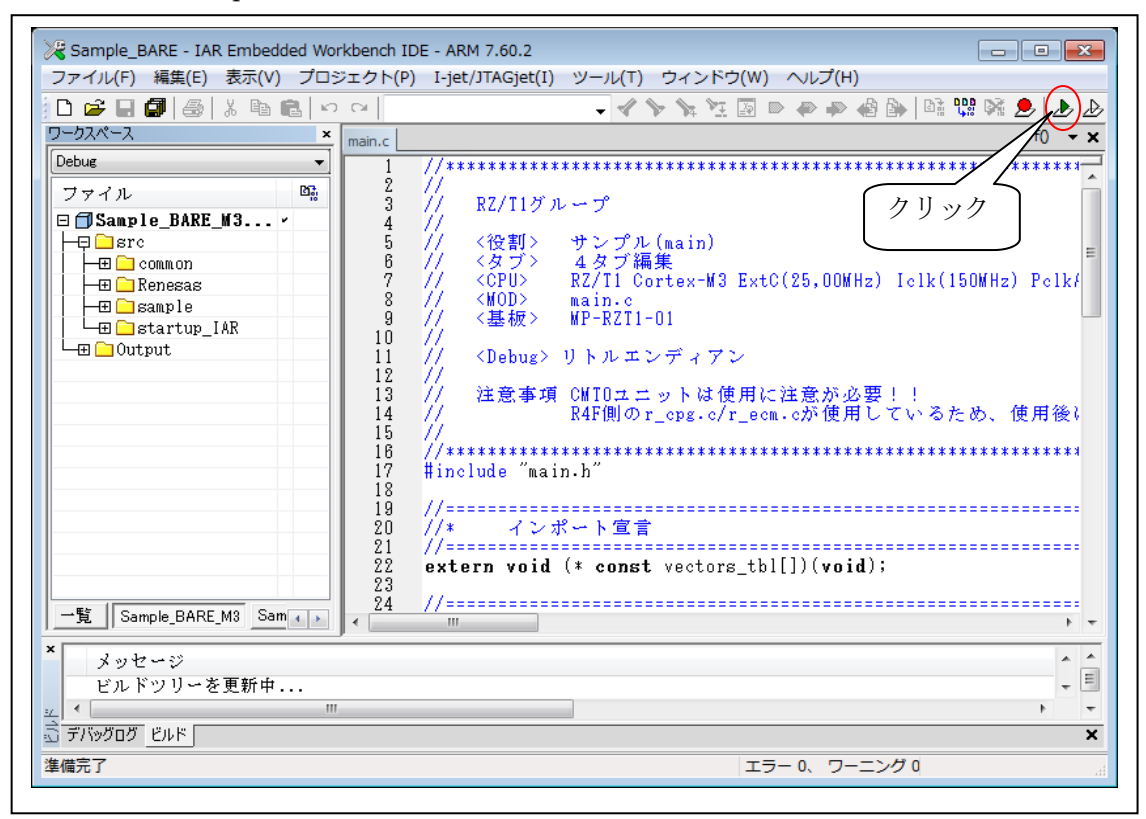

2) デバッガ起動画面

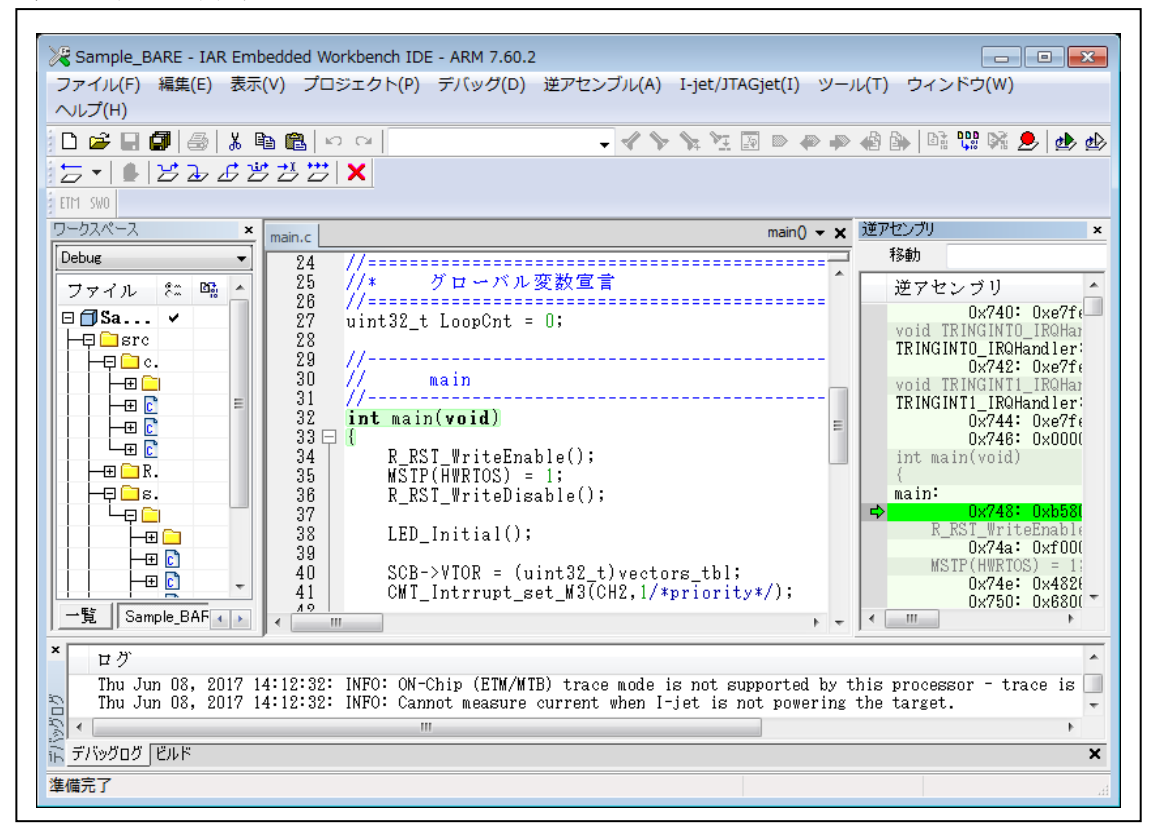

4-4. デバッグに関する特記事項

- I-jet や DEFnano を使用してのデバッグに関する共通事項は、デバッグ時はプログラムコードを RZ/T1の内蔵 RAM にダウンロードしてデバッグ作業を進めます。
   特に JTAG デバッガを使用したサンプル例ですとダウンロード時にシリアル FROM に書き込み後、 アプリ側でロードさせるコードが含まれていますが、MP-RZT1-01を使用する場合は不要です。
- 2) MP-RZT1-01 基板は、オンボードのシリアル FROM にローダーとデバッガ用ファームが書き込み済 みで出荷しています。
- 3) ROM 書き込みに関しては、5項をご覧下さい。
## 5. ROM 書き込み

5-1. DEFnano を使用して ROM 書き込みする。

| 【オプション】- | 【フラッシュ ROM | 【ライタ】 | を選択 |
|----------|------------|-------|-----|
|----------|------------|-------|-----|

| 存止 書記<br>080000 | EI PC  | C 0×2008000 | 0 [   |            | View C         | PURZ/A    |      | 環境設定<br>CPU設定 | (E)<br>(C) |         |             | 00800 | 100 SIZ 0× | 200C7CE | i TargetMe | smory 🖕 |
|-----------------|--------|-------------|-------|------------|----------------|-----------|------|---------------|------------|---------|-------------|-------|------------|---------|------------|---------|
| 20080000:       | 35     | LOR ;       | ec, ≕ | Reset_ha   | ndler          |           | -    | 75.02         |            | A DIE   | ~           |       |            |         |            |         |
| 20080004:       | 36     | LOR         | PC, = | Undef ine  | d_handle       | er.       | 5    | 1000          | TROM       | 71 2(1) | >           | -     |            |         |            |         |
| 20080008:       | 3/     | LUK         | PC, = | Svc_hand   | ler<br>bendler |           |      | ファーム          | バージョ       | ンアッフ    | (V)         | 100   |            |         |            |         |
| 20080010        | 39     | LOR         |       | Abort ba   | ndler          | 51        | -    | * Star        | +0~0010    |         | ッフボート       |       |            |         |            |         |
| 20080014        | 40     | LOR         |       | Reserved   | bandle         | - 12      |      | Star          | +0-0014    | Rese    | wed         |       |            |         |            |         |
| 20080018:       | 41     | LDR         |       | Irg hand   | ler            |           |      | : Star        | +0×0018    | : 180   |             |       |            |         |            |         |
| 2008001C:       | 42     | LDR I       | . =   | Fig hand   | ler            |           |      | : Star        | +0x001C    | : FIQ() | MI)         |       |            |         |            |         |
| 20080020:       | 43     | ;=======    |       |            |                |           |      |               |            |         |             |       |            |         |            |         |
|                 | 44     | ; SFROM     | 言愛    | 録したロ       | -5-15          | 渡す情報      |      |               |            |         |             |       |            |         |            |         |
| -               | 45     | ;*******    |       |            |                |           |      |               |            |         |             |       |            |         |            |         |
|                 | 46     | Info_tab    | le    |            |                |           |      |               |            |         |             |       |            |         |            |         |
| -               | 47     | DCD         | In    | age\$\$VEC | TOR_TABL       | E\$\$Base |      | ; Star        | +0x0020    | : 内蔽    | All転送先      | の開始アト | ドレス        |         |            |         |
| -               | 48     | DCD         | In    | age\$\$DAT | A\$\$Limit     | 1         |      | ; Star        | +0x0024    | : 内蔽    | AII転送先      | の終了アト | レス(+1)     | )       |            |         |
|                 | 49     | DCD         | vec   | tor_tabl   | e              |           |      | ; Star        | t+0x0028   | : 初期    | C值          |       |            |         |            |         |
|                 | 50     | Info_end    |       |            |                |           |      |               |            |         |             |       |            |         |            |         |
|                 | 51     | ;*******    |       |            |                |           |      |               |            |         |             |       |            |         |            |         |
|                 | 52     | Literals    |       |            |                |           |      |               |            |         |             |       |            |         |            |         |
|                 | 53     | LTOR        | 3     |            |                |           |      |               |            |         |             |       |            |         |            |         |
|                 | 54     |             |       |            |                |           |      |               |            |         |             |       |            |         |            |         |
|                 | 55     | END         |       |            |                |           |      |               |            |         |             |       |            |         |            |         |
|                 |        |             |       |            |                |           |      |               |            |         |             |       |            |         |            |         |
| SB1 0000000     | 00     |             |       | CLR        | ] C 38         | 2 000000  | 0000 |               | 1          | - CLR   | <b>•</b> 実行 | 一個数 1 |            | y       | フトプレーク     | BRK co  |
| -               | 3      |             |       |            | (なし            | )         | · ch | iar           | *          | 161     | *           | 周期    |            |         |            |         |
|                 |        |             |       |            |                |           |      |               |            |         |             |       |            |         |            | _       |
|                 |        |             |       |            |                |           |      |               |            |         |             |       |            |         |            |         |
|                 |        |             |       |            |                |           |      |               |            |         |             |       |            |         |            |         |
|                 |        |             |       |            |                |           |      |               |            |         |             |       |            |         |            |         |
| Go Bres         | k Ret  | Mon         | 1     | Win        | Ree            | Wate      | h    | Svn I         | Irace      | Sten    | CIrer       | CSten |            | IntE    | Is Pro     | E       |
| 00 0160         | ix hot | non         |       | 0.111      | 105            | I acc     | 0 0  | 5 Y W.        | i ace      | OLCH    | VITA        | outer |            | 1000    |            | 9.C     |

| (W+UsrAp¥C_H28_AICHI¥RZT1¥Sample_IAR¥RZT1_Sample_BARE¥M                                                                  | 3¥Debugi(参照)   |                                    |
|----------------------------------------------------------------------------------------------------|----------------|------------------------------------|
| Start  0x0 end  0x977 Size  0x978<br>-Cortex-R4F(*.mot/*hex)<br>("N¥UsrAp¥C_H28_AICHI¥RZT1¥Sample_IAR¥RZT1_Demo_BARE¥R4F | ¥Debug¥ (梦麗)   | の Hex ファイ<br>ルを指定す<br>る。           |
| Start 0x0 end 0x38aff Size 0x38b00   書込み個数 0   全消去個数 0                                                                   | 書込み開始<br>全消去開始 | 先頭を☑後、<br>Cortex-R4F側<br>の Hex ファイ |

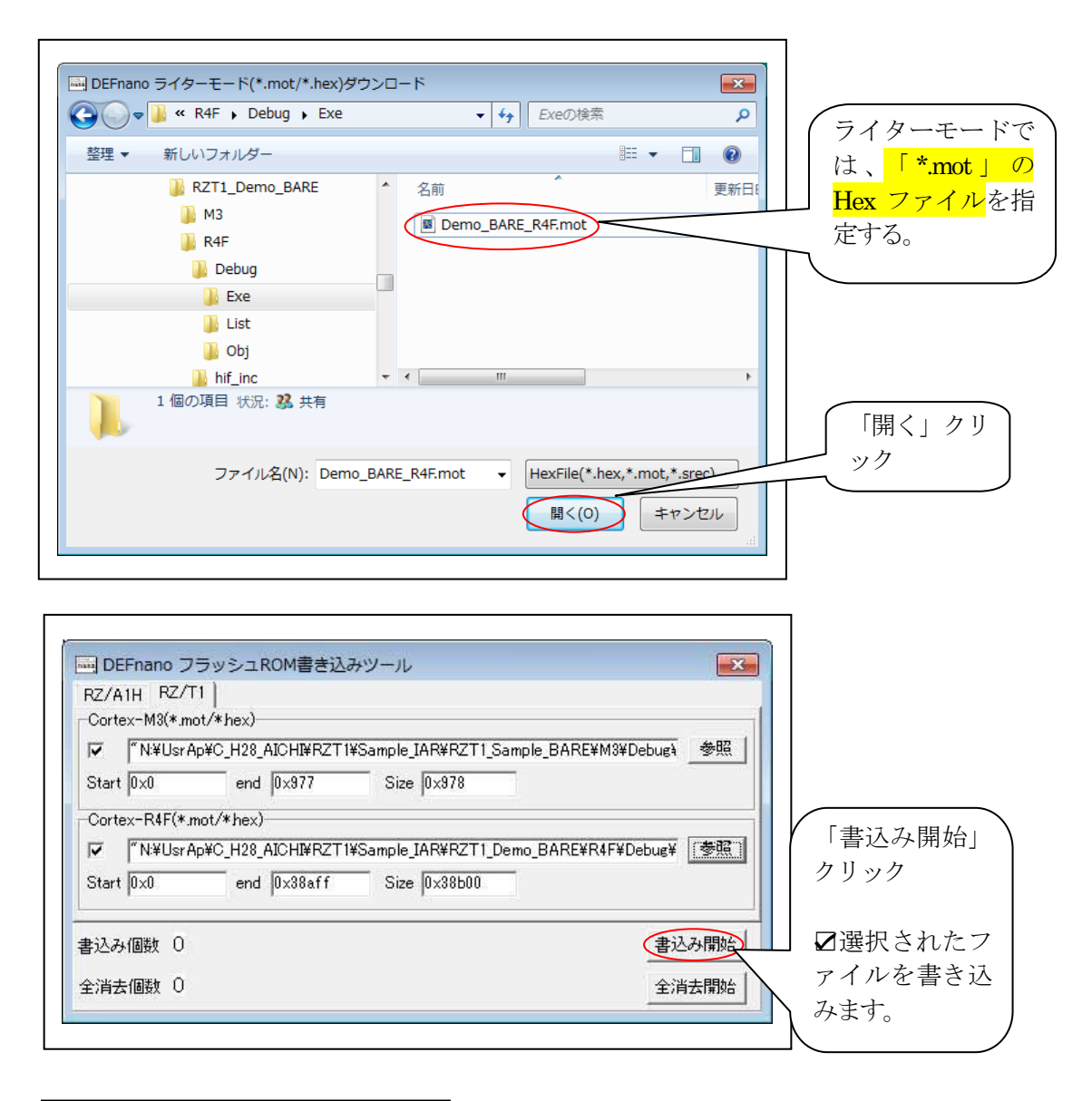

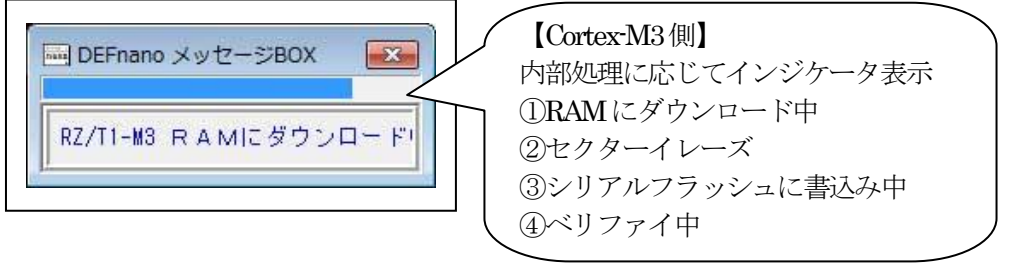

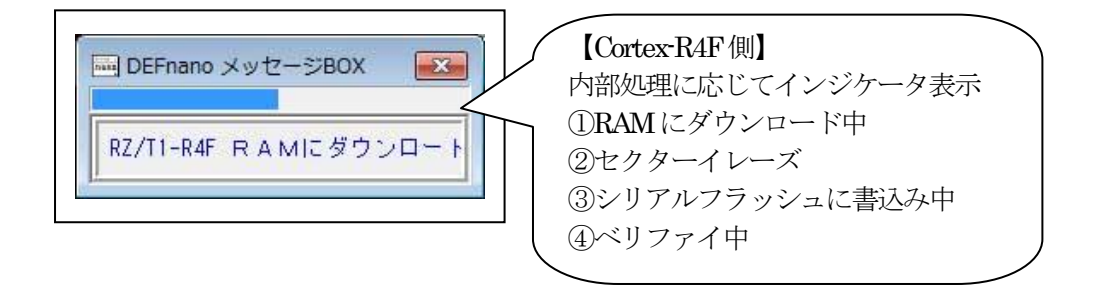

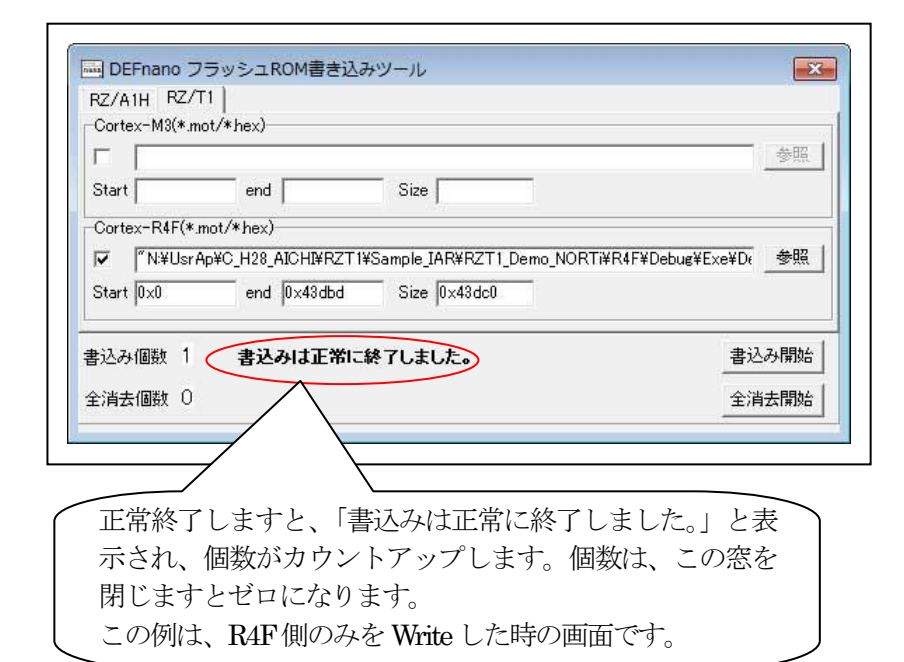

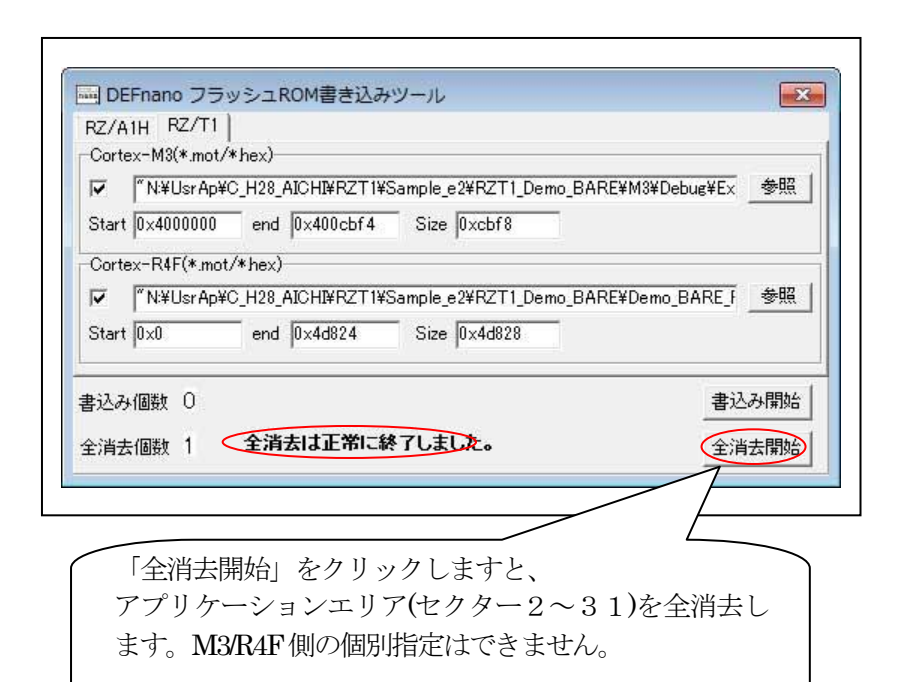

| シリアルフラッシュ ROM マップ(MP-RZT1-01) |                         |  |  |  |  |
|-------------------------------|-------------------------|--|--|--|--|
| ローダ・デバッグ用ファーム                 | 0~1セクター                 |  |  |  |  |
|                               | 0x0~0x1_FFFF            |  |  |  |  |
| アプリケーションエリア                   | 2~15セクター                |  |  |  |  |
| Cortex-M3                     | 0x2_0000~0x9_FFFF       |  |  |  |  |
|                               | 0xA_000~0xF_FFFF(予備)    |  |  |  |  |
| アプリケーションエリア                   | 16~31セクター               |  |  |  |  |
| Cortex-R4F                    | 0x10_0000~0x17_FFFF     |  |  |  |  |
|                               | 0x18_0000~0x1F_FFFF(予備) |  |  |  |  |

- 6. 注意事項
  - ・本文書の著作権は、エーワン(株)が保有します。
  - 本文書を無断での転載は一切禁止します。
  - ・本文書に記載されている内容についての質問やサポートはお受けすることが出来ません。
  - ・本文章に関して、ARM 社およびルネサス エレクトロニクス社および IAR 社への問い合わせは御遠慮願います。
  - ・本文書の内容に従い、使用した結果、損害が発生しても、弊社では一切の責任は負わないものとします。
  - ・本文書の内容に関して、万全を期して作成しましたが、ご不審な点、誤りなどの点がありましたら弊社までご連絡くだされば幸いです。
  - ・本文書の内容は、予告なしに変更されることがあります。
- 7. 商標
  - ・EWARMは、IAR社の登録商標、または商品名称です。
  - ARM Cortex, Thumb および ARM Cortex-M3/R4F は ARM Limited の EU およびその他の国における商標および登録商標です
  - ・RZT1は、ルネサス エレクトロニクス株式会社の登録商標、または商品名です。
  - ・その他の会社名、製品名は、各社の登録商標または商標です。
- 8. 参考文献
  - ・「RZ/T1 グループ ユーザーズマニュアル ハードウェア編」 ルネサス エレクトロニクス株式会社
  - ・ルネサス エレクトロニクス株式会社提供のサンプル集
  - ・「IDEプロジェクト管理およびビルドガイド」 IAR社
  - ・「IAR C/C++開発ガイドコンパイラおよびリンク」 IAR 社
  - ・「IARアセンブラリファレンスガイド」 IAR社
  - ・「IARデバッグプローブガイド」 IAR社
  - ・その他

## $\mp 486-0852$

愛知県春日井市下市場町 6-9-20 エーワン株式会社 http://www.robin-w.com